Année 2022-2023

# SAÉ Cyber 4.0 Sécurisation d'un SI

# Cahier de SAÉ

Version 1.0

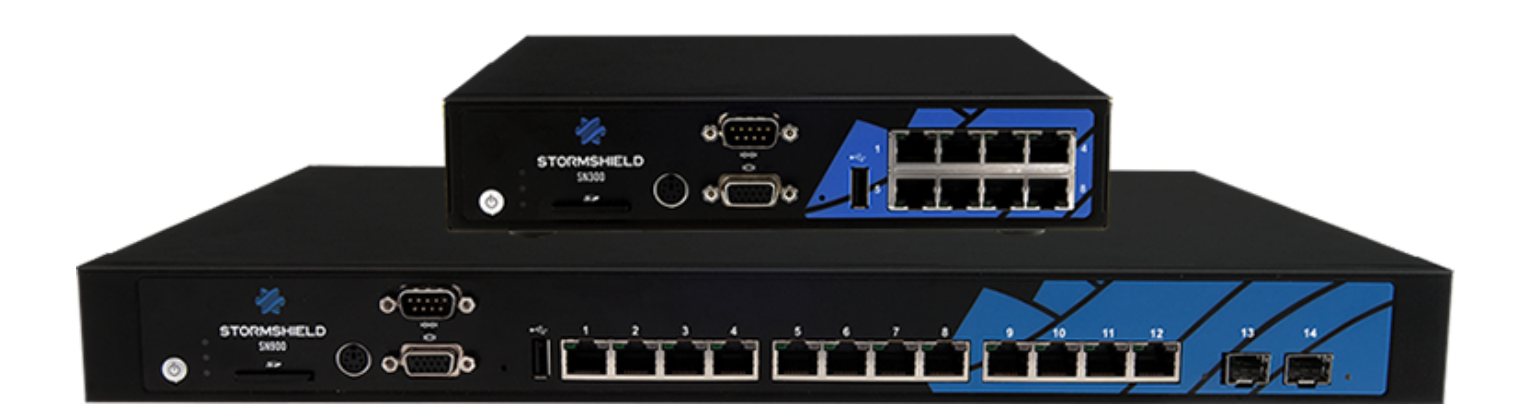

| Appartient à :        | En équipe avec : |
|-----------------------|------------------|
| Nom : HIRSCH          | Nom : ECOTIERE   |
| Prénom : Matéo        | Prénom : Léo     |
| Groupe : Groupe 0     |                  |
|                       |                  |
| Nom de votre équipe : |                  |
| Los 2 leones de oro   |                  |

# **Informations générales**

### **Répartition en groupes**

5 équipes de 4 étudiants et une équipe de deux avec Léo et Matéo

### **Emploi du temps**

Semaine 1 : 9h-12h 13h-17h sauf jeudi 9h-12h Semaine 2 : 9h-12h 13h-17h sauf jeudi 9h-12h Semaine 3 : 9h-12h 13h-17h jeudi libre et vendredi soutenance

### **Evaluation**

- Au fil de la progression, après validation de chaque tâche
- Remplissage de votre cahier de SAÉ qui sera rendu et noté
- Soutenance d'une heure par équipe soit 15 min par étudiant.

### Matériel par équipe

- 2 Firewalls Stormshield
- 1 Switch
- 1 Borne WiFi
- 5 PC tour
- 2 Portables

#### **Documentation**

• <u>https://documentation.stormshield.eu/</u>

### **Tâches à réaliser**

| Tâche 1. Mise en place d'une infrastructure sécurisée     | 5  |
|-----------------------------------------------------------|----|
| Tâche 2. Configuration des firewalls Stormshields         | 8  |
| Tâche 3 Serveurs HTTP/HTTPS et serveur FTP/FTPS           |    |
| Tâche 4 Authentification transparent par certificat SSL   |    |
| Tâche 5 Mettre en place un IDS et le tester               | 21 |
| Tâche 6 Attaque sur le Wifi                               |    |
| Tâche 7 Utilisation de scanneurs de vulnérabilité         |    |
| Tâche 8 Réalisation d'une attaque MitM                    |    |
| Tâche 9 Contre-mesures contre des attaques MitM           |    |
| Tâche 10 Supervision du réseau                            |    |
| Tâche 11 Mise en place d'une architecture Single Sign-On  |    |
| Tâche 12 Configuration d'un VPN SSL pour clients distants | 54 |
| Tâche 13 Configuration d'un VPN IPSEC site à site         |    |
|                                                           |    |

# Bilan

A la fin de votre SAÉ, vous devrez répartir 80h de travail x 4 personnes soit 320 heures-homme (soit 80h x 2 personnes qui font 160h) dans ce tableau et indiquer votre évaluation de l'accomplissement de chaque tâche en pourcentage de réalisation.

| Tâches                                                                         | Heures-hom<br>me | Pourcentage de réalisation |  |
|--------------------------------------------------------------------------------|------------------|----------------------------|--|
| Mise en place d'une infrastructure sécurisée                                   | 2x1h=2h          | 100%                       |  |
| Installation et configuration d'un firewall Stormshield                        | 2x2h=4h          | 100%                       |  |
| Installation et configuration d'un serveur HTTP/HTTPS et d'un serveur FTP/FTPS | 2x6h=12h         | 100%                       |  |
| Authentification transparente par certificat SSL                               | 2x6h=12h         | 100%                       |  |
| Mettre en place un IDS                                                         | 2x9h=19h         | 100%                       |  |
| Attaque sur le Wifi                                                            | 2x3h=6h          | 100%                       |  |
| Utilisation de scanners de vulnérabilité                                       | 2x10h=20h        | 100%                       |  |
| Attaque Man in The Middle                                                      | 2x0.5h=1h        | 100% (0%<br>Bonus)         |  |
| Contre-mesures pour le MiM                                                     | 2x4h=8h          | 100%                       |  |
| Supervision du réseau                                                          | 2x2.5h=5h        | 100%                       |  |
| Mise en place d'une architecture Single Sign-On                                | 2x6h=12h         | 100%                       |  |
| Mise en place d'un VPN SSL pour clients distants                               | 2x2h=4h          | 100%                       |  |
| Mise en place d'un VPN IPSEC site à site                                       | 2x3.5h=7h        | 100%                       |  |
| TOTAL                                                                          | 112h / 160h      | 100% / 100%                |  |

Ce projet comptabilise 160 heures-hommes pour un binôme. Or, nous l'avons réalisé dans sa totalité en 112 heures-hommes soit une différence de 48 heures-hommes  $\rightarrow$  24 heures par personne (projet finit un jour en avance).

# Tâche 1. Mise en place d'une infrastructure sécurisée

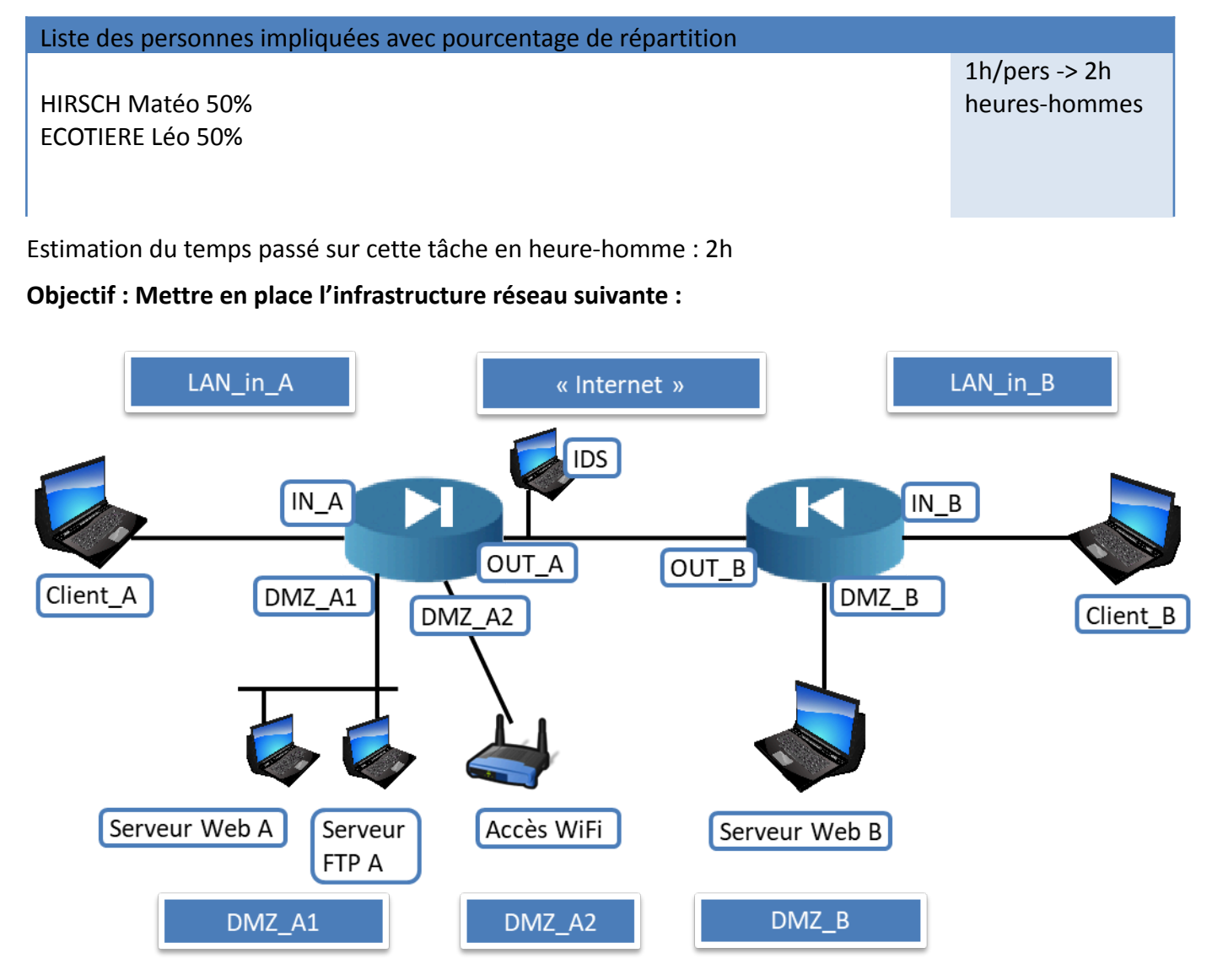

### Rapport

(Expliquez votre démarche, dessinez un plan IP, insérez des photos de votre architecture avec identification de chaque machine, photo des écrans de configuration IP, etc.)

SAÉ Cyber 4.0 Sécurisation d'un SI Voici quelques photos de notre câblage :

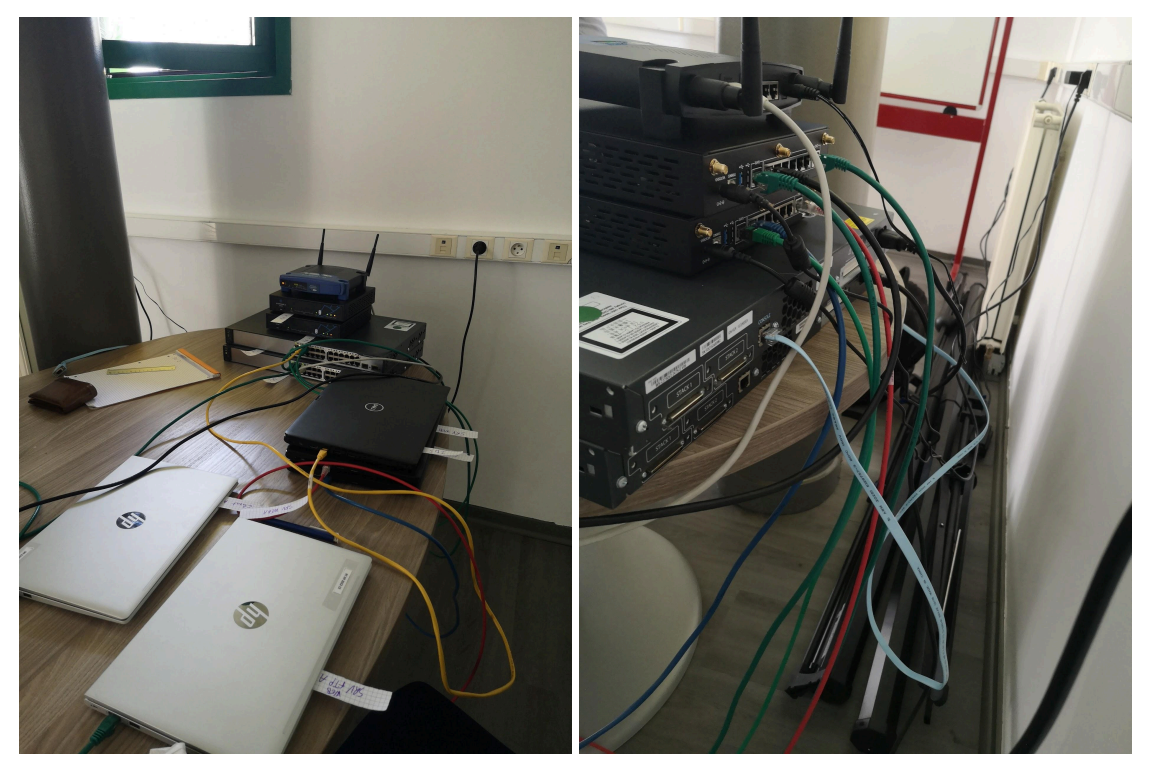

Nous avons fait le choix de travailler que sur des machines portables afin de pouvoir s'installer dans une salle libre et être au calme pour travailler.

Voici le plan IP que nous avons établi pour l'ensemble des réseaux :

| Réseau LAN A  | 192.168.1.0/24 |  |  |
|---------------|----------------|--|--|
| Client A      | 192.168.1.1    |  |  |
| Firewall IN A | 192.168.1.254  |  |  |

| Réseau DMZ A      | 10.0.0/24 |
|-------------------|-----------|
| Serveur FTP/WEB A | 10.0.0.1  |
| Borne WIFI A      | 10.0.100  |
| Firewall DMZ A    | 10.0.254  |

| Réseau WAN     | 87.10.10.0/24 |
|----------------|---------------|
| IDS            | 87.10.10.100  |
| Firewall OUT A | 87.10.10.1    |

SAÉ Cyber 4.0 Sécurisation d'un SI

| Firewall OUT B                         | 87.10.10.2  |  |  |
|----------------------------------------|-------------|--|--|
| Serveur DMZ A Virtuel                  | 87.10.10.11 |  |  |
| Client A Virtuel                       | 87.10.10.10 |  |  |
| Serveur DMZ B Virtuel                  | 87.10.10.21 |  |  |
| Client B Virtuel                       | 87.10.10.20 |  |  |
| Virtual Machine Metasploitable Virtuel | 87.10.10.50 |  |  |

| Réseau LAN B  | 192.168.2.0/24 |  |  |
|---------------|----------------|--|--|
| Client B      | 192.168.2.1    |  |  |
| Firewall IN B | 192.168.2.254  |  |  |

| Réseau DMZ B                            | 10.0.0/24            |
|-----------------------------------------|----------------------|
| Serveur WEB B                           | 10.0.0.1             |
| Firewall DMZ B                          | 10.0.254             |
| Virtual Machine Metasploitable          | 10.0.10              |
| Virtual Machine Kali                    | 10.0.0.11            |
| Virtual Machine Windows Server 2019     | 10.0.100             |
| Virtual Machine Windows 10 Professional | 10.0.200 (puis .201) |

# Tâche 2.Configuration des firewalls Stormshields

Estimation du temps passé sur cette tâche en heure-homme : 2 heures

#### **Objectif : Configuration des firewalls pour protéger les réseaux internes et DMZ**

| Sous-tâches                                                                   | Evaluation prof |
|-------------------------------------------------------------------------------|-----------------|
| Mettre en place une politique de NAT -> OK                                    |                 |
| Permettre l'accès aux serveurs uniquement sur les ports concernés -> OK       |                 |
| Interdire l'établissement d'une connexion sur les réseaux internes depuis les | 100%            |
| réseaux externes et les DMZ -> OK                                             |                 |
| Autorisez l'accès à DMZ_A1 depuis DMZ_A2 -> NE PAS FAIRE                      |                 |
| Testez l'accès aux serveurs                                                   | 100%            |

# Rapport

(Expliquez votre démarche, insérez les captures d'écran des menus NAT et Filtrage, de vos tests, etc.)

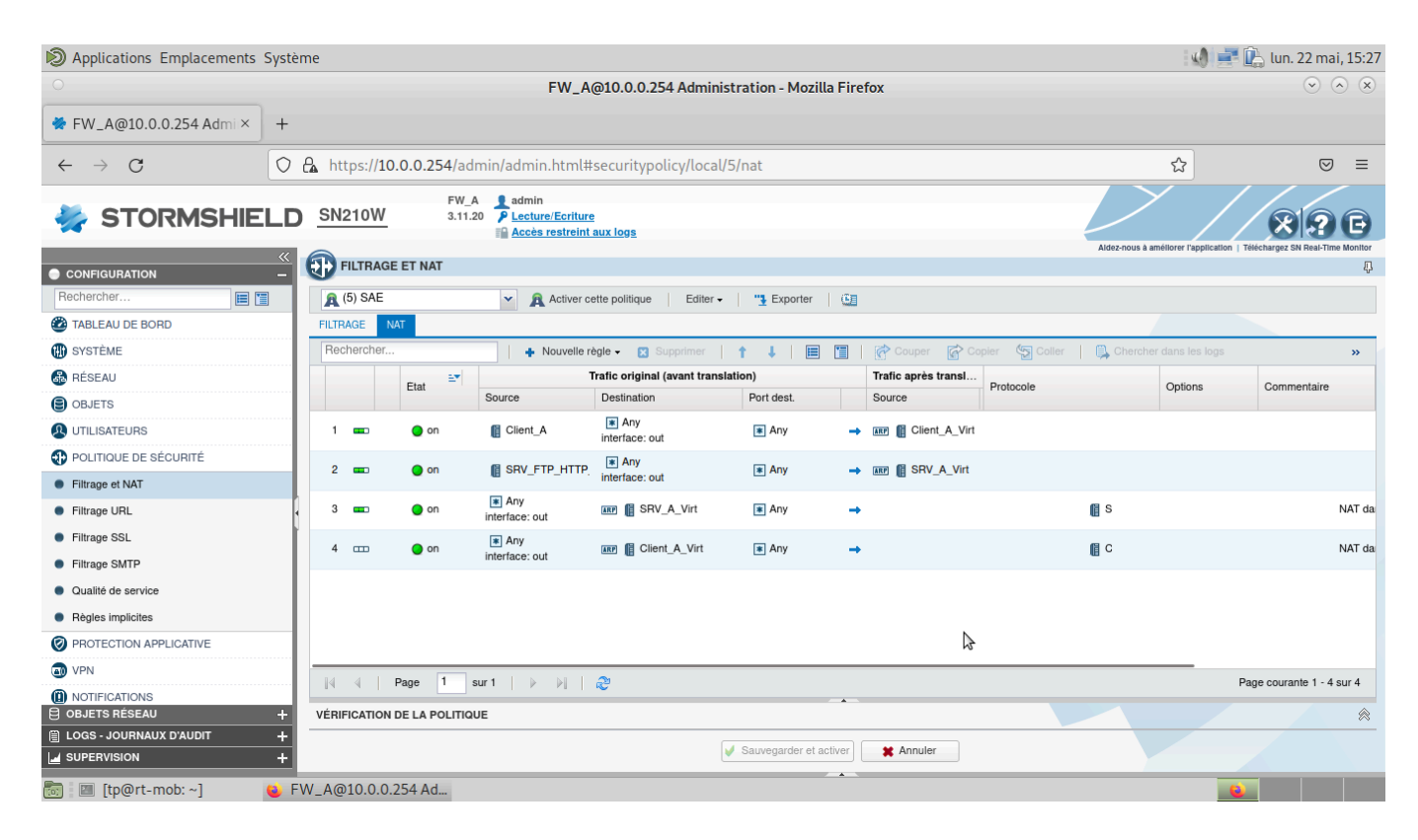

Règles de NAT sur FW A

| 🔊 Applications Emplacements Système                      |              |                 |            |                  |                                             |                        |                     | 📑 🖺 lun. 22 mai, 15:26            |                                          |
|----------------------------------------------------------|--------------|-----------------|------------|------------------|---------------------------------------------|------------------------|---------------------|-----------------------------------|------------------------------------------|
| FW_A@10.0.254 Administration - Mozilla Firefox           |              |                 |            |                  |                                             |                        |                     |                                   | $\odot$ $\otimes$ $\otimes$              |
| ♦ FW_A@10.0.0.254 Admi × +                               |              |                 |            |                  |                                             |                        |                     |                                   |                                          |
| $\leftarrow \rightarrow G$                               | 🗛 http       | os:// <b>10</b> | .0.0.254/a | ıdmin/admin.h    | tml#securitypolic                           | y/local/5/filter       |                     | ☆                                 |                                          |
| 🐳 STORMSHIELD                                            | SN2          | 10W             | FW<br>3.1  | 1.20 P Lecture/E | <u>Ecriture</u><br>streint aux log <u>s</u> |                        |                     | Aldez-hous à améilorer l'applic   | ation   Téléchargez SN Real-Time Monitor |
| CONFIGURATION -                                          | E CONTRACTOR | LTRAG           | E ET NAT   |                  |                                             |                        |                     |                                   | <b>₽</b>                                 |
| Rechercher                                               | <b>A</b> (5  | ) SAE           |            | 👻 🚊 Ai           | ctiver cette politique                      | Editer - Exporter      |                     |                                   |                                          |
| TABLEAU DE BORD                                          | FILTRA       | GE N            | AT         |                  |                                             |                        |                     |                                   |                                          |
| 🚯 SYSTÈME                                                | Rech         | ercher          |            | + Nor            | uvelle règle 🗸 🔀 Supp                       | orimer   🕇 👃 📃 🛅       | 🚰 Couper 🛛 😭 Copier | 🔄 Coller 🛛 📋 Chercher dans les lo | gs »                                     |
| 🚳 RÉSEAU                                                 |              |                 | État 🚉     | Action           | Source                                      | Destination            | Port dest. Protoc   | ole Inspection de sécurité        | Commentaire                              |
| OBJETS                                                   | 1            | ▥               | 🔵 on       | bloquer          | Internet                                    | B LAN_A                | 🗶 Any               | 🦚 IPS                             | Créée le 2023-05-22 14:4                 |
|                                                          | 2            |                 | 🔵 on       | bloquer          | B DMZ_A                                     | B LAN_A                | * Any               | 🚳 IPS                             | Créée le 2023-05-22 15:2                 |
| POLITIQUE DE SÉCURITÉ                                    |              |                 |            |                  |                                             |                        | ∯ ftp<br>₩ ftp-data |                                   |                                          |
| Filtrage et NAT                                          | 3            |                 | 🔵 on       | 🗼 passer         | 💌 Any                                       | SRV_A_Virt             | ttps                | IPS                               | Créée le 2023-05-22 14:2                 |
| Filtrage URL                                             | •            |                 |            |                  |                                             |                        | t http              |                                   |                                          |
| <ul> <li>Filtrage SSL</li> </ul>                         |              |                 |            |                  |                                             |                        | 1 https             |                                   |                                          |
| <ul> <li>Filtrage SMTP</li> </ul>                        |              |                 |            |                  |                                             |                        | 1 ftp-data          |                                   |                                          |
| Qualité de service                                       | 4            |                 | 🔵 on       | 🗼 passer         | B LAN_A<br>B DMZ A                          | SRV_FTP_HTTP_A         |                     | 🚳 IPS                             | Créée le 2023-05-22 14:3                 |
| <ul> <li>Règles implicites</li> </ul>                    |              |                 |            |                  | 1 14 -                                      |                        | thtp                |                                   |                                          |
| PROTECTION APPLICATIVE                                   |              |                 |            |                  |                                             |                        | I mps               |                                   |                                          |
| I VPN                                                    | 5            |                 | 🔵 on       | hasser 🕺         | B DMZ_A                                     | Rny                    | \star Any           | (ip) IPS                          | Créée le 2023-05-22 14:3                 |
| <ul> <li>NOTIFICATIONS</li> <li>OBJETS RÉSEAU</li> </ul> |              | 4               | Page 1     | sur 1 🗼          | 9   æ                                       |                        |                     |                                   | Page courante 1 - 5 sur 5                |
| 📋 LOGS - JOURNAUX D'AUDIT 🛛 🕂                            |              |                 |            | . ·              |                                             |                        |                     |                                   |                                          |
| SUPERVISION +                                            |              |                 |            | Ş                |                                             | Sauvegarder et activer | X Annuler           |                                   |                                          |
| 📷 🛛 [tp@rt-mob: ~] 🛛 🔞                                   |              | 0.0.0.          | 254 Ad     |                  |                                             |                        |                     |                                   |                                          |

## Règles de filtrage FW A

| 1 🚥    | 🔵 on | block  | Internet                | ag LAN_B           | 🔹 Any                    | IPS | Created on 2023-05-22 14:41:10,by admin (10.0.0.1) |
|--------|------|--------|-------------------------|--------------------|--------------------------|-----|----------------------------------------------------|
| 2 ==== | 🔵 on | block  | eg DMZ_B                | ela LAN_B          | Any                      | IPS | Created on 2023-05-22 15:20:32,by admin (10.0.0.1) |
| 3 🚥    | 🔵 on | 🛔 pass | Any Any                 | Serveur_DMZ_B_Virt | thtp     thtps     thtps | IPS | Created on 2023-05-22 14:29:35,by admin (10.0.0.1) |
| 4 🚥    | 🔵 on | 🕺 pass | o <mark>lo</mark> LAN_B | Serveur_DMZ        | I nttp<br>I nttps        | IPS | Created on 2023-05-22 14:38:56,by admin (10.0.0.1) |
| 5 🚥    | 🔵 on | 🗴 pass | ag LAN_B<br>ag DMZ_B    | R Any              | 🖹 Any                    | IPS | Created on 2023-05-22 14:32:20,by admin (10.0.0.1) |

# Règles de filtrage FW B

|     | Statue | Orig                                       | inal traffic (before translation | 1)         |                   | Traffic afte | r translation |            | Protocol | Ontions        | Comment                                            |
|-----|--------|--------------------------------------------|----------------------------------|------------|-------------------|--------------|---------------|------------|----------|----------------|----------------------------------------------------|
|     | Otatus | Source                                     | Destination                      | Dest. port | Source            | Src. port    | Destination   | Dest. port | 11010001 | Opiona         | oon mich w                                         |
| 1 🚥 | 🔵 on   | Client_B                                   | Any<br>interface: out            | 🔳 Any      | → 🛲 📲 Client_B_Vi | I.           |               |            |          |                | Created on 2023-05-22 14:24:20,by admin (10.0.0.1) |
| 2 🚥 | 🔵 on   | Serveur_DMZ                                | Any<br>interface: out            | 🕷 Any      | → 💵 📔 Serveur_DM  | ,            |               |            |          |                | Created on 2023-05-22 14:25:29,by admin (10.0.0.1) |
| 3 🚥 | 🔵 on   | Any<br>interface: out                      | 🛲 📔 Serveur_DMZ_B_V              | 🖹 Any      | <b>→</b>          |              | Serveur_DMZ   |            |          | NAT inside IPS | Created on 2023-05-22 14:25:29,by admin (10.0.0.1) |
| 4 🚥 | 🔵 on   | <ul> <li>Any<br/>interface: out</li> </ul> | 🛲 🖺 Client_B_Virt                | Any        | <b>→</b>          |              | Client_B      |            |          | NAT inside IPS | Created on 2023-05-22 14:24:20,by admin (10.0.0.1) |

Règles de NAT FW B

| Name :                            | in                                                |               |          |
|-----------------------------------|---------------------------------------------------|---------------|----------|
| Comments :                        |                                                   |               |          |
| Physical port :                   | in(2)                                             |               |          |
| VLANs attached to the interface : |                                                   |               |          |
| Color :                           | •                                                 |               |          |
| This interface is :               | internal (protected)                              |               |          |
| Address range                     |                                                   |               |          |
|                                   |                                                   |               |          |
|                                   | O None (interface disabled)                       |               |          |
|                                   | <ul> <li>Dynamic IP (obtained by DHCP)</li> </ul> |               |          |
|                                   | Address range inherited from the bridge           |               |          |
|                                   | Select a bridge                                   |               |          |
|                                   | <ul> <li>Fixed IP (static)</li> </ul>             |               |          |
| 🕂 Add 🙁 Delete                    |                                                   |               |          |
| IP address                        |                                                   | Network mask  | Comments |
|                                   |                                                   | 255 255 255 0 |          |

Configuration interface in FW B

| Comments :<br>Physical port :     |                                           |               |          |  |  |  |  |  |
|-----------------------------------|-------------------------------------------|---------------|----------|--|--|--|--|--|
| Physical port :                   |                                           |               |          |  |  |  |  |  |
| Physical port : out(1)            |                                           |               |          |  |  |  |  |  |
| /LANs attached to the interface : |                                           |               |          |  |  |  |  |  |
| Color :                           |                                           |               |          |  |  |  |  |  |
| This interface is :               | external (public)                         |               |          |  |  |  |  |  |
| Address range                     |                                           |               |          |  |  |  |  |  |
|                                   | None (interface disabled)                 |               |          |  |  |  |  |  |
| O Dynamic IP (obtained by DHCP)   |                                           |               |          |  |  |  |  |  |
|                                   | O Address range inherited from the bridge |               |          |  |  |  |  |  |
|                                   | Select a bridge                           |               |          |  |  |  |  |  |
|                                   | <ul> <li>Fixed IP (static)</li> </ul>     |               |          |  |  |  |  |  |
| 🕂 Add 🔀 Delete                    |                                           |               |          |  |  |  |  |  |
| IP address                        |                                           | Network mask  | Comments |  |  |  |  |  |
| 87.10.10.2                        |                                           | 255.255.255.0 |          |  |  |  |  |  |

Configuration interface out FW B

| DApplications Emplacements Sy                                | ystème                               |                                             |                                  |                                                                                                    |                            | 🌒 🚅 🖺 lun. 2              | 2 mai, 15:27                |
|--------------------------------------------------------------|--------------------------------------|---------------------------------------------|----------------------------------|----------------------------------------------------------------------------------------------------|----------------------------|---------------------------|-----------------------------|
| 0                                                            |                                      | F                                           | W_A@10.0.0.254 Administration    | - Mozilla Firefox                                                                                                    |                            |                           | $\odot$ $\otimes$ $\otimes$ |
| ♦ FW_A@10.0.0.254 Admi ×                                     | +                                    |                                             |                                  |                                                                                                    |                            |                           |                             |
| $\leftarrow \rightarrow G$                                   | ○ A https://10.0                     | .0.254/admin/admin.h                        | tml#network                      |                                                                                                    | \$                         |                           | ⊠ ≡                         |
| 👹 STORMSHIEL                                                 | D SN210W                             | FW_A<br>3.11.20<br>P Lecture/E<br>Accès res | Ecriture<br>streint aux logs     |                                                                                                    | Aldez-nous à améllorer l'a | pplication Téléchargez SN | Real-Time Monitor           |
|                                                              |                                      | à                                           |                                  |                                                                                                    |                            |                           | Д.                          |
| interface                                                    | Rechercher                           | × 🕂 Ajouter -                               | Supprimer   🔚 🛅   Vue mixte - To | ut afficher 👻 👁 Vérifier l'utilisation                                                                                                    |                            |                           |                             |
| A Interfaces                                                 | ▲ P <sup>0</sup> <sub>0</sub> bridge |                                             | CONFIGURATION DE L'INTERFACE     | CONFIGURATION AVANCÉE                                                                                                    |                            |                           |                             |
| 🚳 Wi-Fi                                                      | dmz1                                 |                                             | Cette interface est :            | externe (nublique)                                                                                                    |                            |                           |                             |
| 🚲 Interfaces virtuelles                                      | in out                               |                                             |                                  | externe (publique)                                                                                                    |                            |                           |                             |
|                                                              | PrivateAP                            | 8                                           | Pan u auressage                  | <ul> <li>Aucun (interface désactivée)</li> <li>IP dynamique (obtenue par DHCP)</li> <li>Plan d'adressage hérité du bridge</li> <li>Selectionnez un bridge</li> <li>IP fixe (statique)</li> </ul> |                            |                           |                             |
|                                                              |                                      |                                             | + Ajouter 🛛 Supprimer            |                                                                                                    |                            |                           |                             |
|                                                              |                                      |                                             | Adresse IP                       |                                                                                                    | Masque réseau              | Commentaire               |                             |
| E) OBJETS RÉSEAU<br>E LOGS - JOURNAUX D'AUDIT<br>JUPERVISION | +++++++                              | 4.64                                        | 87.10.10.1                       | Appliquer 🛛 🗱 Annuler                                                                                                    | 255.255.0                  |                           |                             |
| 📷 📰 [tp@rt-mob: ~] 🛛 📢                                       | FW_A@10.0.0.25                       | + Ad                                        |                                  |                                                                                                    |                            |                           |                             |

## Configuration interfaces FW A

| Discretion Applications Emplacements | Système                                                                                                    | - 4. | 🕨 📑 🖳 lun. 2    | 22 mai, 1 | 15:28 |
|--------------------------------------|----------------------------------------------------------------------------------------------------|------|-----------------|-----------|-------|
| 0                                    | Apache2 Ubuntu Default Page: It works - Mozilla Firefox                                                                                                    |      |                 | $\odot$   | ×     |
| Apache2 Ubuntu Default Pag ×         | +                                                                                                    |      |                 |           |       |
| $\leftarrow \rightarrow G$           | ○ & 87.10.10.21                                                                                                    | ☆    | ${igsidential}$ | <b></b>   | ≡     |
|                                      | Apache2 Ubuntu Default Page                                                                                                    | ]    |                 |           |       |
|                                      | It works!                                                                                                    |      |                 |           |       |
|                                      | This is the default welcome page used to test the correct operation of the Apache2 server after installation on Ubuntu systems. It is based on the equivalent page on Debian, from which the Ubuntu Apache packaging is derived. If you can read this page, it means that the Apache HTTP server installed at this site is working properly. You should <b>replace this file</b> (located at /var/www/html/index.html) before continuing to operate your HTTP server.<br>If you are a normal user of this web site and don't know what this page is about, this probably means that the site is currently unavailable due to maintenance. If the problem persists, please contact the site's administrator. |      |                 |           |       |
|                                      | Configuration Overview                                                                                                    |      |                 |           |       |
|                                      | Ubuntu's Apache2 default configuration is different from the upstream default configuration, and split<br>into several files optimized for interaction with Ubuntu tools. The configuration system is <b>fully</b><br><b>documented in /usr/share/doc/apache2/README.Debian.gz</b> . Refer to this for the full<br>documentation. Documentation for the web server itself can be found by accessing the <b>manual</b> if the<br>apache2-doc package was installed on this server.                                                                                                    |      |                 |           |       |
| 🕅 🕅 to@rt-mob' ~                     | The configuration layout for an Apache2 web server installation on Ubuntu systems is as follows:  //etc/apache2/   apache2.conf   mods-enabled     *.load     *.load     *.conf   conf-enabled     *.conf   enabled     *.conf   #.conf   #.conf   #.conf   #.conf   #.conf                                                                                                    |      |                 |           |       |
|                                      |                                                                                                    |      |                 |           |       |

Accès serveur WEB B (@IP virtuelle) depuis Client A

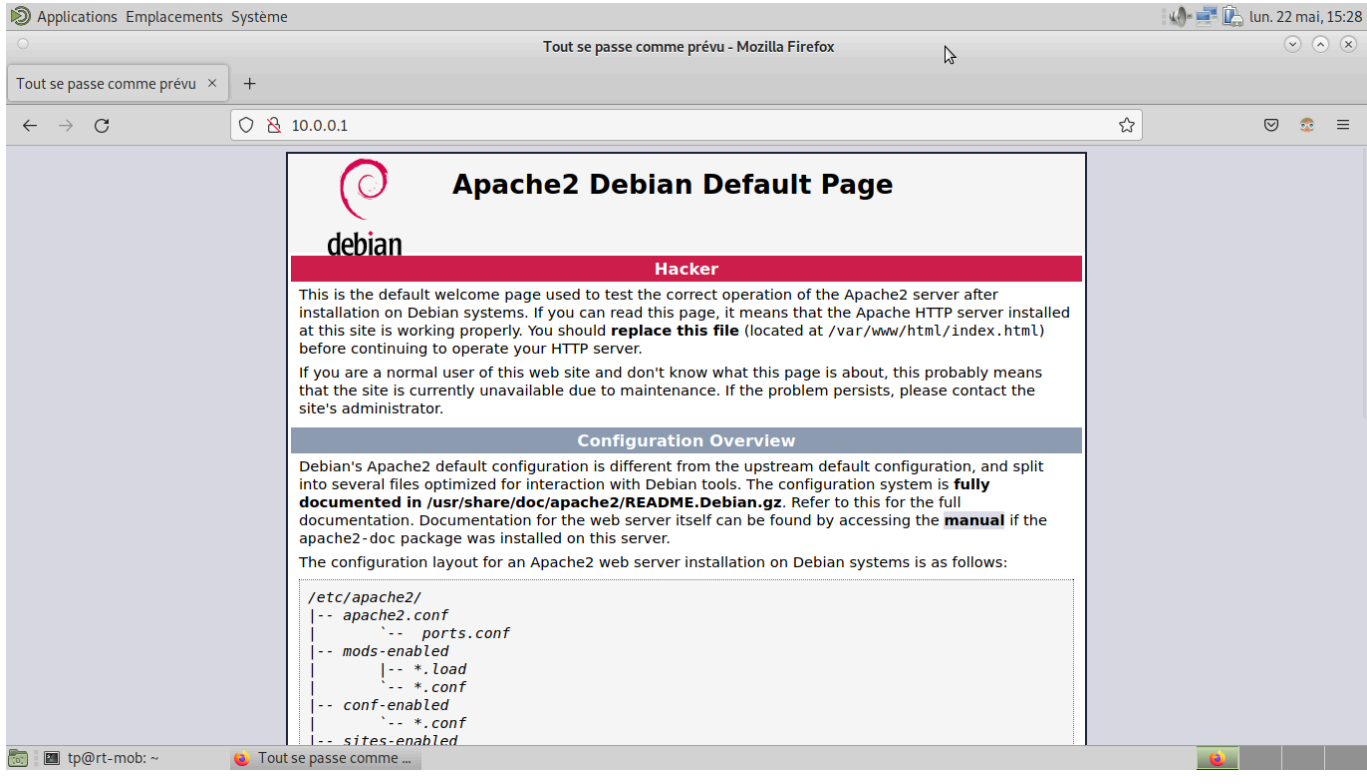

Accès serveur WEB A depuis Client A

Pour cette partie de configuration, nous avons eu du mal à établir les bonnes règles de NAT et filtrage afin d'avoir accès dans les bon sens de communications. Les indications du sujet étant très ouvertes, nous devions réfléchir aux règles adéquates afin d'obtenir une communication fonctionnelle.

Suite à de nombreuses réflexions et plusieurs tests, nous avons pu établir les bonnes règles. L'accès aux différents réseaux se fait dans le respect des "règles de l'art". Les serveurs sont accessibles de partout en fonction de leur adresses IP (virtuelles : NAT ; ou physique : LAN).

# Tâche 3 Serveurs HTTP/HTTPS et serveur FTP/FTPS

Liste des personnes impliquées avec pourcentage de répartition

6h/pers = 12 heures-hommes

HIRSCH Matéo 50% ECOTIERE Léo 50%

Estimation du temps passé sur cette tâche en heure-homme : 2 heures

**Objectif : Configuration des firewalls pour protéger les réseaux internes et DMZ** 

| Sous-tâches                                              | Evaluation prof |
|----------------------------------------------------------|-----------------|
| Installez les serveurs http -> ok                        |                 |
| Installez le serveur FTP -> ok                           | 100%            |
| Activez HTTPS et FTPS -> ok                              |                 |
| Mettez à disposition un fichier sur le serveur FTP -> ok |                 |
| Installez un CMS et créez un petit site web -> ok        | 100%            |
| Testez l'accès à vos serveurs -> ok                      | 100%            |

# Rapport

(Expliquez votre démarche, écrivez les commandes principales que vous avez tapées, insérez les captures d'écran de vos tests, etc.)

| D Applications Emplacements Système                     | 🜗 📑 🖺 mar. 23 mai, 10:20    |
|---------------------------------------------------------|-----------------------------|
| Apache2 Ubuntu Default Page: It works - Mozilla Firefox | $\odot$ $\otimes$ $\otimes$ |
| Apache2 Ubuntu Default Pag × + O tp@rt-mob: ~ O O O     |                             |
| <pre>← → C</pre>                                        |                             |
| 🐨 🔟 (b@nt-mob: ~ 👋 Apachez Obuniti Delau                |                             |

Connexion du LAN A sur le serveur FTP (en local)

| root@rt-mob:/home/tp# ftp 87.10.10.11 |
|---------------------------------------|
| Connected to 87.10.10.11.             |
| 220 (vsFTPd 3.0.3)                    |
| Name (87.10.10.11:tp): anonymous      |
| 331 Please specify the password.      |
| Password:                             |
| 230 Login successful.                 |
| Remote system type is UNIX.           |
| Using binary mode to transfer files.  |
| ftp>                                  |

Connexion du LAN B sur le serveur FTP (distant)

| C FW_A@10.0.0254 Administration - Mozilla Firefox   PW_A@10.0.0254 Administration - Mozilla Firefox   PW_A@10.00254 Administration - Mozilla Firefox   PW_A@10.00254 Administration - Mozilla Firefox   PW_A@10.00254 Administration - Mozilla Firefox   PW_A@10.00254 Administration - Mozilla Firefox   PW_A@10.00254 Administration - Mozilla Firefox   PW PW   PW PW   PW PW   PW PW   PW PW   PW PW   PW PW   PW PW   PW PW   PW PW   P                                                                                                    | Discretions Emplacements S | ystème       |             |                                                              |                          |                               |                     | i sed                            | • 📑 🖺 mar. 23 mai, 10:16                  |
|----------------------------------------------------------------------------------------------------|----------------------------|--------------|-------------|--------------------------------------------------------------|--------------------------|-------------------------------|---------------------|----------------------------------|-------------------------------------------|
| FWLA@10.0.0.254 Admix + FWLA@10.0.0.254 Admix + FWLA@10.0.0.254 Admix + FWLA@10.0.0.254 Admix Admix + FURAGE ET NAT FURAGE ET NAT FU                                                                                                    | 0                          |              |             | FW                                                           | /_A@10.0.0.254           | Administration - Mozilla Fire | fox                 |                                  | $\odot$ $\otimes$ $\otimes$               |
| C   C   C   A https://10.0.0.254/admin/admin.htmlHtscuritypolicy/local/5/filter   C   STORMSHIELD   SN210W     SN210W     SN210W     SN210W     Filtage Et NAT     Controlution     Controlution <td>😤 FW_A@10.0.0.254 Admi ×</td> <td>+</td> <td></td> <td></td> <td></td> <td></td> <td></td> <td></td> <td></td>                                                                                                    | 😤 FW_A@10.0.0.254 Admi ×   | +            |             |                                                              |                          |                               |                     |                                  |                                           |
| STORMSHIELD       SN210W       FW.Ap       #dmin       SN210W       FW.Ap       #dmin       FW.Ap       FW.Ap       #dmin       FW.Ap       FW.Ap                                                                                                    | $\leftarrow \rightarrow G$ | O 🔒 https:// | 10.0.0.254/ | admin/admin.hti                                              | ml#securitypolic         | y/local/5/filter              |                     | <u>ක</u>                         |                                           |
| CONFIGURATION  CONFIGURATION  CONFI                                                                                                    | 👙 STORMSHIEI               | D SN210V     | F)<br>3.    | N_A admin<br>11.20 <u>P Lecture/Ec</u><br><u>Accès restr</u> | riture<br>reint aux logs |                               |                     | Aldez-nous à améllorer l'ap      | Dication Téléchargez SN Real-Time Monitor |
| nat   1   1   1   1   1   1   1   1   1   1   1   1   1   1   1   1   1   1   1   1   1   1   1   1   1   1   1   1   1   1   1   1   1   1   1   1   1   1   1   1   1   1   1   1   1   1   1   1   1   1   1   1   1    1   1   1   1   1   1   1   1   1   1   1   1   1   1   1   1   1    1    1   1   1   1   1   1   1    1    1    1   1   1   1   1   1   1   1   1   1                                                                                                    |                            | FILTRA       | GE ET NAT   |                                                              |                          |                               |                     |                                  | Ţ                                         |
| Image: Instruction     Image: Instruction     Image: Instruction <td>nat 🔳 🛅</td> <td>🔒 (5) SAE</td> <td></td> <td>Y 🔒 Acti</td> <td>ver cette politique</td> <td>Editer - Exporter</td> <td></td> <td></td> <td></td>                                                                                                    | nat 🔳 🛅                    | 🔒 (5) SAE    |             | Y 🔒 Acti                                                     | ver cette politique      | Editer - Exporter             |                     |                                  |                                           |
|                                                                                                    | I Active Update            | FILTRAGE     | NAT         |                                                              |                          |                               |                     |                                  |                                           |
| Profils dinspection     1 cm     1 cm     0 n   1 cm     1 cm   0 n   1 cm   1 cm   0 n   1 cm   1 cm                                                                                                    | Filtrage et NAT            | Recherche    | ۲           | 🕂 Nouv                                                       | elle règle 🗸 🔀 Supp      | orimer   🕇 🖡 🔳 🛅              | Couper 🔗 Copier     | r 🧐 Coller 📔 🖺 Chercher dans les | logs »                                    |
| 1       cm       on       Image: Control of the second of the second o                                                                                                    | Profils d'inspection       |              | État 🖃      | Action 🚉                                                     | Source                   | Destination                   | Port dest. Pro      | Inspection de sécurité           | Commentaire                               |
| 2 cmo       on       Image: Crede le 2023-05-22 152         3       on       1 passer       Image: Crede le 2023-05-22 142         4 cmo       on       1 passer       Image: Crede le 2023-05-22 142         4 cmo       on       1 passer       Image: Crede le 2023-05-22 142         5 cmo       on       1 passer       Image: Crede le 2023-05-22 142         6 OBJETS RESEAU       Image: Crede le 2023-05-22 142       Image: Crede le 2023-05-22 142                                                                                                    |                            | 1            | 🔵 on        | bloquer                                                      | 💿 Internet               | B LAN_A                       | 💌 Any               | 🚳 IPS                            | Créée le 2023-05-22 14:4                  |
| 3       on       1/2 passer       Any       ISRV_A_Vit       1/2 top-data<br>1/2 top-data<br>1/2 top-dat |                            | 2 🚥          | 🔵 on        | bloquer                                                      | B DMZ_A                  | B LAN_A                       | Any                 | 🚳 IPS                            | Créée le 2023-05-22 15:2                  |
| 4 mm       masser       Any       SRV_A_Vit       Ithip       Image PS       Créée le 2023-05-22 142         5 mm       on       It passer       og LAN_A       It Any       Any       Image PS       Créée le 2023-05-22 143         5 mm       on       It passer       og LAN_A       Image Any       Image Any       Image Any       Image Any       Image Any         6 DUJETS RESEAU       Image Any       Image Any <t< td=""><td></td><td>3</td><td>🔵 on</td><td>🕺 passer</td><td>🕷 Any</td><td>SRV_A_Virt</td><td><ul> <li></li></ul></td><td>🚳 IPS</td><td>Créée le 2023-05-22 14:2</td></t<>                                                                                                    |                            | 3            | 🔵 on        | 🕺 passer                                                     | 🕷 Any                    | SRV_A_Virt                    | <ul> <li></li></ul> | 🚳 IPS                            | Créée le 2023-05-22 14:2                  |
| 5 mm       on       1/2 passer       0/2 LAN_A       Image: Any       Image: Any       Im                                                                                                    |                            | 4 🚥          | 🔵 on        | 🗴 passer                                                     | 🕷 Any                    | SRV_A_Virt                    | I http<br>I https   | IPS                              | Créée le 2023-05-22 14:2                  |
| By OBUJET'S RÉSEAU         +           ININATION         +           ININATION         +           ININATION         +           ININATION         +                                                                                                    |                            | 5 🚥          | 🔵 on        | 🗴 passer                                                     | B LAN_A<br>B DMZ_A       | Any                           | 🕷 Any               | IPS                              | Créée le 2023-05-22 14:3                  |
|                                                                                                    |                            | + 14 4       | Page 1      | sur 1   ) )                                                  | 1 2                      |                               |                     | \$                               | Page courante 1 - 5 sur 5                 |
| IE COSS-JOURNAUX D'AUDIT +<br>↓ SUPERVISION +<br>↓ Supervision +                                                                                                    | EOGS - JOURNAUX D'AUDIT    | +            |             |                                                              |                          | Sauvegarder et activer        | X Annuler           |                                  |                                           |

Politique de filtrage avec règle d'accès au serveur FTP

| Discretions Emplacements Sy  | tème                                                                                                    | 🕼 📑 🖺 mar. 23 mai, 10:20    |
|------------------------------|----------------------------------------------------------------------------------------------------|-----------------------------|
| 0                            | Apache2 Ubuntu Default Page: It works - Mozilla Firefox                                                                                                    | $\odot$ $\otimes$ $\otimes$ |
| Apache2 Ubuntu Default Pag × | tp@rt-mob:~ 💿 🛞 🛞                                                                                                    |                             |
| ← → C                        | <pre>Fichier Édition Affichage Recherche Terminal Aide tp@rt-mob:-\$ sftp tp@l0.0.0.1 tp@l0.0.0.1's password: Connected to 10.0.0.1. sftp&gt; ls Bureau Documents Images Modèles Musique Public Téléchargements Vidéos c2691-adventerprisek9-mz.124-5a.bin fichier_a_dispo mitm.py save mitm.py.save.1 script.py sftp&gt; </pre> |                             |

# Connexion du LAN A au serveur SFTP (local)

avec le "fichier à disposition"

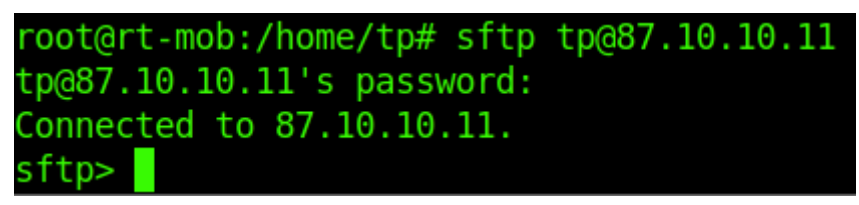

#### Connexion depuis le LAN B au serveur SFTP (distant)

|                             | Tout se passe comme prévu - Mozilla Firefox                                                                                                    |   | $\odot$ $\otimes$ $\times$ |
|-----------------------------|----------------------------------------------------------------------------------------------------|---|----------------------------|
| Tout se passe comme prévu × | +                                                                                                    |   |                            |
| $\leftarrow \rightarrow G$  | 🛇 🏡 https://87.10.10.11                                                                                                    | ☆ | ⊚ ≡                        |
|                             | Apache2 Debian Default Page                                                                                                    |   |                            |
|                             | debian                                                                                                    |   |                            |
|                             | Hacker                                                                                                    |   |                            |
|                             | This is the default welcome page used to test the correct operation of the Apache2 server after installation on Debian systems. If you can read this page, it means that the Apache HTTP server installed at this site is working properly. You should <b>replace this file</b> (located at /var/www/html/index.html) before continuing to operate your HTTP server.                                                                                                    |   |                            |
|                             | If you are a normal user of this web site and don't know what this page is about, this probably means that the site is currently unavailable due to maintenance. If the problem persists, please contact the site's administrator.                                                                                                    |   |                            |
|                             | Configuration Overview                                                                                                    |   |                            |
|                             | Debian's Apache2 default configuration is different from the upstream default configuration, and split<br>into several files optimized for interaction with Debian tools. The configuration system is <b>fully</b><br><b>documented in /usr/share/doc/apache2/README.Debian.gz</b> . Refer to this for the full<br>documentation. Documentation for the web server itself can be found by accessing the <b>manual</b> if the<br>apache2-doc package was installed on this server. |   |                            |
|                             | The configuration layout for an Apache2 web server installation on Debian systems is as follows:                                                                                                    |   |                            |
|                             | <pre>/etc/apache2/<br/>  apache2.conf<br/>  ` ports.conf<br/>  mods-enabled<br/>  [ *.load<br/>  ` *.conf<br/>  conf-enabled<br/>  ` *.conf<br/>  sites-enabled</pre>                                                                                                    |   |                            |

#### Connexion du LAN B au serveur Web A en HTTPS (distant)

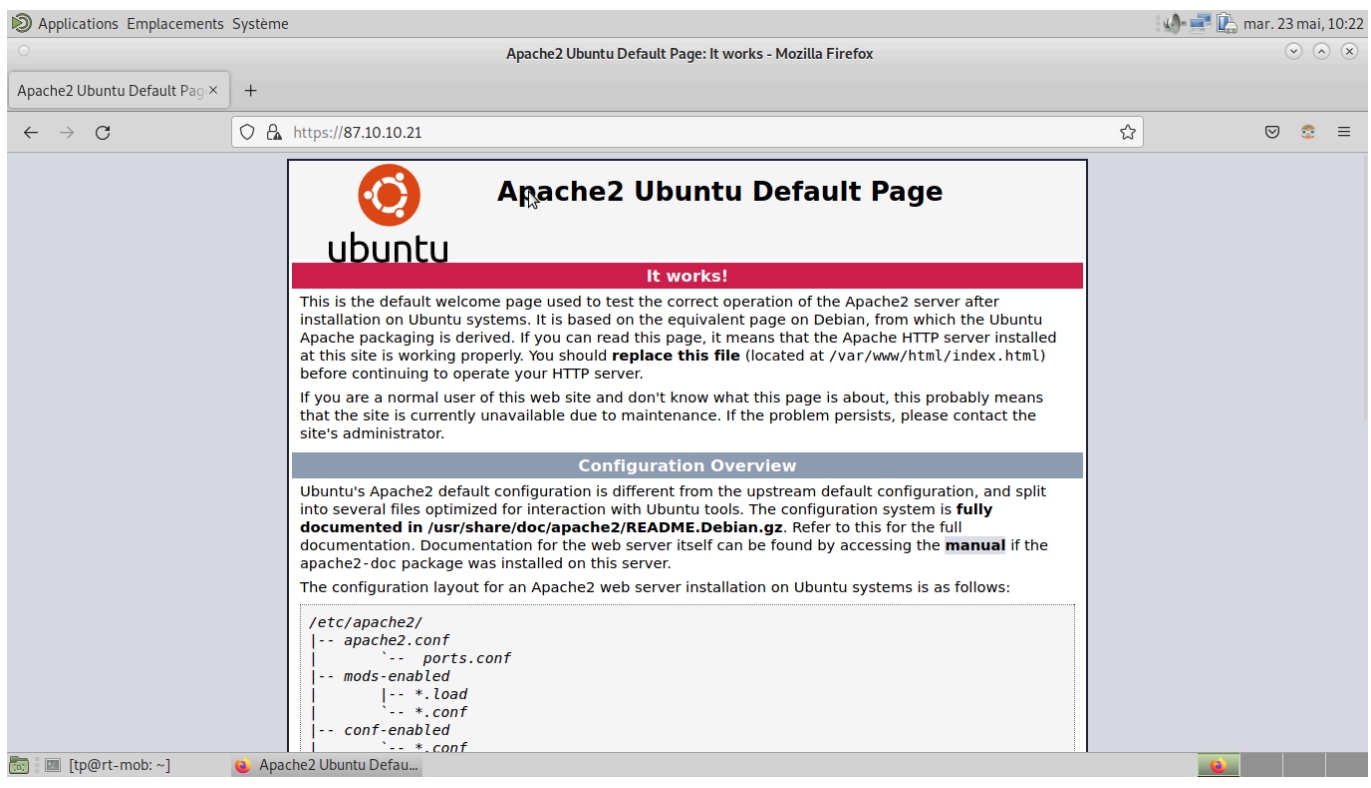

Connexion du LAN A au serveur Web B en HTTPS (distant)

Pour ces étapes nous avons fait des choix de configurations assez drastiques : le service FTP ne sera utilisé que par l'utilisateur Anonymous dans un cadre de lecture seule, tandis que le SFTP est réservé aux utilisateurs enregistrés pour des actions de lecture/écriture.

Pour l'HTTPS il suffit d'utiliser les commandes "a2enmod & a2ensite" pour activer le service (on utilise ici les clés auto-signées pré-définies).

La politique de filtrage n'autorise que les connexions FTP/SFTP & HTTP/HTTPS depuis l'extérieur sur l'@IP virtuelle du serveur FTP/Web.

NB : il a été nécessaire d'autoriser aussi le protocole SSH dans le filtrage pour pouvoir accéder au SFTP depuis l'extérieur. Ce détail nous a fait rencontrer beaucoup de difficulté puisque le firewall n'autorise pas SSH avec les port par défauts "ftps & ftps-data (ports 990 & 989).

|                            | SAE 4.Cyber 01 — Mozilla Firefox       |                                     | 0      |
|----------------------------|----------------------------------------|-------------------------------------|--------|
| SAE 4.Cyber 01 × +         |                                        |                                     | ~      |
| - → C O A https://srvb.sae |                                        | \$                                  | ල දු ≡ |
| SAE 4.Cyber 01             |                                        | Accueil                             |        |
|                            | Accueil                                |                                     |        |
|                            | Bienvenue sur le site<br>SAE4.Cyber 01 |                                     |        |
|                            | LISTE DE COURSES :                     |                                     |        |
|                            | • Bières<br>• Chips                    |                                     |        |
|                            |                                        |                                     |        |
|                            |                                        |                                     |        |
|                            |                                        |                                     |        |
| SAE 4.Cyber 01             |                                        | Proudly powered by <u>WordPress</u> |        |
|                            |                                        |                                     |        |

#### Page d'accueil du CMS

|                    |                                               |                                                                                 | Dashboard < SA                        | AE 4.Cyber 01 — WordPress                            | — Mozilla Firefox                                       |                                                                         | - * 0                             |
|--------------------|-----------------------------------------------|---------------------------------------------------------------------------------|---------------------------------------|------------------------------------------------------|---------------------------------------------------------|-------------------------------------------------------------------------|-----------------------------------|
| Dashboard (SAE 4   | Cyber 01 - 1× +                               |                                                                                 |                                       |                                                      |                                                         |                                                                         | ~                                 |
| ← → C              | O 🔓 https:/                                   | //10.0.0.1/wp-admin/                                                            |                                       |                                                      |                                                         |                                                                         | ☆ ♡ 쉽 ≡                           |
| 🚯 📸 SAE 4.Cyber 01 | 🛡 0 🕂 New                                     |                                                                                 |                                       |                                                      |                                                         |                                                                         | Howdy, root                       |
| 🍪 Dashboard 🔷 🗸    | Dashboard                                     |                                                                                 |                                       |                                                      |                                                         |                                                                         | Screen Options V Help V           |
| Home               |                                               |                                                                                 |                                       |                                                      |                                                         |                                                                         |                                   |
| Updates            |                                               |                                                                                 |                                       |                                                      |                                                         |                                                                         | × Dismiss                         |
| 🖈 Posts            |                                               | Welcome to                                                                      | WordPress                             | 1                                                    |                                                         |                                                                         |                                   |
| 91 Media           |                                               |                                                                                 |                                       |                                                      |                                                         |                                                                         |                                   |
| 📕 Pages            |                                               | Learn more about the 6.2.2 ve                                                   | <u>'sion.</u>                         |                                                      |                                                         |                                                                         |                                   |
| Comments           |                                               |                                                                                 |                                       |                                                      |                                                         |                                                                         |                                   |
| 🔊 Appearance       | _                                             |                                                                                 |                                       |                                                      |                                                         |                                                                         |                                   |
| 😰 Plugins          |                                               |                                                                                 |                                       |                                                      |                                                         |                                                                         |                                   |
| 👗 Users            |                                               | Author rich content with                                                        | blocks and                            | Customize your e                                     | entire site with block                                  | Switch up your site's loc                                               | ok & feel with                    |
| 🖋 Tools            |                                               | patterns                                                                        |                                       | themes                                               |                                                         | Styles                                                                  |                                   |
| 🚦 Settings         |                                               | Block patterns are pre-configured<br>get inspired or create new pages ir        | lock layouts. Use them to<br>a flash. | Design everything on yo<br>the footer, all using blo | our site — from the header down to<br>iks and patterns. | Tweak your site, or give it a whole<br>how about a new color palette or | new look! Get creative —<br>font? |
| Collapse menu      |                                               | Add a new page                                                                  |                                       | Open site editor                                     |                                                         |                                                                         |                                   |
|                    |                                               |                                                                                 |                                       |                                                      |                                                         |                                                                         |                                   |
|                    |                                               |                                                                                 |                                       |                                                      | ,                                                       |                                                                         |                                   |
|                    | Site Health Status                            | ~ ~ *                                                                           | Quick Draft                           | ~ ~ <b>^</b>                                         |                                                         |                                                                         | 1                                 |
|                    | Ma information                                | Site health checks will automatically<br>run periodically to gather information | Title                                 |                                                      |                                                         |                                                                         |                                   |
|                    | yet                                           | about your site. You can also <u>visit the</u><br>Site Health screen to gather  | Casheek                               |                                                      | l<br>Durchausehour                                      |                                                                         | Deve have have                    |
|                    |                                               | information about your site now.                                                | What's on your mind?                  |                                                      | Drag boxes here                                         |                                                                         | Drag boxes here                   |
|                    | the else of                                   |                                                                                 |                                       |                                                      |                                                         |                                                                         |                                   |
|                    | At a Glance                                   |                                                                                 |                                       |                                                      |                                                         |                                                                         |                                   |
|                    | <ul> <li>I Post</li> <li>1 Comment</li> </ul> | i Page                                                                          | Save Draft                            |                                                      |                                                         |                                                                         |                                   |
|                    | WordPress 6.2.2 runnin                        | g Twenty Twenty-Three theme.                                                    |                                       |                                                      |                                                         |                                                                         |                                   |
|                    |                                               |                                                                                 | WordPress Events and News             | ^ V ·                                                |                                                         |                                                                         |                                   |

Page d'administration du CMS

Pour le CMS nous avons fait le choix d'utiliser Wordpress, le leader dans ce domaine et opensource. Afin que le site soit accessible de l'internet mais aussi du LAN nous avons créer 2 Virtual Hosts sur Apache2, l'un écoutant sur l@IP du LAN et l'autre sur l'@IP de son interface WAN.

D'une manière plus générale afin qu'aucun avertissement de certificat ne soit lévée nous avons défini le CN du certificat sur un FQDN. Nous avons renseigner dans le fichier /etc/hosts de chaque client la correspondance entre l'@IP du CMS (selon où se situe le client) et sont FQDN. Ainsi plus aucune erreur ne sera levée pour un "BAD\_CERT\_DOMAIN".

# Tâche 4 Authentification transparent par certificat SSL

Liste des personnes impliquées avec pourcentage de répartition

| HIRSCH Matéo 50% |
|------------------|
| ECOTIERE Léo 50% |

2x6h=12 heure-homme

Estimation du temps passé sur cette tâche en heure-homme : 10h

### Objectif : Mettre en place une authentification transparente pour les utilisateurs

Les firewalls implémentent plusieurs méthodes d'authentification qui peuvent être classées en deux catégories :

- Les méthodes explicites via le portail captif : l'utilisateur est redirigé vers le portail captif pour saisir un couple identifiant/mot de passe.
- Les méthodes implicites (transparentes) : l'authentification est transparente vis-à-vis de l'utilisateur qui n'a pas besoin de saisir son couple identifiant/mot de passe explicitement pour accéder au réseau.

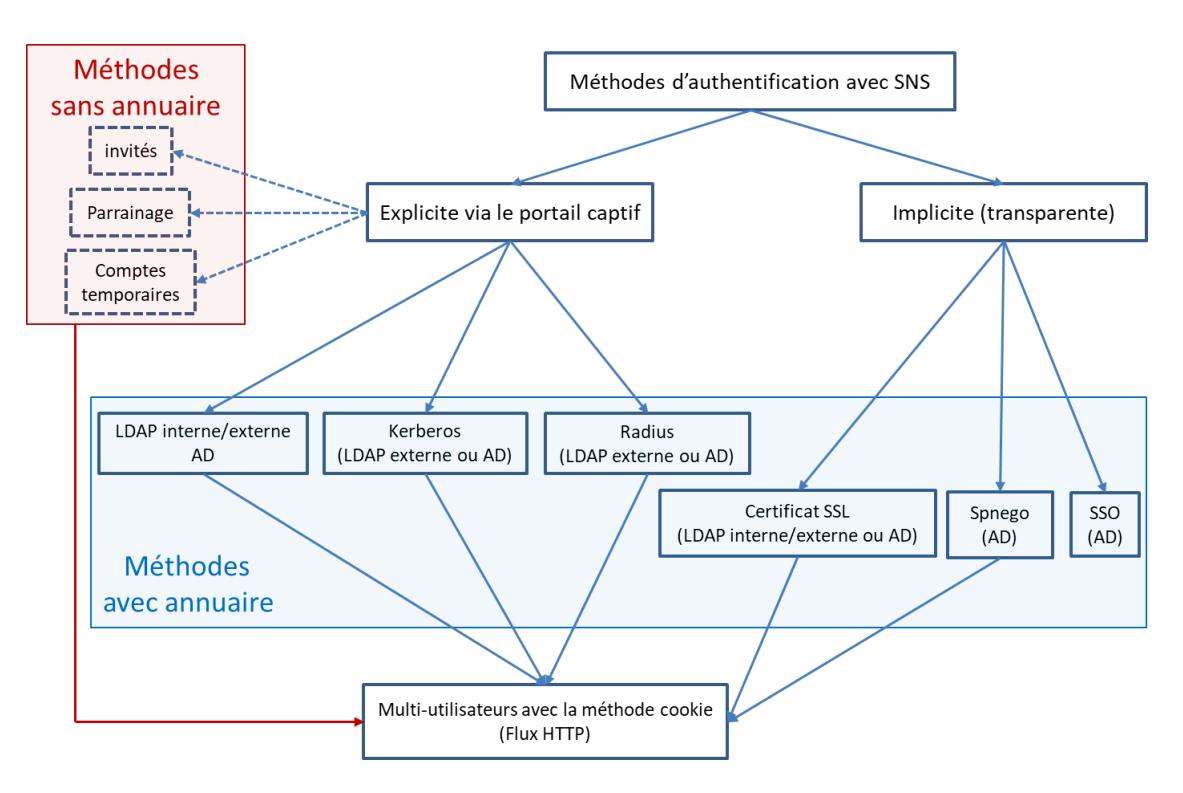

| Sous-tâches                                         | Evaluation prof |
|-----------------------------------------------------|-----------------|
| Création d'une autorité racine -> ok                | 100%            |
| Activer l'authentification par certificat SSL -> ok | 100%            |
| Importez le certificat dans le navigateur -> ok     | 100%            |
| Testez votre configuration -> ok                    | 100%            |

# Rapport

(Expliquez votre démarche, insérez les captures d'écran de votre configuration, de vos tests, etc.)

| SN210W17C2194A7@10.0.0.254 Administration - Mozilla Firefox   SN210W17C2194A7@10 × + <td< th=""><th>Discretions Emplacements</th><th>Système</th><th></th><th>i 🇤 📑 🕵 mer. 24 mai, 14:01</th></td<>                                                                                                    | Discretions Emplacements                                                                          | Système                                  |                                                                                     | i 🇤 📑 🕵 mer. 24 mai, 14:01                                              |
|----------------------------------------------------------------------------------------------------|---------------------------------------------------------------------------------------------------|------------------------------------------|-------------------------------------------------------------------------------------|-------------------------------------------------------------------------|
| <ul> <li>SN210W17C2194A7@10 × +</li> <li>SN210W17C2194A7@10 × +</li> <li>Attps://10.0.0.254/admin/admin.html#certificates</li> <li>SN210W17C2194A7@10 ×</li> <li>Attps://10.0.0.254/admin/admin.html#certificates</li> <li>SN210W17C2194A7</li> <li>admin</li> <li>Attactive Ecritives</li> <li>Access restricting aux logs</li> <li>Access restricting aux logs</li> <li>Contriguration</li> <li>Contriguration</li> <li>Contriguratide default-authority</li> <li>Contriguration</li> <l< th=""><th>0</th><th>SN210W17C2</th><th>194A7@10.0.0.254 Administration - Mozilla Firefox</th><th><math>\odot</math> <math>\otimes</math> <math>\otimes</math></th></l<></ul>                                                                                                    | 0                                                                                                 | SN210W17C2                               | 194A7@10.0.0.254 Administration - Mozilla Firefox                                   | $\odot$ $\otimes$ $\otimes$                                             |
| <ul> <li>← → C</li> <li>← → C</li> <li>← https://10.0.0.254/admin/admin.html#certificates</li> <li>← → C</li> <li>← → C</li> <li>← https://10.0.0.254/admin/admin.html#certificates</li> <li>← → C</li> <li>← → C</li> <li>← → C</li> <li>← → C</li> <li>← https://10.0.0.254/admin/admin.html#certificates</li> <li>← → C</li> <li>← → C</li> <li>← → Accés restreint aux logs</li> <li>→ Accés restreint aux logs</li> <li>→ Accé</li></ul> | ♦ SN210W17C2194A7@10.×                                                                            | +                                        |                                                                                     |                                                                         |
| STORMSHIELD SN210W   SN210W   SN210W SN210W   SN210W   SN210W SN210W   SN210W   SN210W   SN210W SN210W   SN210W   SN210W SN210W   SN210W   SN210W SN210W   SN210W   SN210W SN210W   SN210W SN210W SN210W SN210W SN210W SN210W SN210W SN210W SN210W SN210W SN210W SN210W SN210W SN210W SN210W CentreConstant Solution Solution So                                                                                                    | $\leftarrow \rightarrow G$                                                                        | 🔿 🔓 https://10.0.0.254/admin/admin.html# | certificates                                                                        | ☆ ⊗ ± ≡                                                                 |
| CONFIGURATION     Ceft     Configuration     Configuration                                                                                                    | 🐳 STORMSHIE                                                                                       | SN210W SN210W17C2194A7<br>3.11.20 P Let  | min<br>sture/Ecriture<br>cès restreint aux logs                                     | ×? 6                                                                    |
| Cert       Image: Configuration         Image: Configuration       Image: Configuration         Image: Configuration                                                                                                    |                                                                                                   | CERTIFICATS ET PKI                       |                                                                                     | Aldez-flous a amenorer rapplication   reechargez sin Hear-filme monitor |
| Image: Configuration       Image: Configuration       Image: Configuration <td< td=""><td>cert 📰 🖫</td><td>Rechercher × Filtre : Tous -</td><td>🖡 Ajouter 🔹 Supprimer   🚍 Actions 👻   🙄 Téléchargement 👻   👁 Vérifier l'utilisation</td><td></td></td<>                                                                                                    | cert 📰 🖫                                                                                          | Rechercher × Filtre : Tous -             | 🖡 Ajouter 🔹 Supprimer   🚍 Actions 👻   🙄 Téléchargement 👻   👁 Vérifier l'utilisation |                                                                         |
| <ul> <li>i) Objets Web</li> <li>i) Sstyn-full-default-authority</li> <li>ii) CA_SE</li> <li>iii) CA_SE</li> <li>iii) CA_SE</li> <li>iii) SrvB.sae</li> <li>iii) SrvB.sae</li> <li>iii) SrvB.sae</li> <li>iii) SrvB.sae</li> <li>iii) SrvB.sae</li> <li>iii) SrvB.sae</li> <li>iii) SrvB.sae</li> <li>iii) SrvB.sae</li> <li>iii) SrvB.sae</li> <li>iii) SrvB.sae</li> <li>iii) SrvB.sae</li> <li>iii) SrvB.sae</li> <li>iii) SrvB.sae</li> <li>iiii) SrvB.sae</li> <li>iii) SrvB.sae</li> <li>iiii) SrvB.sae</li> <li>iiii) SrvB.sae</li> <li>iiii) SrvB.sae</li> <li>iiii) SrvB.sae</li> <li>iiii) SrvB.sae</li> <li>iiii) SrvB.sae</li> <li>iiii) SrvB.sae</li> <li>iiii) SrvB.sae</li> <li>iiiii) SrvB.sae</li> <li>iiii) SrvB.sae</li> <li>iiii) SrvB.sae</li> <li>iiii) SrvB.sae</li> <li>iiii) SrvB.sae</li> <li>iiii) Selectionnez un certificat ou filtrez la liste en utilisant la barre de recherche.</li> </ul>                                                                                                    | (I) Configuration                                                                                 | SSL proxy default authority              | DÉTAILS                                                                             |                                                                         |
| Image: construint of the set of the set of the                                         | Objets Web                                                                                        | Isslvpn-full-default-authority           |                                                                                     |                                                                         |
| Authentification                IsrvB.aae             IsrvB.aae               Selectionnez un certificat ou filtrez la liste en utilisant la barre de recherche.                  Filtrage et NAT               Selectionnez un certificat ou filtrez la liste en utilisant la barre de recherche.                 Filtrage et NAT               Selectionnez un certificat ou filtrez la liste en utilisant la barre de recherche.                                                                                                    | Certificats et PKI                                                                                | srvA.sae                                 | Certificats                                                                         |                                                                         |
| Enrolement     Direvula.sae     Direvula.sae     Dir               | Authentification                                                                                  | srvB.sae                                 | Sélectionnez un certificat ou filtrez la liste en utilisant la barre de recherche.  |                                                                         |
| Filtrage et NAT                                                                                                    | Enrôlement                                                                                        | firewallA.sae                            |                                                                                     |                                                                         |
| C OBJETS RÉSEAU +<br>⊥ UTILISATEURS ET GROUPES +<br>C LOGS - JOURNAUX D'AUDIT +                                                                                                    | Filtrage et NAT  Filtrage et NAT  G OBJETS RÉSEAU  UTILISATEURS ET GROUPES  LOGS-JOURNAUX D'AUDIT | +<br>+                                   |                                                                                     |                                                                         |
| La SUPERVISION +                                                                                                    |                                                                                                   | +                                        |                                                                                     |                                                                         |

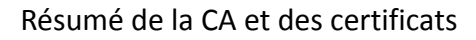

| Discretions Emplacements S                 | ystème                           |                                                                                                  |                                                                  |                                                                             |                              |                                   |                 | 🕼 🚅 🖺 mer. 24 mai, 14:0                             |
|--------------------------------------------|----------------------------------|--------------------------------------------------------------------------------------------------|------------------------------------------------------------------|-----------------------------------------------------------------------------|------------------------------|-----------------------------------|-----------------|-----------------------------------------------------|
| 0                                          |                                  |                                                                                                  | SN210W17                                                         | C2194A7@10.0.0.254                                                          | Administration - N           | 1ozilla Firefox                   |                 | $\odot$ $\otimes$ $\otimes$                         |
| ✓ SN210W17C2194A7@10. ×                    | +                                |                                                                                                  |                                                                  |                                                                             |                              |                                   |                 |                                                     |
| $\leftarrow \rightarrow G$                 | 🔿 🗛 htt                          | ps:// <b>10.0.0.25</b> 4                                                                         | 4/admin/admin.htm                                                | ıl#authentication/poli                                                      | су                           |                                   | ☆               | ∞ ₹ ≡                                               |
| 👹 STORMSHIEL                               |                                  | 210W                                                                                             | SN210W17C2194A7                                                  | admin<br><u>Lecture/Ecriture</u><br><u>Accès restreint aux logs</u>         |                              |                                   |                 | × ? 6                                               |
|                                            | <u>«</u> 🔊 🗚                     | UTHENTIFICATIO                                                                                   | N                                                                |                                                                             |                              |                                   | Autor House and | ринны парриланан ү насаналдаг антнал ник молог<br>Д |
| auth                                       | METH                             | ODES DISPONIBLES                                                                                 | POLITIQUE D'AUTHENTIF                                            | FICATION PORTAIL CAPTIF                                                     | PROFILS DU PORTAI            | CAPTIF                            |                 |                                                     |
| Authentification                           | Rect                             | nerche par utilisatei                                                                            | Jr 🔶 Nouvelle r                                                  | ègle - 🔀 Supprimer 📔                                                        | ↑ Monter 👃 Desc              | endre 📔 💣 Couper 🛛 😭 Cop          | oier 🏼 灯 Coller |                                                     |
| Filtrage et NAT                            |                                  | État                                                                                             | Source                                                           |                                                                             |                              | Méthodes (évaluées par ordre)     | Commentaire     |                                                     |
|                                            | 1                                | Activé                                                                                           | , Any user@sae.sae                                               | in 👘                                                                        |                              | 1 🔜 SSL<br>2 🔊 Méthode par défaut |                 |                                                     |
|                                            |                                  |                                                                                                  |                                                                  |                                                                             |                              |                                   |                 |                                                     |
|                                            | Méth<br>Métho<br>applic          | ode par défaut<br>ode à utiliser si auc<br>quée:                                                 | une règle ne peut être                                           | SSL                                                                         |                              | v                                 | ₽               |                                                     |
| 8 or jets réseau                           | Objet<br>Défini<br>Atten<br>Rése | ts multi-utilisateur -<br>issez les objets rés<br>titon : la méthode <i>i</i><br>achercher<br>au | eau autorisant plusieurs a<br>Igent SSO ne supporte p<br>Ajouter | authentifications sur une mê<br>as l'authentification mult-uti<br>Supprimer | ime adresse IP<br>liisateur. |                                   |                 |                                                     |
| L UTILISATEURS ET GROUPES                  | +                                |                                                                                                  |                                                                  |                                                                             |                              |                                   |                 |                                                     |
| LOGS - JOURNAUX D'AUDIT         JUERVISION | ++                               |                                                                                                  |                                                                  |                                                                             | Appliquer                    | X Annuler                         |                 |                                                     |
| 📷 😺 SN210W17C2194A7 👔                      | tp@rt-m                          | ob: ~                                                                                            |                                                                  |                                                                             |                              |                                   |                 |                                                     |

Authentification définie sur le paramètre SSL avec règle d'authentification

| D Applications Emplacements | Système                        |                                                                                                    | : <b>.</b>    | 📑 🖳 mer. 24 mai, 14:02    |
|-----------------------------|--------------------------------|----------------------------------------------------------------------------------------------------|---------------|---------------------------|
|                             |                                | AUTHENTIFICATION - Mozilla Firefox                                                                                                    |               | $\mathbf{v}$ $\mathbf{v}$ |
| • AUTHENTIFICATION ×        |                                | +                                                                                                    |               |                           |
| $\leftarrow \rightarrow x$  | Q https://firewalla.sae/auth/s | sl.html                                                                                                    | $\rightarrow$ | ⊠ 🧟 ≡                     |
| firewalla.sae               | STORMS                         | Requête d'identification d'utilisateur         Ce site vous demande de vous identifier avec un certificat de sécurité :         firewalla.sae:443         Organisation : « SAE »         Émis en tant que : « SAE »         Choisir un certificat à présenter comme identification :         USER USER [00:AF:E2:C6:11]         Détails du certificat sélectionné :         Émis pour : E=user@sae.sae,CN=USER         USER,OU=SAE,O=SAE,L=Montbeliard,ST=France,C=FR         Numéro de série : 00:AF:E2:C6:11         Valide du 24 mai 2023, 11:40:00 UTC+2 au 23 mai 2024, 11:40:00         UTC+2         Utilisations de la clé : Digital Signature,Non-Repudiation,Key         Encipherment,Key Agreement         Adresses électroniques : user@sae.sae, user@sae.sae <ul> <li>Manuler</li> <li>OK</li> </ul> Détaibacuerante <li>Detaibacuerante</li> <li>Detaibacuerante</li> <li>Detaibacuerante</li> <li>Detaibacuerante</li> <li>Detaibacuerante</li> <li>Detaibacuerante</li> <li>Annuler</li> <li>OK</li> <li>Detaibacuerante</li> <li>Detaibacuerante</li> |               |                           |
| im : ip@rt-mob: ~           | V AUTHEINTIFICATION            |                                                                                                    |               |                           |

Résumé du certificat utilisateur renseigné dans le navigateur client

| Discretions Emplacements   | Système                                                                                                    | 🛯 崎 📑 🖺 mer. 24 mai, 14:02  |
|----------------------------|----------------------------------------------------------------------------------------------------|-----------------------------|
|                            | Paramètres - Mozilla Firefox                                                                                      | $\odot$ $\otimes$ $\otimes$ |
| AUTHENTIFICATION ×         | 錄 Paramètres × +                                                                                                  |                             |
| $\leftarrow \rightarrow G$ | ♦ Firefox about:preferences#searchResults                                                                         | ⊚ © ≡                       |
|                            | ♀ certifi ●                                                                                                    |                             |
| ලි Général                 | Gestionnaire de <mark>certifi</mark> cats X                                                                       |                             |
| Accueil                    | Vos certificats Décisions d'authentification Personnes Serveurs Autorités                                         |                             |
| Q Recherche                | Vous possédez des <mark>certifi</mark> cats enregistrés identifiant ces autorités de <mark>certifi</mark> cation  |                             |
| A Vie privée et            | Nom du certificat Périphérique de sécurité 🕫                                                                      |                             |
| sécurité                   | QuoVadis Root CA 2 G3 Builtin Object Token                                                                        |                             |
| Synchronisation            | QuoVadis Root CA 3 G3 Builtin Object Token                                                                        |                             |
| Autres produits de         | ∨ SAE 🍃                                                                                                    |                             |
| Mozilla                    | CA_SAE Sécurité personnelle                                                                                       |                             |
|                            | ✓ SECOM Trust Systems CO.,LTD.                                                                                    |                             |
|                            | Security Communication RootCA2 Builtin Object Token                                                               |                             |
|                            | Voir         Modifier la confiance         Importer         Exporter         Supprimer ou ne plus faire confiance |                             |
| රා Extensions et thèmes    | ок                                                                                                    |                             |
| ⑦ Assistance de Firefox    |                                                                                                    |                             |
|                            |                                                                                                    |                             |
| 📷 🖪 tp@rt-mob: ~           | Paramètres - Mozilla So Téléchargements                                                                           | •                           |

Présence du certificat de la CA dans le navigateur client

A présent l'utilisateur peut accéder à tout les sites et services réglementés par le portail captif. Par exemple des sites web, des connexions SSH/FTP, ou encore un simple ping.

# Tâche 5 Mettre en place un IDS et le tester

- Détection d'une attaque DoS avec TCP SYN
- Détection de paquets fragmentés de taille < 500 ou > 2000

| Sous-tâches                 | Evaluation prof |
|-----------------------------|-----------------|
| Installation de Snort -> ok | 100%            |
| Création des règles -> ok   | 100%            |
| Test des règles -> ok       | 100%            |

### Rapport

(Expliquez votre démarche, le format d'une règle, écrivez vos règles, insérez les captures d'écran des résultats de détection de Snort, etc.)

| root@rt-mobl6:~/snort_src/snort3-master/build/src# nano /etc/systemd/system/snort3-nic.service                 |
|----------------------------------------------------------------------------------------------------|
| root@rt-mob16:~/snort_src/snort3-master/build/src# systemctl enablenow snort3-nic.service                      |
| root@rt-mob16:~/snort_src/snort3-master/build/src# systemctl status snort3-nic.service                         |
| snort3-nic.service - Set Snort 3 NIC in promiscuous mod and Disable GRO, LRO on boot                           |
| Loaded: loaded (/etc/systemd/system/snort3-nic.service; enabled; vendor preset: enabled)                       |
| Active: active (exited) since Wed 2023-05-24 14:29:44 CEST; 17s ago                                            |
| Process: 61526 ExecStart=/sbin/ip link set dev enpls0 promisc on (code=exited, status=0/SUCCESS)               |
| Process: 61534 ExecStart=/sbin/ethtool -K enp1s0 gro off lro off (code=exited, status=0/SUCCESS)               |
| Main PID: 61534 (code=exited, status=0/SUCCESS)                                                                |
|                                                                                                    |
| mai 24 14:29:44 rt-mobl6 systemd[1]: Starting Set Snort 3 NIC in promiscuous mod and Disable GRO, LRO on boot  |
| mai 24 14:29:44 rt-mob16 ethtool[61534]: Cannot change large-receive-offload                                   |
| mai 24 14:29:44 rt-mobl6 systemd[1]: Finished Set Snort 3 NIC in promiscuous mod and Disable GRO, LRO on boot. |
| root@rt-mob16:~/snort src/snort3-master/build/src#                                                             |

Snort3 configuré et opérationnel

| Fichier Édition Affichage Rechercher                                                                                                    | root@rt-m<br>Terminal Onglets Aide                                                                                                    | mob16: ~/sn                                                                                                    | ort_src/snort3-master/build/src                                               |               | - 0 | • 😮 |
|----------------------------------------------------------------------------------------------------|----------------------------------------------------------------------------------------------------|----------------------------------------------------------------------------------------------------|-------------------------------------------------------------------------------|---------------|-----|-----|
|                                                                                                    | root@rt-mob16:/snort_src/snort3-master/build/src                                                                                                    | ×                                                                                                    |                                                                               | rt@rt-mob16:~ | × F | 1 - |
| to_server: 71<br>to_client: 48                                                                                                    |                                                                                                    |                                                                                                    |                                                                               |               |     |     |
| search engine (ac bnfa)<br>instances: 340<br>patterns: 10724<br>pattern chars: 174587<br>num states: 124587<br>num auch states: 124547<br>memory scale: M8<br>total memory: 0.575263<br>match list memory: 0.575263<br>match list memory: 1.3313<br>aptict mathem only: 71807<br>appli: MaxRes diff: 3348<br>appli: MaxRes diff: 3348<br>appli: maxRes diff: 3348                                                                                                    |                                                                                                    |                                                                                                    |                                                                               |               |     |     |
| Particle Commencing packet processing<br>++ [0] emplose<br>05/24-14:48:26:514813 [**] [116:41<br>05/24-14:48:26:514813 [**] [116:41<br>05/24-14:48:27:599992 [**] [116:41<br>05/24-14:48:27:99992 [**] [11:36:1<br>05/24-14:48:27:99992 [**] [11:36:1<br>05/24-14:48:29:06140 [**] [11:36:1<br>05/24-14:48:29:06140 [**] [116:41<br>05/24-14:48:29:06140 [**] [116:41<br>05/24-14:48:29:06140 [**] [116:41<br>05/24-14:48:29:06254 [**] [116:41<br>05/24-14:48:29:06254 [**] [11:38:18<br>05/24-14:48:39:06140 [**] [11:38:18<br>05/24-14:48:39:06140 [**] [11:38:18<br>05/24-14:48:39:06144 [**] [11:38:18<br>05/24-14:48:39:06144 [**] [11:38:18<br>05/24-14:48:39:06144 [**] [11:38:18<br>05/24-14:48:39:06144 [**] [11:38:18<br>05/24-14:48:39:06144 [**] [11:38:18<br>05/24-14:48:39:06143 [**] [11:38:18<br>05/24-14:48:39:06134 [**] [11:38:18<br>05/24-14:48:39:06132 [**] [11:38:18<br>05/24-14:48:39:06132 [**] [11:38:18<br>05/24-14:48:39:06132 [**] [11:38:18<br>05/24-14:48:39:06132 [**] [11:38:18<br>05/24-14:48:39:07123 [**] [11:38:18<br>05/24-14:48:39:07123 [**] [11:38:18<br>05/24-14:48:31:05118 [**] [11:6:48<br>05/24-14:48:31:05118 [**] [11:6:48<br>05/24-14:48:31:05118 [**] [11:6:48 | 11] "(ipv4) IPv4 packet to broadcast dest address" [**] [Priority: 3] [U<br>13] "(ipv4) IPv4 packet from 'current net' source address' [**] [Priorit<br>1] "PROTOCL-ICMP PIME (**] [Classification: Misc activity] [Priori<br>1] "PROTOCL-ICMP PIME (**] [Classification: Misc activity] [Priori<br>1] "PROTOCL-ICMP PIME | <pre>JDP} 0.0.0 ty: 3] (JDP 'ity: 3] (JD 'ity: 3] (JI 'ity: 3] (JI 'it</pre> | $ \begin{array}{c} 0.668 \rightarrow 235, 235, 235, 235, 235, 235, 235, 235,$ |               |     |     |

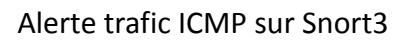

|                                                                                                    | root@rt.mob16:/snort_src/snort3-master/build/src                                                                                                    | - * 😣 |
|----------------------------------------------------------------------------------------------------|----------------------------------------------------------------------------------------------------|-------|
| Fichier Édition Affichage Rechercher Term                                                                                                    | ninal Aide                                                                                                    |       |
| Eichier         Edizion         Affichage         Rechercher         Term           05/23         09:40:40.40.5338         [**]         11:10000003           05/23         09:40:40.507538         [**]         11:10000003           05/23         09:40:40.507538         [**]         11:10000003           05/23         09:40:40.557538         [**]         11:10000003           05/23         09:40:40.557523         [**]         11:10000003           05/23         09:40:40.57752         [**]         11:10000003           05/23         09:40:40.57752         [**]         11:10000003           05/25         09:40:40.573512         [**]         11:10000003           05/25         09:40:40.583080         [**]         11:10000003           05/25         09:40:40.50308         [**]         11:10000003           05/25         09:40:40.503128         [**]         11:10000003           05/25         09:40:40.503128         [**]         11:10000003           05/25         09:40:40.503128         [**]         11:0000003           05/25         09:40:40.503128         [**]         11:0000003           05/25         09:40:40.501152         [**]         11:00000003 | rot@t-mob16: -/snort_src/snort3-master/build/src           not@t-mob16: -/snort_src/snort3-master/build/src           not@t-mob16: -/snort_src/snort3-master/build/src           not@t-mob16: -/snort_src/snort3-master/build/src           not@t-mob16: -/snort_src/snort3-master/build/src           not@t-mob16: -/snort3-src/snort3-master/build/src           not@t-mob16: -/snort3-src/snort3-src/snort                                                                                                    | - 0 0 |
| 05/25-09:40:49:3516/3 [**] [1:10000003<br>05/25-09:40:49.395171 [**] [1:10000003<br>05/25-09:40:49.447194 [**] [1:10000003<br>05/25-09:40:49.495178 [**] [1:10000003<br>05/25-09:40:49.539667 [**] [1:10000003                                                                                                    | <pre>10  '0005 Loading" [**] [Priority: 0] {TCP 87.10.10.20:25:2480 ~&gt; 87.10.10.11:80<br/>10005 Loading" [**] [Priority: 0] {TCP 87.10.10.20:52420 ~&gt; 87.10.10.11:80<br/>10005 Loading" [**] [Priority: 0] {TCP 87.10.10.20:52430 ~&gt; 87.10.10.11:80<br/>10005 Loading" [**] [Priority: 0] {TCP 87.10.10.20:52430 ~&gt; 87.10.10.11:80<br/>10  '0005 Loading" [**] [Priority: 0] {TCP 87.10.10.20:52430 ~&gt; 87.10.10.11:80</pre>                                                                                                    |       |
| 05/25-09:40:49.583202 [**] [1:10000003<br>05/25-09:40:49.619210 [**] [1:10000003<br>05/25-09:40:49.659227 [**] [1:10000003<br>05/25-09:40:49.697006 [**] [1:10000003<br>05/25-09:40:49.731229 [**] [1:10000003                                                                                                    | <pre>s0 'DOS loading" [**] [Priority: 0] (TCP) 87.10.10.26:52460 ~&gt; 87.10.10.11.80<br/>:00 'DOSS loading" [**] [Priority: 0] (TCP) 87.10.10.20:52474 ~&gt; 87.10.10.11:80<br/>:00 'DOSS loading" [**] [Priority: 0] (TCP) 87.10.10.20:52474 ~&gt; 87.10.10.11:80<br/>:00 'DOSS loading" [**] [Priority: 0] (TCP) 87.10.10.20:52476 ~&gt; 87.10.10.11:80<br/>:00 'DOSS loading" [**] [Priority: 0] (TCP) 87.10.10.20:52496 ~&gt; 87.10.10.11:80</pre>                                                                                                    |       |
| 05/25-09:40:49.769244 [**] [1:10000003<br>05/25-09:40:49.803258 [**] [1:10000003<br>05/25-09:40:49.834757 [**] [1:10000003<br>05/25-09:40:49.867728 [**] [1:10000003<br>05/25-09:40:49.902856 [**] [1:10000003                                                                                                    | <pre>sd = moos loading [**] [Priority: e] (TCP) 87.10.10.20:52588 &gt;&gt; 87.10.10.11.80<br/>:e] = moos loading [**] [Priority: e] (TCP) 87.10.10.20:52525 &gt;&gt; 87.10.10.11.80<br/>:e] = moos loading [**] [Priority: e] (TCP) 87.10.10.20:52554 &gt;&gt; 87.10.10.11.80<br/>:e] = moos loading [**] [Priority: e] (TCP) 87.10.10.20:5256 &gt;&gt; 87.10.10.11.80<br/>:e] = moos loading [**] [Priority: e] (TCP) 87.10.10.20:5256 &gt;&gt; 87.10.10.10.11.80<br/>:e] = moos loading [**] [Priority: e] (TCP) 87.10.10.20:5256 &gt;&gt; 87.10.10.10.11.80<br/>:e] = moos loading [**] [Priority: e] (TCP) 87.10.10.20:5256 &gt;&gt; 87.10.10.10.11.80</pre>                                                                                                    |       |
| 05/25-09:40:49.938270 [**] [1:10000003<br>05/25-09:40:49.973813 [**] [1:10000003<br>05/25-09:40:50.01265 [**] [1:10000003<br>05/25-09:40:50.046791 [**] [1:10000003<br>05/25-09:40:50.078908 [**] [1:10000003                                                                                                    | <pre>10 [ DOOS Loading" [**] [Priority: 0] (TCP) 87.10.10.2052554 &gt; 87.10.10.11.80<br/>10 [ DOOS Loading" [**] [Priority: 0] (TCP) 87.10.10.20525550 &gt; 87.10.10.11.80<br/>10 [ DOOS Loading" [**] [Priority: 0] (TCP) 87.10.10.2052552 &gt; 87.10.10.11.80<br/>10 [ DOOS Loading" [**] [Priority: 0] (TCP) 87.10.10.2052552 &gt; 87.10.10.11.80<br/>10 [ DOOS Loading" [**] [Priority: 0] (TCP) 87.10.10.2052555 &gt; 87.2052555 &gt; 87.10.10.11.80<br/>10 [ DOOS Loading" [**] [Priority: 0] (TCP) 87.10.10.2052555 &gt; 87.2052555 &gt; 87.10.10.11.80<br/>10 [ DOOS Loading" [**] [Priority: 0] (TCP) 87.10.10.2052555 &gt; 87.2052555 &gt; 87.10.10.11.80<br/>10 [ DOOS Loading" [**] [Priority: 0] (TCP) 87.10.10.2052555 &gt; 87.10.10.11.80<br/>10 [ DOOS Loading" [**] [Priority: 0] (TCP) 87.10.10.2052555 &gt; 87.10.10.11.80<br/>10 [ DOOS Loading" [**] [Priority: 0] (TCP) 87.10.10.2052555 &gt; 87.10.10.11.80<br/>10 [ DOOS Loading" [**] [Priority: 0] (TCP) 87.10.10.2052555 &gt; 87.10.10.11.80<br/>10 [ DOOS Loading" [**] [Priority: 0] (TCP) 87.10.10.1</pre> |       |
| 05/25-09:40:50.10431 [**] [1:100000003<br>05/25-09:40:50.10431 [**] [1:10000003<br>05/25-09:40:50.226318 [**] [1:10000003<br>05/25-09:40:50.226318 [**] [1:10000003<br>05/25-09:40:50.306802 [**] [1:10000003                                                                                                    | 10       10005       10005       10005       10005       10005       10005       10005       10005       10005       10005       10005       10005       10005       10005       10005       10005       10005       10005       10005       10005       10005       10005       10005       10005       10005       10005       10005       10005       10005       10005       10005       10005       10005       10005       10005       10005       10005       10005       10005       10005       10005       10005       10005       10005       10005       10005       10005       10005       10005       10005       10005       10005       10005       10005       10005       10005       10005       10005       10005       10005       10005       10005       10005       10005       10005       10005       10005       10005       10005       10005       10005       10005       10005       10005       10005       10005       10005       10005       10005       10005       10005       10005       10005       10005       10005       10005       10005       10005       10005       10005       10005       10005       10005       10005       10005       10                                                                                                    |       |
| 05/25-09:40:50.347334 ***   1:10000003<br>05/25-09:40:50.389824 [**] [1:10000003<br>05/25-09:40:50.436728 [**] [1:10000003<br>05/25-09:40:50.471846 [**] [1:10000003<br>05/25-09:40:50.471846 [**] [1:10000003<br>05/25-09:40:50.46847 [**] [1:10000003                                                                                                    | <pre>10 'DOOS loading" (**) [Priority: 0] (TCP) 87.10.10.20:32540 &gt; 87.18.18.11.88<br/>10 'DOOS loading" (**) [Priority: 0] (TCP) 87.10.10.20:32544 &gt; 87.18.10.11.88<br/>10 'DOOS loading" (**) [Priority: 0] (TCP) 87.10.10.20:32569 &gt; 87.10.10.11.88<br/>10 'DOOS loading" (**) [Priority: 0] (TCP) 87.10.10.20:3255252 &gt; 87.10.10.11.88<br/>10 'DOOS loading" (**) [Priority: 0] (TCP) 87.10.10.20:3255252 &gt; 87.10.10.11.88<br/>10 'DOOS loading" (**) [Priority: 0] (TCP) 87.10.10.20:3255252 &gt; 87.10.10.11.88<br/>10 'DOOS loading" (**) [Priority: 0] (TCP) 87.10.10.20:3255266 &gt; 87.10.10.11.88<br/>10 'DOOS loading" (**) [Priority: 0] (TCP) 87.10.10.20:3255266 &gt; 87.10.10.11.88<br/>10 'DOOS loading" (**) [Priority: 0] (TCP) 87.10.10.20:32556 &gt; 87.10.10.11.88<br/>10 'DOOS loading" (**) [Priority: 0] (TCP) 87.10.10.20:32556 &gt; 87.10.10.11.88<br/>10 'DOOS loading" (**) [Priority: 0] (TCP) 87.10.10.20:32566 &gt; 87.10.10.11.88<br/>10 'DOOS loading" (**) [Priority: 0] (TCP) 87.10.10.20:32566 &gt; 87.10.10.11.88<br/>10 'DO</pre>   |       |
| 05/25-09:40:50.587860 [**] [1:10000003<br>05/25-09:40:50.627373 [**] [1:10000003<br>05/25-09:40:50.671404 [**] [1:10000003<br>05/25-09:40:50.715365 [**] [1:10000003                                                                                                    | <pre>:09 "0005 loading" ***   Priority: 0  (TCP) 87.10.10.20:52678 → 87.10.10.11:80<br/>No9 "0005 loading" ***   Priority: 0  (TCP) 87.10.10.20:52663 → 87.10.10.11:80<br/>(\$0" 0005 loading" ***   Priority: 0  (TCP) 87.10.10.20:52696 → 87.10.10.11:80<br/>:00 "0005 loading" ***   Priority: 0  (TCP) 87.10.10.20:52712 → 87.10.10.11:80</pre>                                                                                                    |       |

Alerte possible DDoS par requête GET sur Snort3

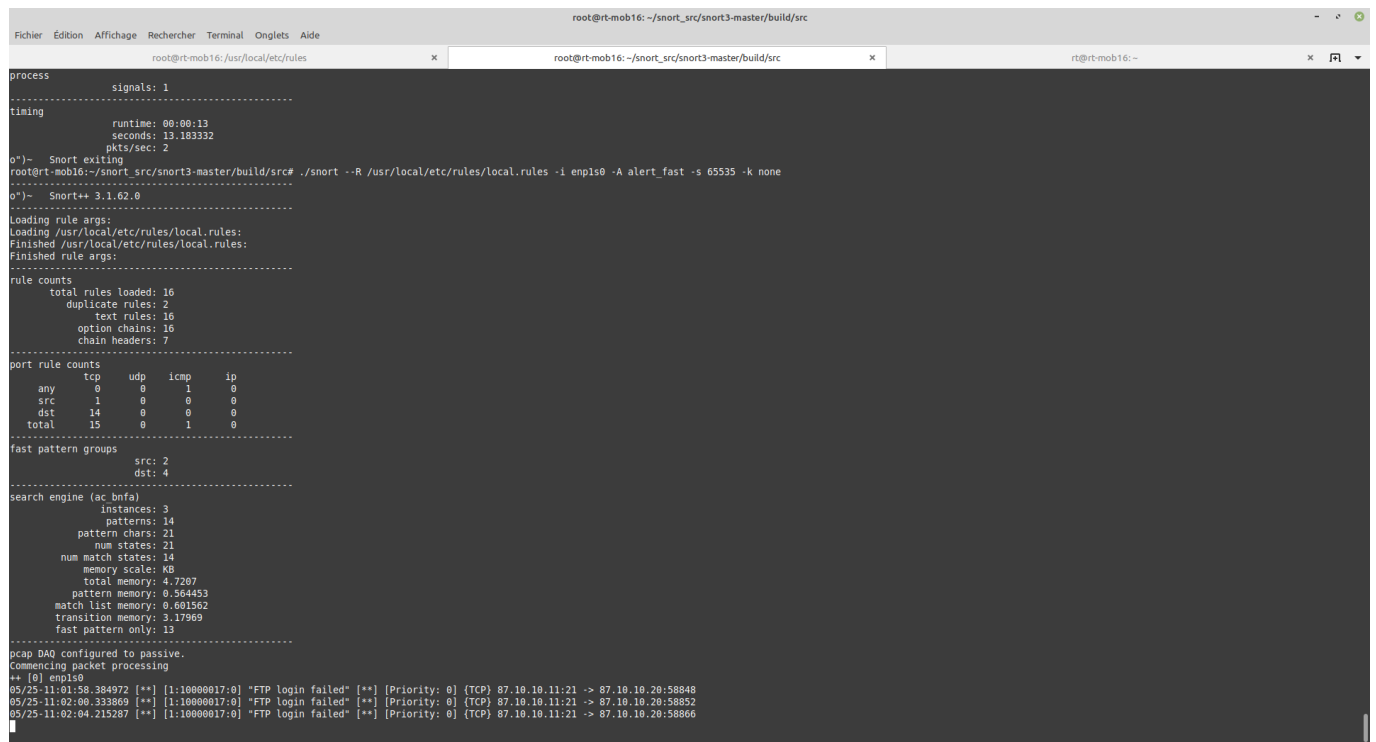

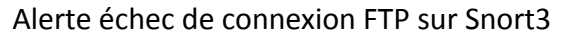

|                           |                                            |                        |                                                                                                    | root@rt-mob16: ~/snort_src/snort3-master/build/s               | rc |               | - * 😣 |
|---------------------------|--------------------------------------------|------------------------|----------------------------------------------------------------------------------------------------|----------------------------------------------------------------|----|---------------|-------|
| Fichier Édition Affichage | e Rechercher Termina                       | l Onglets Aide         |                                                                                                    |                                                                |    |               |       |
|                           | root@rt-mob16:/usr                         | /local/etc/rules       | ×                                                                                                    | root@rt-mob16: ~/snort_src/snort3-master/build/src             | ×  | rt@rt-mob16:~ | × 🕂 🔻 |
| 05/25-11:13:58.934388     | [**] [1:10000018:0]                        | "DOS TCP SYN detected" | [**] [Priority:                                                                                                    | 0] {TCP} 87.10.10.20:6281 -> 87.10.10.11:80                    |    |               |       |
| 05/25-11:13:58.934644     | [**] [1:10000018:0]                        | "DOS TCP SYN detected" | [**] [Priority:                                                                                                    | 0] {TCP} 87.10.10.20:6495 -> 87.10.10.11:80                    |    |               |       |
| 05/25-11:13:58.934677     | [**] [1:10000018:0]                        | "DOS TCP SYN detected" | [**] [Priority:                                                                                                    | 0] {TCP} 87.10.10.20:6496 -> 87.10.10.11:80                    |    |               |       |
| 05/25-11:13:58.934730     | [**] [1:10000018:0]                        | "DOS TCP SYN detected" | [**] [Priority:                                                                                                    | 0] {TCP} 87.10.10.20:6497 -> 87.10.10.11:80                    |    |               |       |
| 05/25-11:13:58.934757     | [**] [1:10000018:0]                        | "DOS TCP SYN detected" | [**] [Priority:                                                                                                    | 0] {TCP} 87.10.10.20:6498 -> 87.10.10.11:80                    |    |               |       |
| 05/25-11:13:58.934792     | [**] [1:10000018:0]                        | "DOS TCP SYN detected" | [**] [Priority:                                                                                                    | 0] {TCP} 87.10.10.20:6499 -> 87.10.10.11:80                    |    |               |       |
| 05/25-11:13:58.934813     | [**] [1:10000018:0]                        | "DOS TCP SYN detected" | [**] [Priority:                                                                                                    | 0] {ICP} 87.10.10.20:0500 -> 87.10.10.11:80                    |    |               |       |
| 05/25-11:13:58 934868     | [**] [1:10000018:0]                        | "DOS TCP SYN detected" | [**] [Priority:<br>[**] [Priority:                                                                                                    | a) {TCP} 87 10 10 20:0507 -> 87 10 10 11:00                    |    |               |       |
| 05/25-11:13:58.934896     | [**] [1:10000018:0]                        | "DOS TCP SYN detected" | [**] [Priority:                                                                                                    | 0] {TCP} 87.10.10.20:6503 -> 87.10.10.11:80                    |    |               |       |
| 05/25-11:13:58.935099     | [**] [1:10000018:0]                        | "DOS TCP SYN detected" | [**] [Priority:                                                                                                    | 0] {TCP} 87.10.10.20:6610 -> 87.10.10.11:80                    |    |               |       |
| 05/25-11:13:58.935172     | [**] [1:10000018:0]                        | "DOS TCP SYN detected" | [**] [Priority:                                                                                                    | 0] {TCP} 87.10.10.20:6611 -> 87.10.10.11:80                    |    |               |       |
| 05/25-11:13:58.935210     | [**] [1:10000018:0]                        | "DOS TCP SYN detected" | [**] [Priority:                                                                                                    | 0] {TCP} 87.10.10.20:6613 -> 87.10.10.11:80                    |    |               |       |
| 05/25-11:13:58.935238     | [**] [1:10000018:0]                        | "DOS TCP SYN detected" | [**] [Priority:                                                                                                    | 0] {TCP} 87.10.10.20:6614 -> 87.10.10.11:80                    |    |               |       |
| 05/25-11:13:58.935265     | [**] [1:10000010:0]                        | "DUS TCP SYN detected" | [**] [Priority:                                                                                                    | 0] {ICP} 87.10.10.20:0015 -> 87.10.10.11:80                    |    |               |       |
| 05/25-11:13:50.955295     | [**] [1:10000010:0]                        | "DOS TCP SYN detected" | [**] [Priority:<br>[**] [Priority:                                                                                                    | 0] {1(P} 0/.10.10.20.001/ -> 0/.10.10.11.00                    |    |               |       |
| 05/25-11:13:58.935348     | [**] [1:10000018:0]                        | "DOS TCP SYN detected" | [**] [Priority:                                                                                                    | 0] {TCP} 87,10,10,20:6619 -> 87,10,10,11:80                    |    |               |       |
| 05/25-11:13:58.935376     | [**] [1:10000018:0]                        | "DOS TCP SYN detected" | [**] [Priority:                                                                                                    | 0] {TCP} 87.10.10.20:6620 -> 87.10.10.11:80                    |    |               |       |
| 05/25-11:13:58.935403     | [**] [1:10000018:0]                        | "DOS TCP SYN detected" | [**] [Priority:                                                                                                    | 0] {TCP} 87.10.10.20:6621 -> 87.10.10.11:80                    |    |               |       |
| 05/25-11:13:58.935431     | [**] [1:10000018:0]                        | "DOS TCP SYN detected" | [**] [Priority:                                                                                                    | 0] {TCP} 87.10.10.20:6623 -> 87.10.10.11:80                    |    |               |       |
| 05/25-11:13:58.935457     | [**] [1:10000018:0]                        | "DOS TCP SYN detected" | [**] [Priority:                                                                                                    | 0] {TCP} 87.10.10.20:6624 -> 87.10.10.11:80                    |    |               |       |
| 05/25-11:13:58.935483     | [**] [1:10000018:0]                        | "DOS TCP SYN detected" | [**] [Priority:                                                                                                    | 0] {1(P} 8/.10.10.20:0/01 -> 8/.10.10.11:80                    |    |               |       |
| 05/25-11:13:58 935611     | [**] [1.10000018.0]                        | "DOS TCP SYN detected" | [**] [Priority:                                                                                                    | al {TCP} 87 10 10 20:6728 -> 87 10 10 11:80                    |    |               |       |
| 05/25-11:13:58.935663     | [**] [1:10000018:0]                        | "DOS TCP SYN detected" | [**] [Priority:                                                                                                    | 0] {TCP} 87,10,10,20:6733 -> 87,10,10,11:80                    |    |               |       |
| 05/25-11:13:58.935723     | [**] [1:10000018:0]                        | "DOS TCP SYN detected" | [**] [Priority:                                                                                                    | 0] {TCP} 87.10.10.20:6736 -> 87.10.10.11:80                    |    |               |       |
| 05/25-11:13:58.935751     | [**] [1:10000018:0]                        | "DOS TCP SYN detected" | [**] [Priority:                                                                                                    | 0] {TCP} 87.10.10.20:6774 -> 87.10.10.11:80                    |    |               |       |
| 05/25-11:13:58.935784     | [**] [1:10000018:0]                        | "DOS TCP SYN detected" | [**] [Priority:                                                                                                    | 0] {TCP} 87.10.10.20:6839 -> 87.10.10.11:80                    |    |               |       |
| 05/25-11:13:58.935962     | [**] [1:10000018:0]                        | "DOS TCP SYN detected" | [**] [Priority:                                                                                                    | 0] {TCP} 87.10.10.20:6958 -> 87.10.10.11:80                    |    |               |       |
| 05/25-11:13:58.930030     | [**] [1:10000018:0]                        | "DUS TCP SYN detected" | [**] [Priority:                                                                                                    | 0] (TCP) 87.10.10.20:7119 -> 87.10.10.11:80                    |    |               |       |
| 05/25-11:13:58 936114     | [**] [1:10000018:0]<br>[**] [1:10000018:0] | "DOS TCP SYN detected" | [**] [Priority:<br>[**] [Priority:                                                                                                    | a) (TCP) 87 10 10 20:6968 -> 87 10 10 11:60                    |    |               |       |
| 05/25-11:13:58.936141     | [**] [1:10000018:0]                        | "DOS TCP SYN detected" | [**] [Priority:                                                                                                    | 0] {TCP} 87.10.10.20:6969 -> 87.10.10.11:80                    |    |               |       |
| 05/25-11:13:58.936256     | [**] [1:10000018:0]                        | "DOS TCP SYN detected" | [**] [Priority:                                                                                                    | 0] {TCP} 87.10.10.20:7140 -> 87.10.10.11:80                    |    |               |       |
| 05/25-11:13:58.936353     | [**] [1:10000018:0]                        | "DOS TCP SYN detected" | [**] [Priority:                                                                                                    | 0] {TCP} 87.10.10.20:7213 -> 87.10.10.11:80                    |    |               |       |
| 05/25-11:13:58.936380     | [**] [1:10000018:0]                        | "DOS TCP SYN detected" | [**] [Priority:                                                                                                    | 0] {TCP} 87.10.10.20:7214 -> 87.10.10.11:80                    |    |               |       |
| 05/25-11:13:58.936410     | [**] [1:10000018:0]                        | "DOS TCP SYN detected" | [**] [Priority:                                                                                                    | 0] {TCP} 87.10.10.20:7215 -> 87.10.10.11:80                    |    |               |       |
| 05/25-11:13:58.936435     | [**] [1:10000018:0]                        | "DOS TCP SYN detected" | [**] [Priority:                                                                                                    | 0] {ICP} 8/.10.10.20:/215 -> 8/.10.10.11:80                    |    |               |       |
| 05/25-11-13-58 936487     | [**] [1.10000018.0]                        | "DOS TCP SYN detected" | [**] [Priority:                                                                                                    | A {TCP} 87 10 10 20.7218 -> 87 10 10 11.80                     |    |               |       |
| 05/25-11:13:58.936513     | [**1] [1:10000018:0]                       | "DOS TCP SYN detected" | [**] [Priority:                                                                                                    | 0] {TCP} 87.10.10.20:7219 -> 87.10.10.11:80                    |    |               |       |
| 05/25-11:13:58.936540     | [**] [1:10000018:0]                        | "DOS TCP SYN detected" | [**] [Priority:                                                                                                    | 0] {TCP} 87.10.10.20:7220 -> 87.10.10.11:80                    |    |               |       |
| 05/25-11:13:58.936569     | [**] [1:10000018:0]                        | "DOS TCP SYN detected" | [**] [Priority:                                                                                                    | 0] {TCP} 87.10.10.20:7222 -> 87.10.10.11:80                    |    |               |       |
| 05/25-11:13:58.936600     | [**] [1:10000018:0]                        | "DOS TCP SYN detected" | [**] [Priority:                                                                                                    | 0] {TCP} 87.10.10.20:7223 -> 87.10.10.11:80                    |    |               |       |
| 05/25-11:13:58.936632     | [**] [1:10000018:0]                        | "DOS TCP SYN detected" | [**] [Priority:                                                                                                    | 0] {ICP} 87.10.10.20:7224 -> 87.10.10.11:80                    |    |               |       |
| 05/25-11:13:58.930654     | [**] [1:10000018:0]                        | "DOS TCP SYN detected" | [**] [Priority:                                                                                                    | 0] {1CP} 87.10.10.20:7225 -> 87.10.10.11:80                    |    |               |       |
| 05/25-11:13:58.936720     | [**] [1:10000018:0]                        | "DOS TCP SYN detected" | [**] [Priority:                                                                                                    | 0] {TCP} 87.10.10.20:7227 -> 87.10.10.11:80                    |    |               |       |
| 05/25-11:13:58.936749     | [**] [1:10000018:0]                        | "DOS TCP SYN detected" | [**] [Priority:                                                                                                    | 0] {TCP} 87.10.10.20:7228 -> 87.10.10.11:80                    |    |               |       |
| 05/25-11:13:58.936772     | [**] [1:10000018:0]                        | "DOS TCP SYN detected" | [**] [Priority:                                                                                                    | 0] {TCP} 87.10.10.20:7229 -> 87.10.10.11:80                    |    |               |       |
| 05/25-11:13:58.936836     | [**] [1:10000018:0]                        | "DOS TCP SYN detected" | [**] [Priority:                                                                                                    | 0] {TCP} 87.10.10.20:7370 -> 87.10.10.11:80                    |    |               |       |
| 05/25-11:13:58.936871     | [**] [1:10000018:0]                        | "DOS TCP SYN detected" | [**] [Priority:                                                                                                    | 0] {TCP} 87.10.10.20:7454 -> 87.10.10.11:80                    |    |               |       |
| 05/25-11:13:58.937185     | [**] [1:10000018:0]                        | "DOS TCP SYN detected" | [**] [Priority:                                                                                                    | (TCP) 87.10.10.20:7587 -> 87.10.10.11:80                       |    |               |       |
| W1777-11113138 937717     | OHOLOH X O                                 | DUS THE STN DETECTED"  | PROPERTY AND A DESCRIPTION OF A DESCRIPTION OF A DESCRIPT | - 11 - 11 P2 - 07 - 10 - 10 - 70 - 70 - 72 - 87 - 10 - 11 - 80 |    |               |       |

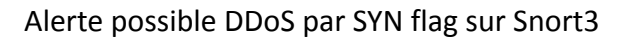

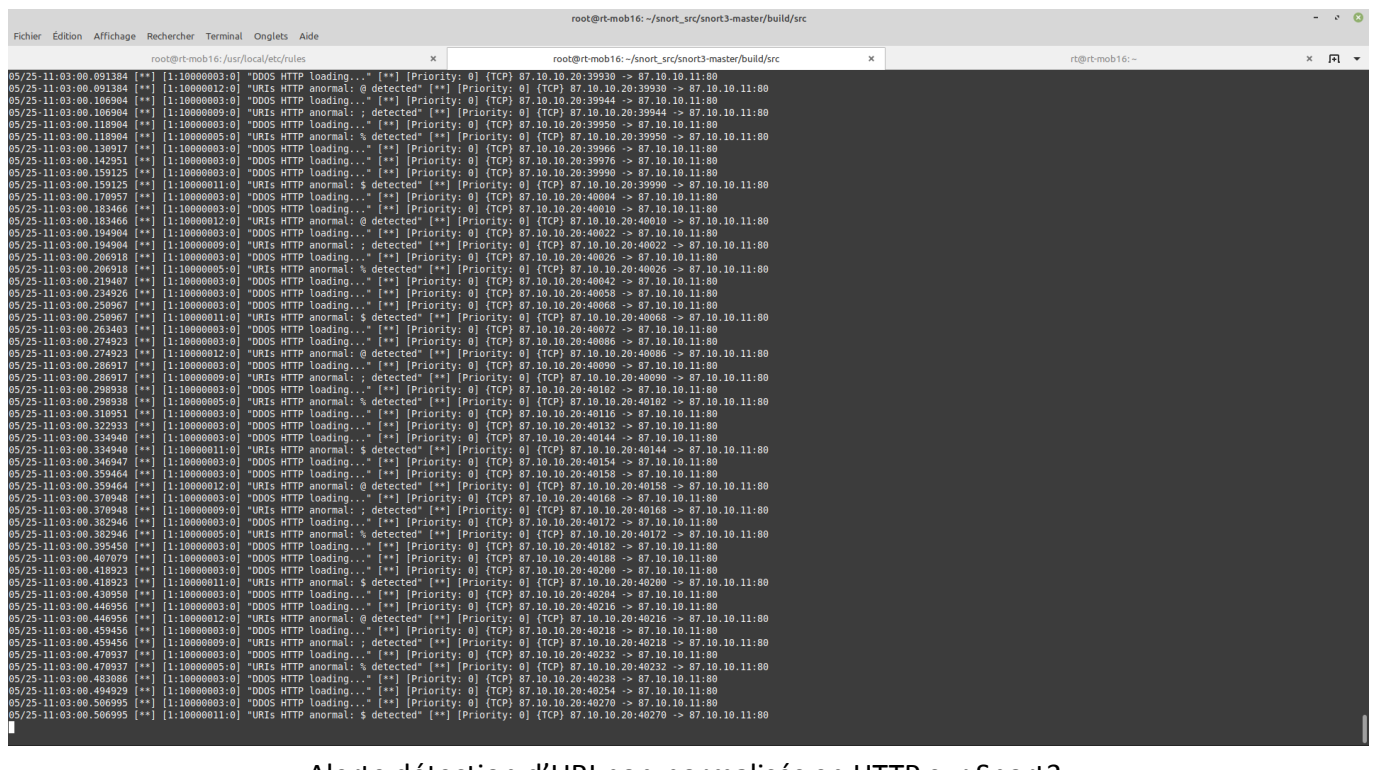

Alerte détection d'URI non-normalisés en HTTP sur Snort3

|                                                                                                    | root@rt-mob16: ~/snort_src/snort3-master/build/src          | - 0                | 8   |
|----------------------------------------------------------------------------------------------------|-------------------------------------------------------------|--------------------|-----|
| Fichier Edition Affichage Rechercher Terminal Onglets Aide                                                                                                    |                                                             |                    |     |
| root@rt-mob16:/usr/local/etc/rules ×                                                                                                    | root@rt-mob16: ~/snort_src/snort3-master/build/src X        | rt@rt-mob16:~ X ]+ | · • |
| 05/25-11:03:22.246877 [**] [1:10000007:0] "URIS HTTPS anormal: % detected" [                                                                                  | *] [Priority: 0] {TCP} 87.10.10.20:53168 -> 87.10.10.11:443 |                    |     |
| 05/25-11:03:22.260998 [**] [1:10000013:0] URIS HIPS ANOTMAL: S detected [<br>05/25-11:03:22.260998 [**] [1:10000014:0] "URIS HITPS anormal: # detected" [     | *] [Priority: 0] {TCP} 87.10.10.20:53178 -> 87.10.10.11:443 |                    |     |
| 05/25-11:03:22.260998 [**] [1:10000013:0] "URIS HTTPS anormal: ; detected" [                                                                                  | *] [Priority: 0] {TCP} 87.10.10.20:53178 -> 87.10.10.11:443 |                    |     |
| 05/25-11:03:22.270853 [**] [1:10000016:0] "URIs HTTPS anormal: @ detected" [                                                                                  | *) [Priority: 0] {TCP} 87.10.10.20:53178 -> 87.10.10.11:443 |                    |     |
| 05/25-11:03:22.270853 [**] [1:10000015:0] "URIs HTTPS anormal: \$ detected" [                                                                                 | *] [Priority: 0] {TCP} 87.10.10.20:53178 -> 87.10.10.11:443 |                    |     |
| 05/25-11:03:22.270853 [**] [1:10000008:0] "URIS HTTPS anormal: ( detected" [                                                                                  | *] [Priority: 0] {TCP} 87.10.10.20:53178 -> 87.10.10.11:443 |                    |     |
| 05/25-11:03:22.270868 [**] [1:10000013:0] "URIS HTTPS anormal: ; detected" [                                                                                  | *] [Priority: 0] {TCP} 87.10.10.20:53178 -> 87.10.10.11:443 |                    |     |
| 05/25-11:03:22.2/0808 [**] [1:1000000/:0] "URIS HITPS anormal: % detected" [<br>05/25.11:02:22 200200 [**] [1:100000015:0] "UPTe HTTPS anormal: % detected" [ | *] [Priority: 0] {ILP} 8/.10.10.20:531/8 -> 8/.10.10.11:443 |                    |     |
| 05/25-11:03:22.209398 [**] [1:10000013:0] OKIS HTTPS anormal: # detected [                                                                                    | *] [Priority: 0] {TCP} 87.10.10.20.53188 -> 87.10.10.11.443 |                    |     |
| 05/25-11:03:22.289398 [**] [1:10000008:0] "URIs HTTPS anormal: ( detected" [                                                                                  | *] [Priority: 0] {TCP} 87,10.10.20:53188 -> 87,10.10.11:443 |                    |     |
| 05/25-11:03:22.299291 [**] [1:10000016:0] "URIs HTTPS anormal: @ detected" [                                                                                  | *] [Priority: 0] {TCP} 87.10.10.20:53188 -> 87.10.10.11:443 |                    |     |
| 05/25-11:03:22.299291 [**] [1:10000015:0] "URIs HTTPS anormal: \$ detected" [                                                                                 | *] [Priority: 0] {TCP} 87.10.10.20:53188 -> 87.10.10.11:443 |                    |     |
| 05/25-11:03:22.299291 [**] [1:10000014:0] "URIs HTTPS anormal: # detected" [                                                                                  | *] [Priority: 0] {TCP} 87.10.10.20:53188 -> 87.10.10.11:443 |                    |     |
| 05/25-11:03:22.299308 [**] [1:10000016:0] "URIs HTTPS anormal: @ detected" [                                                                                  | *] [Priority: 0] {TCP} 87.10.10.20:53188 -> 87.10.10.11:443 |                    |     |
| 05/25-11:03:22.299308 [**] [1:10000013:0] "URIS HITPS anormal: ; detected" [<br>05/25 11:03:22 200208 [**] [1:10000013:0] "URIS HITPS anormal: / detected" [  | *] [Priority: 0] {ICP} 8/.10.10.20:53188 -> 8/.10.10.11:443 |                    |     |
| 05/25-11-03-22 313072 [**] [1-10000000-0] UKIS HIFFS diofinal: ( detected [<br>05/25.11-03-22 313072 [**] [1-10000000-0] "URIs HIFFS anormal: \$ detected" [  | *] [Priority: 0] [TCP] 87 10 10 20.53100 -> 87 10 10 11.443 |                    |     |
| 05/25-11:03:22.313972 [**] [1:10000013:0] URIS HTTPS anormal: : detected [                                                                                    | *] [Priority: 0] {TCP} 87.10.10.20:53190 -> 87.10.10.11:443 |                    |     |
| 05/25-11:03:22.313972 [**] [1:10000008:0] "URIS HTTPS anormal: ( detected" [                                                                                  | *] [Priority: 0] {TCP} 87.10.10.20:53190 -> 87.10.10.11:443 |                    |     |
| 05/25-11:03:22.322342 [**] [1:10000016:0] "URIS HTTPS anormal: @ detected" [                                                                                  | *] [Priority: 0] {TCP} 87.10.10.20:53190 -> 87.10.10.11:443 |                    |     |
| 05/25-11:03:22.322342 [**] [1:10000015:0] "URIs HTTPS anormal: \$ detected" [                                                                                 | *] [Priority: 0] {TCP} 87.10.10.20:53190 -> 87.10.10.11:443 |                    |     |
| 05/25-11:03:22.322342 [**] [1:10000007:0] "URIS HTTPS anormal: % detected" [                                                                                  | *] [Priority: 0] {TCP} 87.10.10.20:53190 -> 87.10.10.11:443 |                    |     |
| 05/25-11:03:22.322354 [**] [1:10000013:0] "URIS HITPS anormal: ; detected" [                                                                                  | *) [Priority: 0] {TCP} 87.10.10.20:53190 -> 87.10.10.11:443 |                    |     |
| 05/25-11:03:22.322354 [**] [1:10000008:0] "URIS HITPS anormal: ( detected" [<br>05/25.11:03:22 227450 [**] [1:10000006:0] "URIS HITPS anormal: 0 detected" [  | *] [Priority: 0] {TCP} 87.10.10.20:53190 -> 87.10.10.11:443 |                    |     |
| 05/25-11-03-22 337450 [**] [1-10000010-0] URIS HTTPS anormal: @ detected [<br>05/25-11-03-22 337450 [**] [1-10000010-0] URIS HTTPS anormal: \$ detected" [    | *] [Priority: A] {TCP} 87 1A 1A 2A:5320A -> 87 1A 1A 11:443 |                    |     |
| 05/25-11:03:22.337450 [**] [1:10000014:0] "URIS HTTPS anormal: # detected" [                                                                                  | *] [Priority: 0] {TCP} 87.10.10.20:53200 -> 87.10.10.11:443 |                    |     |
| 05/25-11:03:22.344434 [**] [1:10000014:0] "URIs HTTPS anormal: # detected" [                                                                                  | *] [Priority: 0] {TCP} 87.10.10.20:53200 -> 87.10.10.11:443 |                    |     |
| 05/25-11:03:22.344434 [**] [1:10000013:0] "URIs HTTPS anormal: ; detected" [                                                                                  | *] [Priority: 0] {TCP} 87.10.10.20:53200 -> 87.10.10.11:443 |                    |     |
| 05/25-11:03:22.344435 [**] [1:10000015:0] "URIs HTTPS anormal: \$ detected" [                                                                                 | *] [Priority: 0] {TCP} 87.10.10.20:53200 -> 87.10.10.11:443 |                    |     |
| 05/25-11:03:22.344435 [**] [1:10000013:0] "URIS HTTPS anormal: ; detected" [                                                                                  | *] [Priority: 0] {TCP} 87.10.10.20:53200 -> 87.10.10.11:443 |                    |     |
| 05/25-11:03:22.344435 [**] [1:10000008:0] "URIS HITPS anormal: ( detected" [<br>05/25.11:03:22.344435 [**] [1:10000008:0] "URIS HITPS anormal: % detected" [  | *] [Priority: 0] {ILP} 8/.10.10.20:55200 -> 8/.10.10.11:443 |                    |     |
| 05/25-11-03-22 361401 [**] [1-10000007.0] UKIS HITPS anormal. & detected [<br>05/25.11-03-22 361401 [**] [1-10000007.0] "URIs HITPS anormal. & detected" [    | *] [Priority: 0] [TCD] 87 10 10 20.53200 -> 87 10 10 11.443 |                    |     |
| 05/25-11:03:22.361401 [**] [1:10000014:0] "URIS HTTPS anormal: # detected" [                                                                                  | *] [Priority: 0] {TCP} 87.10.10.20:53204 -> 87.10.10.11:443 |                    |     |
| 05/25-11:03:22.361401 [**] [1:10000008:0] "URIs HTTPS anormal: ( detected" [                                                                                  | *] [Priority: 0] {TCP} 87.10.10.20:53204 -> 87.10.10.11:443 |                    |     |
| 05/25-11:03:22.371350 [**] [1:10000016:0] "URIs HTTPS anormal: @ detected" [                                                                                  | *] [Priority: 0] {TCP} 87.10.10.20:53204 -> 87.10.10.11:443 |                    |     |
| 05/25-11:03:22.371350 [**] [1:10000015:0] "URIs HTTPS anormal: \$ detected" [                                                                                 | *] [Priority: 0] {TCP} 87.10.10.20:53204 -> 87.10.10.11:443 |                    |     |
| 05/25-11:03:22.371350 [**] [1:10000007:0] "URIS HTTPS anormal: % detected" [                                                                                  | *] [Priority: 0] {TCP} 87.10.10.20:53204 -> 87.10.10.11:443 |                    |     |
| 05/25-11:03:22.371363 [**] [1:10000015:0] "URIS HTTPS anormal: \$ detected" [                                                                                 | *] [Priority: 0] {TCP} 87.10.10.20:53204 -> 87.10.10.11:443 |                    |     |
| 05/25-11:03:22.3/1303 [**] [1:100000014:0] "URIS HITPS anormal: # detected" [<br>05/35 11:03:32 371363 [**] [1:10000006:0] "URIS HITPS anormal: \ detected" [ | *] [Priority: 0] {TCD} 97 10 10 20:53204 -> 87.10.10.11:443 |                    |     |
| 05/25-11:03:22.3/1303 [**] [1:10000000:0] UKIS HITPS anormal: / detected [<br>05/25-11:03:22 375347 [**] [1:10000000:0] "URTS HTTPS anormal: # detected" [    | *] [Priority: 0] {TCP} 87 10 10 20:53204 -> 87 10 10 11:443 |                    |     |
| 05/25-11:03:22.385965 [**] [1:10000015:0] "URIS HTTPS anormal: \$ detected" [                                                                                 | *] [Priority: 0] {TCP} 87.10.10.20:53208 -> 87.10.10.11:443 |                    |     |
| 05/25-11:03:22.385965 [**] [1:10000014:0] "URIs HTTPS anormal: # detected" [                                                                                  | *] [Priority: 0] {TCP} 87.10.10.20:53208 -> 87.10.10.11:443 |                    |     |
| 05/25-11:03:22.385965 [**] [1:10000013:0] "URIS HTTPS anormal: ; detected" [                                                                                  | *] [Priority: 0] {TCP} 87.10.10.20:53208 -> 87.10.10.11:443 |                    |     |
| 05/25-11:03:22.394904 [**] [1:10000016:0] "URIs HTTPS anormal: @ detected" [                                                                                  | *] [Priority: 0] {TCP} 87.10.10.20:53208 -> 87.10.10.11:443 |                    |     |
| 05/25-11:03:22.394904 [**] [1:10000013:0] "URIS HTTPS anormal: ; detected" [                                                                                  | *] [Priority: 0] {TCP} 87.10.10.20:53208 -> 87.10.10.11:443 |                    |     |
| 05/25-11:03:22.394904 [**] [1:10000008:0] "URIS HITPS anormal: ( detected" [                                                                                  | *) [Priority: 0] {TCP} 87.10.10.20:53208 -> 87.10.10.11:443 |                    |     |
| 05/25-11.03.22.414125 [**] [1:10000013:0] UKIS HIPS ANDTMAL: \$ detected" [<br>05/25.11.03.22 414125 [**] [1:10000013:0] "URIS HITPS anormal. # detected" [   | *] [Priority: 0] (TCP) 87 10 10 20:53222 -> 87 10 10 11:443 |                    |     |
| 05/25-11:03:22.414125 [**] [1:10000008:0] "URIS HTTPS anormal: ( detected [                                                                                   | *] (Priority: 0) {TCP} 87.10.10.20:53222 -> 87.10.10.11:443 |                    |     |
|                                                                                                    |                                                             |                    |     |

Alerte détection d'URI non-normalisés en HTTPS sur Snort3

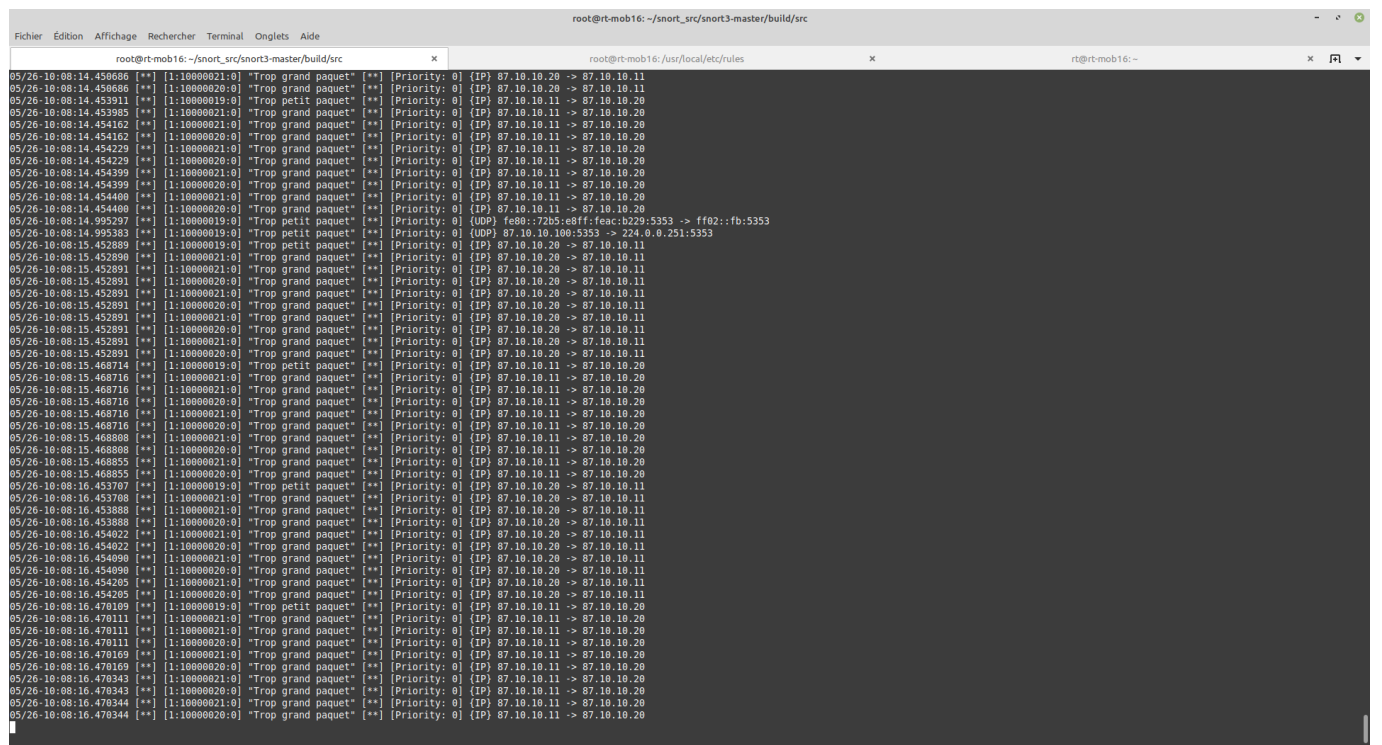

Alerte taille de fragmentation trop grande sur Snort3

| root@rt-mob16:~/snort_src/snort3-master/build/src - v                                                                                                    |                                                                                                    |                                                      |   |               |         |  |  |
|----------------------------------------------------------------------------------------------------|----------------------------------------------------------------------------------------------------|------------------------------------------------------|---|---------------|---------|--|--|
| root@rt-mob16: -/snort_src/snort3-mas                                                                                                    | iter/build/src ×                                                                                                    | root@rt-mob16:/usr/local/etc/rules                   | × | rt@rt-mob16:~ | × 1+1 + |  |  |
| o")- Snort exiting<br>root@rt-mobl6:-{snort_src/snort3-master/build/src<br>o")- Snort++ 3.1.62.0<br>Loading rule args:<br>Loading /usr/local/tet/rules/local.rules:<br>Finished /usr/local/tet/rules/local.rules:                                                                                                    | # ./smort -R /usr/local/etc/rules/local.ru                                                                                                    | les •i enpls0 •A alert_fast •s 65535 •k none         |   |               |         |  |  |
| Finished rule args:<br>rule counts<br>total rules loaded: 19<br>duplicate rules: 2<br>text rules: 19<br>option chains: 19<br>chain headers: 8                                                                                                    |                                                                                                    |                                                      |   |               |         |  |  |
| port rule counts         tcp         udp         icmp         ip           any         4         3         3         3         3         3         5         7         1         0         0         0         0         1         1         1         1         1         1         1         1         3         3         3         3         3         1         1         1         1         3         3         3         3         3         3         3         3         3         3         3         3         3         3         3         3         3         3         3         3         3         3         3         3         3         3         3         3         3         3         3         3         3         3         3         3         3         3         3         3         3         3         3         3         3         3         3         3         3         3         3         3         3         3         3         3         3         3         3         3         3         3         3         3         3         3         3         3         3 </td <td></td> <td></td> <td></td> <td></td> <td></td> |                                                                                                    |                                                      |   |               |         |  |  |
| fast pattern groups<br>src: 2<br>dst: 4                                                                                                    |                                                                                                    |                                                      |   |               |         |  |  |
| search engine (ac.bnfa)<br>instants: 3<br>pattern chars: 3<br>num states: 21<br>num anch states: 14<br>memory scale: KB<br>total memory: 4.7807<br>pattern memory: 0.564453<br>match list memory: 0.461502<br>transition memory: 3.17869<br>fast pattern only: 13                                                                                                    |                                                                                                    |                                                      |   |               |         |  |  |
| Prop DAG configured to passive.<br>Commencing packet processing<br>+* [0] enpls0<br>05/26-10:07:50.082785 [** [1:10000019:0] *Trop p<br>05/26-10:07:51.082745 [** [1:1000019:0] *Trop p<br>05/26-10:07:51.082644 [** [1:10000019:0] *Trop p<br>05/26-10:07:52.082785 [** [1:10000019:0] *Trop p<br>05/26-10:07:52.084835 [** ]<br>1:10000019:0] *Trop p<br>05/26-10:07:53.08464 [** ]<br>1:10000019:0] *Trop p<br>05/26-10:07:53.08464 [** ]<br>1:10000019:0] *Trop p<br>05/26-10:07:54.00762 [** ]<br>1:10000019:0] *Trop p                                                                                                    | etit paquet" [**] [Priority: 0] (ICMP) 87.<br>etit paquet [**] [Priority: 0] (ICMP) 87.<br>etit paquet [**] [Priority: 0] (ICMP) 87.<br>etit paquet [**] [Priority: 0] (ICMP) 87.<br>etit paquet [**] [Priority: 0] (ICMP) 87.<br>etit paquet [**] [Priority: 0] (ICMP) 87.<br>etit paquet [**] [Priority: 0] (ICMP) 87.<br>etit paquet [**] [Priority: 0] (ICMP) 87.<br>etit paquet [**] [Priority: 0] (ICMP) 87.<br>etit paquet [**] [Priority: 0] (ICMP) 87.<br>etit paquet [**] [Priority: 0] (ICMP) 87.<br>etit paquet [**] [Priority: 0] (ICMP) 87. | $\begin{array}{cccccccccccccccccccccccccccccccccccc$ |   |               |         |  |  |

Alerte taille de fragmentation trop petite sur Snort3

Distance Applications Emplacements Système 📣 🚅 🖺 ven. 26 mai, 10:08 tp@rt-mob: ~ Fichier Édition Affichage Recherche Terminal Onglets Aide tp@rt-mob: × tp@rt-mob ING srvA.sae (87.10.10.11) 80(108) bytes of data. 88 bytes from srvA.sae (87.10.10.11): icmp\_seq=1 ttl=64 time=20.3 ms 88 bytes from srvA.sae (87.10.10.11): icmp\_seq=2 ttl=64 time=26.2 ms 8 bytes from srvA.sae (87.10.10.11): icmp\_seq=3 ttl=64 time=6.93 ms 38 bytes from srvA.sae (87.10.10.11): icmp\_seq=4 ttl=64 time=3.15 ms 38 bytes from srvA.sae (87.10.10.11): icmp\_seq=5 ttl=64 time=13.5 ms srvA.sae ping statistics ---- srvA.sae ping statistics --5 packets transmitted, 5 received, 0% packet loss, time 4007ms
rtt min/avg/max/mdev = 3.147/14.009/26.225/8.450 ms
tp@rt-mob:~\$ ping -s 8000 -c 5 srva.sae
PING srvA.sae (87.10.10.11) 8000(8028) bytes of data.
8008 bytes from srvA.sae (87.10.10.11): icmp\_seq=1 ttl=64 time=6.46 ms
8008 bytes from srvA.sae (87.10.10.11): icmp\_seq=2 ttl=64 time=9.27 ms
8008 bytes from srvA.sae (87.10.10.11): icmp\_seq=3 ttl=64 time=6.45 ms
8008 bytes from srvA.sae (87.10.10.11): icmp\_seq=4 ttl=64 time=20.2 ms
8008 bytes from srvA.sae (87.10.10.11): icmp\_seq=4 ttl=64 time=20.2 ms
8008 bytes from srvA.sae (87.10.10.11): icmp\_seq=5 ttl=64 time=1.7 ms 008 bytes from srvA.sae (87.10.10.11): icmp\_seq=5 ttl=64 time=31.7 ms -- srvA.sae ping statistics --packets transmitted, 5 received, 0% packet loss, time 4008ms tt min/avg/max/mdev = 6.453/14.812/31.713/9.847 ms :p@rt-mob:~\$ 📷 🔳 tp@rt-mob: ~ 📃 (au nom du superutilis... 

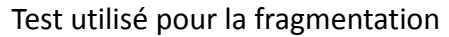

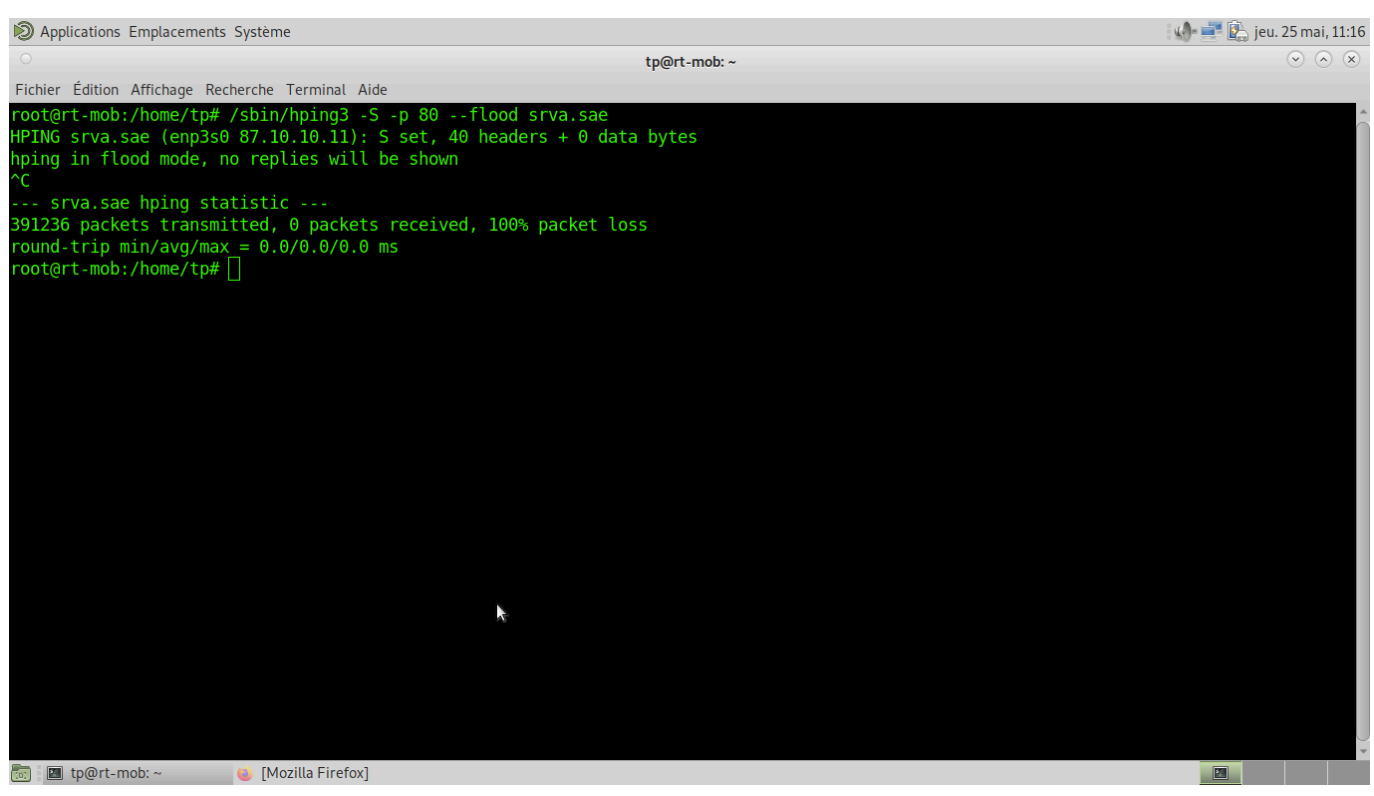

#### Test utilisé pour le SYN DDoS

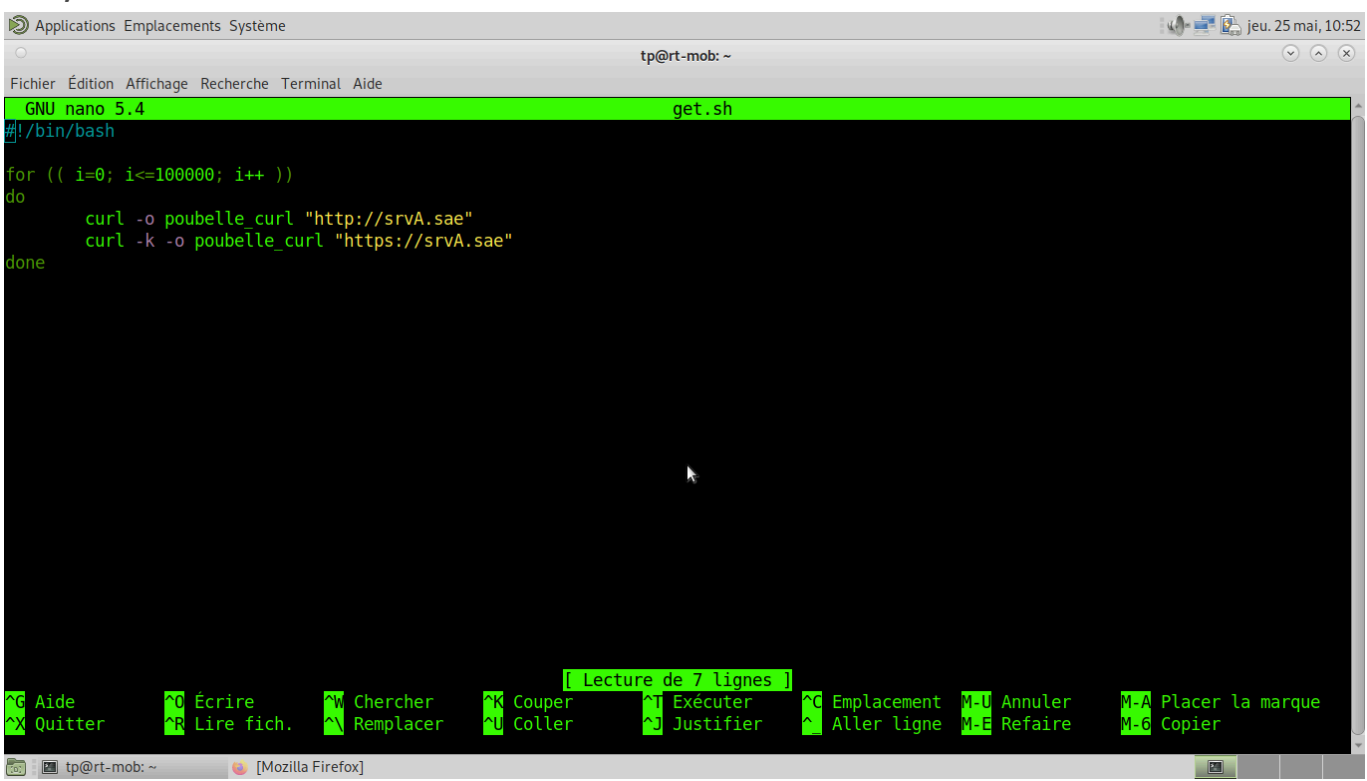

Test utilisé pour le GET DDoS

| 🔊 Applications Emplacements Système                                                                                                    | 🚺 🚅 😰 jeu. 25 mai, 10:51                                                                                                    |
|----------------------------------------------------------------------------------------------------|----------------------------------------------------------------------------------------------------|
| ා tp@rt-mob: ~                                                                                                    | $\odot$ $\otimes$ $\otimes$                                                                                                    |
| Fichier Édition Affichage Recherche Terminal Aide                                                                                                    |                                                                                                    |
| GNU nano 5.4 uri.sh                                                                                                    |                                                                                                    |
| #!/bin/bash                                                                                                    |                                                                                                    |
| for (( i=0; i<=100000; i++ ))                                                                                                    |                                                                                                    |
| if [ \$1 == "HTTP" ]                                                                                                    |                                                                                                    |
| <pre>then     curl -o poubelle_curl "http://srvA.sae/index.html%20"     curl -o poubelle_curl "http://srvA.sae/index.html?("     curl -o poubelle_curl "http://srvA.sae/index.html?)"     curl -o poubelle_curl "http://srvA.sae/index.html\$"     curl -o poubelle_curl "http://srvA.sae/index.html#"     curl -o poubelle_curl "http://srvA.sae/index.html@"     curl -o poubelle_curl "http://srvA.sae/index.html;"</pre>      | Þ.                                                                                                    |
| fi<br>if [ \$1 == "HTTPS" ]                                                                                                    |                                                                                                    |
| <pre>then curl -k -o poubelle_curl "https://srvA.sae/index.html%20" curl -k -o poubelle_curl "https://srvA.sae/index.html?(" curl -k -o poubelle_curl "https://srvA.sae/index.html?)" curl -k -o poubelle_curl "https://srvA.sae/index.html\$" curl -k -o poubelle_curl "https://srvA.sae/index.html@" curl -k -o poubelle_curl "https://srvA.sae/index.html@" curl -k -o poubelle_curl "https://srvA.sae/index.html";" fi </pre> |                                                                                                    |
| done [ Lecture de 25 lig                                                                                                    |                                                                                                    |
| <mark>^G</mark> Aide <sup>^</sup> O Écrire <sup>^</sup> W Chercher <sup>^</sup> K Couper <sup>^</sup> T Exécuter<br><sup>^</sup> X Quitter <sup>^</sup> R Lire fich. <sup>^</sup> ∖ Remplacer <sup>^</sup> U Coller <sup>^</sup> J Justifie                                                                                                    | r <mark>^C</mark> Emplacement <mark>M-U</mark> Annuler M-A Placer la marque<br>er <mark>^</mark> Aller ligne <mark>M-E</mark> Refaire M-6 Copier |
| 🗭 📧 ta@rt make 🦛 Matilla Firefox 👘 Informations sur la pag                                                                                                    |                                                                                                    |

Test utilisé pour les URIs non-normalisés

Pour cette tâche-ci, nous n'avons rencontré que très peu d'erreurs mais ces dernières se sont avérées extrêmement bloquantes.

Tout d'abord la version de Snort utilisée ici est la 3.1, nous avions commencé avec la 2.9 mais celle-ci ne disposait pas de toutes les fonctionnalités dont nous avions besoin. De plus, lors du test des règles implémentées, certaines se recoupent (notamment le SYN DDoS & le GET DDoS), ce qui provoque un "recouvrement des règles" et une seule alerte est levée.

Afin d'éviter d'avoir des alertes à la moindre requête GET ou à un paquet flaggé SYN il a fallu implémenter en plus un contrôle du débit, ce contrôle possède une syntaxe très changeante selon les versions ce qui nous a longtemps induit en erreur.

Dans un souci de simplicité (pas de besoin particulier dans cette SAE), Snort3 intercepte les paquets de toutes origines et de toutes destinations via un port-mirroring sur le switch (Cisco Catalyst 3750v2) auquel il est relié. Il a aussi fallu créer des "règles test" afin de contrôler notamment la fragmentation des paquets (longueur max du fragment 2000 octets et MTU à 1514 octets).

Pour le contrôle de la fragmentation nous avons trop longtemps essayer d'utiliser le PréProcesseur Frag3, finalement la solution retenue aura été l'option de règle "fragoffset", à diviser en 2 règles distinctes (inférieure et supérieure).

# Tâche 6 Attaque sur le Wifi

Liste des personnes impliquées avec pourcentage de répartition

HIRSCH Matéo 50% ECOTIERE Léo 50% 3h/pers = 6 heures-hommes

Estimation du temps passé sur cette tâche en heure-homme : 12 heures-hommes

#### **Objectif : Mettre en place des attaques sur le WEP et sur le WPA avec une Linksys puis avec un SNS**

| Sous-tâches                                     | Evaluation prof |
|-------------------------------------------------|-----------------|
| Mise en place du WEP sur Linksys -> ok          | 100%            |
| Cassage de la clé WEP sur Linksys -> ok         | 100%            |
| Mise en place du WPA sur Linksys -> ok          | 100%            |
| Cassage du WPA sur Linksys -> ok                | 100%            |
| Mise en place du WEP sur Stormshield SNS -> ok  | 100%            |
| Cassage de la clé WEP sur Stormshield SNS -> ok | 100%            |
| Mise en place du WPA sur Stormshield SNS -> ok  | 100%            |
| Cassage du WPA sur Stormshield SNS -> ok        | 100%            |

### Rapport

(Expliquez votre démarche, le fonctionnement de WEP et de WPA, le principe mis en place par le cracker, etc.)

Le Wired Equivalent Privacy (WEP) utilise un système de chiffrement symétrique obsolète, ce qui permet via une longue (en fonction du trafic sur le LAN) écoute l'interception de paquets transitants sur le réseau afin de tenter d'effectuer des collisions et d'ainsi récupérer caractère par caractère la clé de chiffrement.

NB : Environ 10 000 paquets IVs pour une clé 64bits et environ 40 000 pour 128bits

| Applications Emplacements S   | Système                                                                                                    |                                         |                     |                                                                                                    | : 📣 🖃 🖳 | mar. 30 mai, 09:28     |
|-------------------------------|----------------------------------------------------------------------------------------------------|-----------------------------------------|---------------------|----------------------------------------------------------------------------------------------------|---------|------------------------|
| 0                             | I                                                                                                    | DD-WRT (build 13064) - Wireless Securi  | ty - Mozilla Firefo | X                                                                                                    |         | $\sim$ $\sim$ $\times$ |
| 🐐 10.0.0.254 Administration × | 않 <sup>좋</sup> DD-WRT (build 13064) - `× +                                                                                                    |                                         |                     |                                                                                                    |         |                        |
| $\leftarrow \rightarrow $ C   | 🔿 掻 🔤 10.0.0.100/WL_WPATab                                                                                                    | le.asp                                  |                     |                                                                                                    | ☆       |                        |
|                               | dd-wrt.com                                                                                                    | control panel                           | Time: 19:44:52 up 3 | Firmware: DD-WRT v24-sp2 (10/10/09) std<br>days, 19:44, load average: 0.21, 0.13, 0.08<br>WAN IP: 0.0.0.0                                                          |         |                        |
|                               | Setup Wireless Services                                                                                                    | Security Access Restrictions NAT / QoS  | Administration      | Status                                                                                                    |         |                        |
|                               | Basic Settings Radius Wireless                                                                                                    | s Security MAC Filter Advanced Settings | WDS                 |                                                                                                    |         |                        |
|                               | Wireless Security wl0                                                                                                    |                                         |                     | Help more                                                                                                    |         |                        |
|                               | Physical Interface wI0 SSID [Mateo&Leo<br>Security Mode<br>Default Transmit Key<br>Encryption<br>Passphrase<br>Key 1<br>Key 2<br>Key 3<br>Key 4 | 0) HWAddr [C0:56:27:19:B3:FB]<br>WEP    |                     | Security Mode:<br>You may choose from Disable, WEP,<br>WPA Personal, WPA Enterprise, or<br>RADIUS. All devices on your network<br>must use the same security mode. |         |                        |
|                               |                                                                                                    | Save Apply Settings                     |                     |                                                                                                    |         |                        |
|                               |                                                                                                    |                                         |                     |                                                                                                    |         |                        |
| 🔟 🥑 DD-WKI (Duita 13064)      |                                                                                                    |                                         |                     |                                                                                                    |         |                        |

Mise en place du WEP sur la borne LinkSys avec utilisation de la première clée

| Discretions Emplace                                                                    | ements Système                                                                              |                   |       | : «ð- :                                                                                                    | 📑 🖺 mar. 30 mai, 11:17  |
|----------------------------------------------------------------------------------------|---------------------------------------------------------------------------------------------|-------------------|-------|----------------------------------------------------------------------------------------------------|-------------------------|
| 0                                                                                      | tp@rt-mob: ~                                                                                |                   | × × × | o tp@rt-mob: ~                                                                                                    | $\odot$ $\sim$ $\times$ |
| CH 6 ][ Elapsed: 2 mins ][                                                             | [ 2023-05-30 11:17                                                                          |                   |       | -y prga :keystream for shared key auth<br>-T n : exit after retry fake auth request n time                                                                                                    |                         |
| BSSID PWR RXQ                                                                          | Beacons #Data, #/s CH MB ENC (                                                              | CIPHER AUTH ESSID |       | Arp Replay attack options:                                                                                                    |                         |
| C0:56:27:19:B3:FB -30 0                                                                | 1026 674 5 6 54e WEP                                                                        | WEP OPN Mateo&Leo |       | -j : inject FromDS packets                                                                                                    |                         |
| BSSID STATION                                                                          | PWR Rate Lost Frames                                                                        | s Notes Probes    |       | Fragmentation attack options:                                                                                                    |                         |
| C0:56:27:19:B3:FB 90:94:57<br>C0:55:27:19:B3:FB 30:21:90<br>C0:56:27:19:B3:FB 30:21:90 | 7:C4:82:72 -24 54e- 1e 113 1638<br>:H0:CF:8F -44 1e- 1e 0 250<br>:H1:5D:87 -76 0 - 1e 0 753 |                   |       | <pre>-k IP : set destination IP in fragments<br/>-l IP : set source IP in fragments<br/>Test attack options:<br/>-B : activates the bitrate test<br/>Source options:<br/>-i iface : coptume packets from this interface<br/>-r file : extract packets from this pap file<br/>Miscellaneous options:<br/>-R : disable /dev/rtc usage<br/>ignore-megative-rom: if the interface's channel can't be determined,<br/>ignore the mismatch, needed For unpatched of 590011<br/>deauth-rc rc : Deauthentication reason code [0-254] (Default 7)<br/>Attack modes (numbers can still be used):<br/>deauth count : deauthentication uth MPDiscover (0)<br/>fakeauth delay : fake authentication uth MPDiscover replay : standard MD repage replay (-D)<br/>artheractive : interactive replay (-D)<br/>artheractive : interactive replay (-D)<br/>offer-latte : query a client for new IVs (-D)<br/>offer-latte : query a client for new IVs (-D)<br/>offer-latte : query a client for new IVs (-D)<br/>offer-latte : query a client for new IVs (-D)<br/></pre> |                         |
|                                                                                        |                                                                                             |                   |       | Saving APP requests in replay.apro630-111650.cop<br>You should also start airoidumeng to capature replies.<br>Notice: got a deauth/disassoc packet. Is the source MPC associated ?<br>Notice: got a deauth/disassoc packet. Is the source MPC associated ?<br>Notice: got a deauth/disassoc packet. Is the source MPC associated ?<br>Notice: got a deauth/disassoc packet. Is the source MPC associated ?<br>Madd 22063 packets (got 2 HRP requests and 839 HCKs), sent 2413 packets(499 pps)                                                                                                    |                         |
| 🛅 🏋 tp@rt-mob: ~                                                                       | 📃 [Poste de travail]                                                                        | 🗶 tp@rt-mob: ~    |       |                                                                                                    | XX                      |

Sniffing du réseau avec "airodump-ng" et génération de trafic avec "aireplay-ng" avec la méthode "arpreplay-ng".

Cette dernière duplique le trafic ARP émit légitimement par des clients afin de gonfler le volume de données transitant sur la bande passante.

Commande pour le sniffing : airodump-ng –bssid [MAC-AP] -c [CHANNEL-AP] wlp3s0f20mon

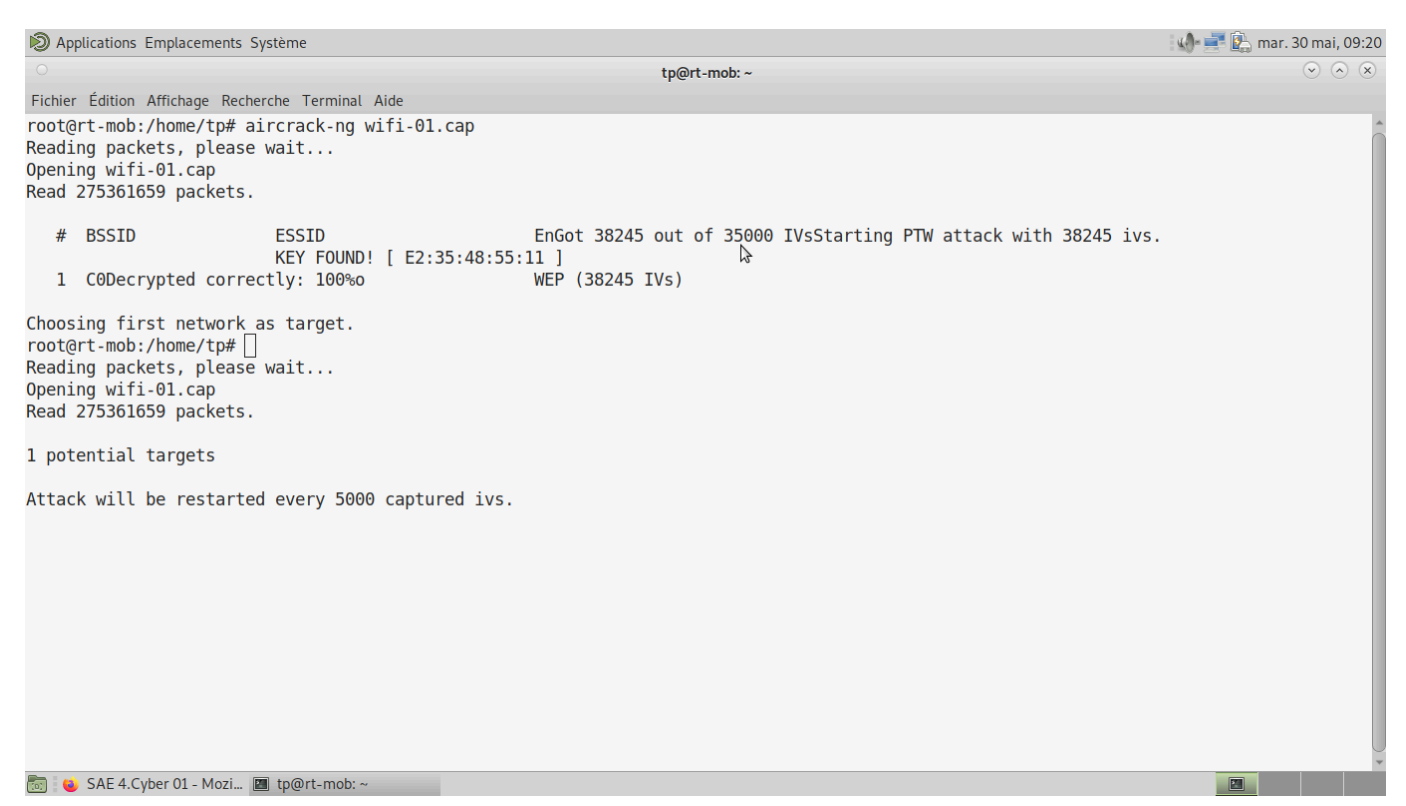

Après avoir obtenu suffisamment de Data on lance aircrack-ng avec notre fichier de capture. Aircrack-ng va donc chercher à provoquer des collisions dans les paquets Data pour récupérer la clé de chiffrement. Obtention de la clée, ici : E235485511

Ayant rencontré des problèmes de connexion de la part des clients sur l'Access Point Wi-Fi lorsqu'il utilisait le protocole WEP nous n'avions que d'autre choix d'attendre...

Nous l'avons donc laissé tourner tout le week-end, ce qui explique les environ 40 000 IVs ! Néanmoins cela nous a facilité la tâche derrière lors du "crackage" à proprement parler.

Wi-fi Protected Access (WPA) utilise la méthode chiffrement Temporal Key Integrity Protocol (TKIP) qui génère une clef "aléatoire" et temporaire pour chiffrer la connexion lors du handshake (échange d'informations initial). La clé TKIP étant distribuée aux clients dans le handshake, si nous l'interceptons nous pouvons "brute-forcer" le mot-de-passe en chiffrant chaque élément d'une wordlist avec cette même clef TKIP et en recherchant les collisions avec le mot-de-passe présent dans le handshake.

Ce principe nécessite néanmoins de pourvoir intercepter un échange de connexion entre un client et l'Access Point.

| 🔊 Applications Emplacements Système                                                                                                    |                                                                                                    | 🔣 📑 🖺 mar. 30 | mai, 09:49    |
|----------------------------------------------------------------------------------------------------|----------------------------------------------------------------------------------------------------|---------------|---------------|
| O DD-WRT (build 13064) - Wireless Security - Mozilla Firefo                                                                                                    | ж                                                                                                    |               | $\sim$ $\sim$ |
| ★ 10.0.254 Administratior ×<br>w <sup>e</sup> <sub>tr</sub> DD-WRT (build 13064) - '× +                                                                                                    |                                                                                                    |               |               |
| $\leftarrow \rightarrow C$ O & $\overline{\circ}^2$ 10.0.0100/WL_WPATable.asp                                                                                                    |                                                                                                    | ☆             | ⊚ ≡           |
| dd-wrt.com control panel                                                                                                    | Firmware: DD-WRT v24-sp2 (10/10/09) std<br>days, 20:06, load average: 0.08, 0.04, 0.03<br>WAN IP: 0.0.0.0                                                         |               |               |
| Setup Wireless Services Security Access Restrictions NAT / QoS Administration                                                                                                    | Status                                                                                                    |               |               |
| Basic Settings Radius Wireless Security MAC Filter Advanced Settings WDS                                                                                                    |                                                                                                    |               |               |
| Wireless Security wI0                                                                                                    | Help more                                                                                                    |               |               |
| Physical Interface wi0 SSID [Mateo&Leo] HW/Addr [C0:56:27:19:B3:FB]         Security Mode       WPA Personal v         WPA Algorithms       AEs v         WPA Algorithms       Image: 100 (Default: 3600, Range: 1 - 99999)         Key Renewal Interval (in seconds)       3600       (Default: 3600, Range: 1 - 99999) | Security Mode:<br>You may choose from Disable, WEP,<br>WPA Personal, WPA Enterprise, or<br>RADUS. All devices on your network<br>must use the same security mode. |               |               |
| Save Apply Settings                                                                                                    |                                                                                                    |               |               |
|                                                                                                    |                                                                                                    |               |               |
| 🐻 😜 DD-WRT (build 13064)                                                                                                    |                                                                                                    |               |               |

Mise en place du WPA sur la borne LinkSys avec "azerty123" comme mot-de-passe. Ce mot-de-passe est notamment présent dans la wordlist "rockyou", très célèbre.

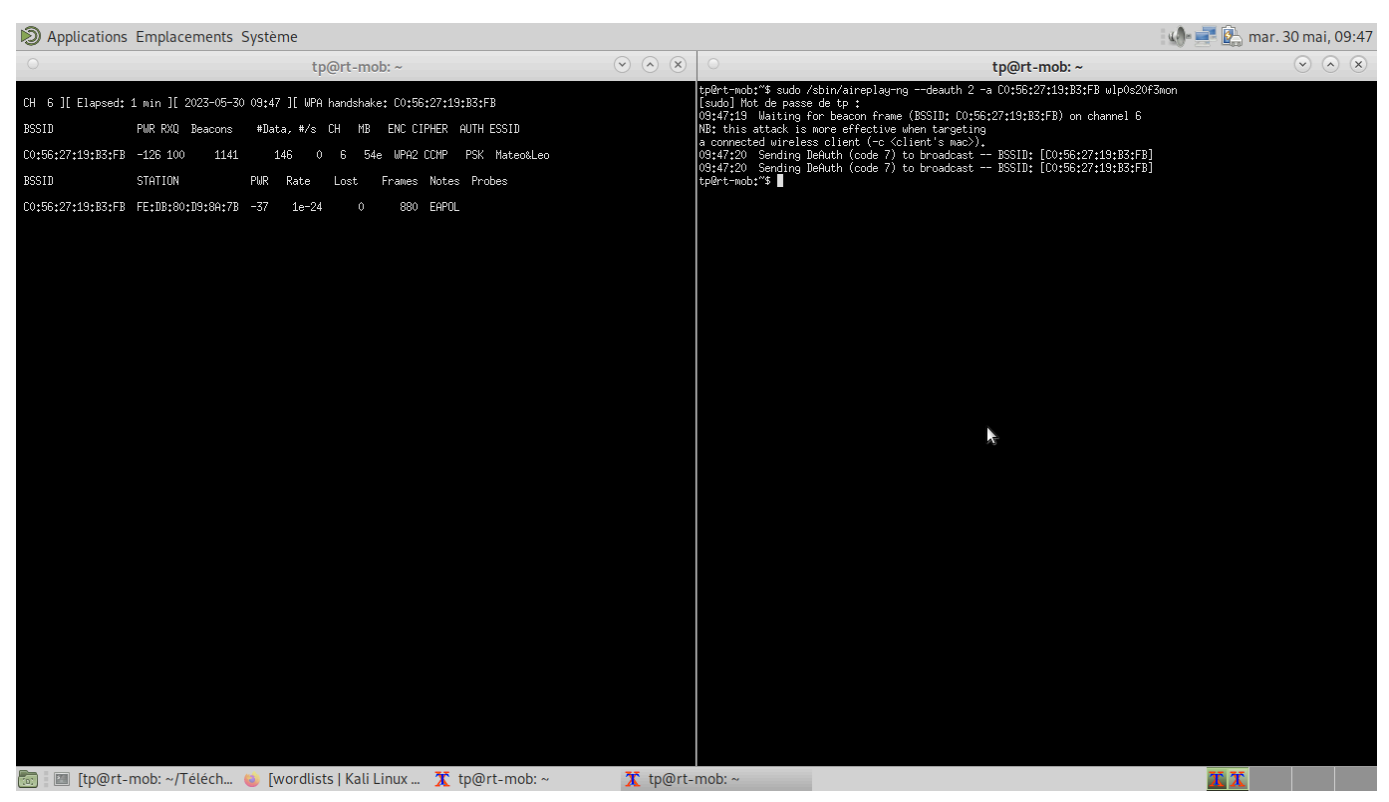

Sniffing du réseau avec "airodump-ng" et envoi de paquets de désauthentification via "aireplay-ng" avec la méthode deauth. Ces déconnexions forcent les clients à se reconnecter et nous pouvons ainsi intercepter le handshake utilisé lors de l'échange pour la connexion d'un client. Il peut être nécessaire de réitérer l'opération plusieurs fois.

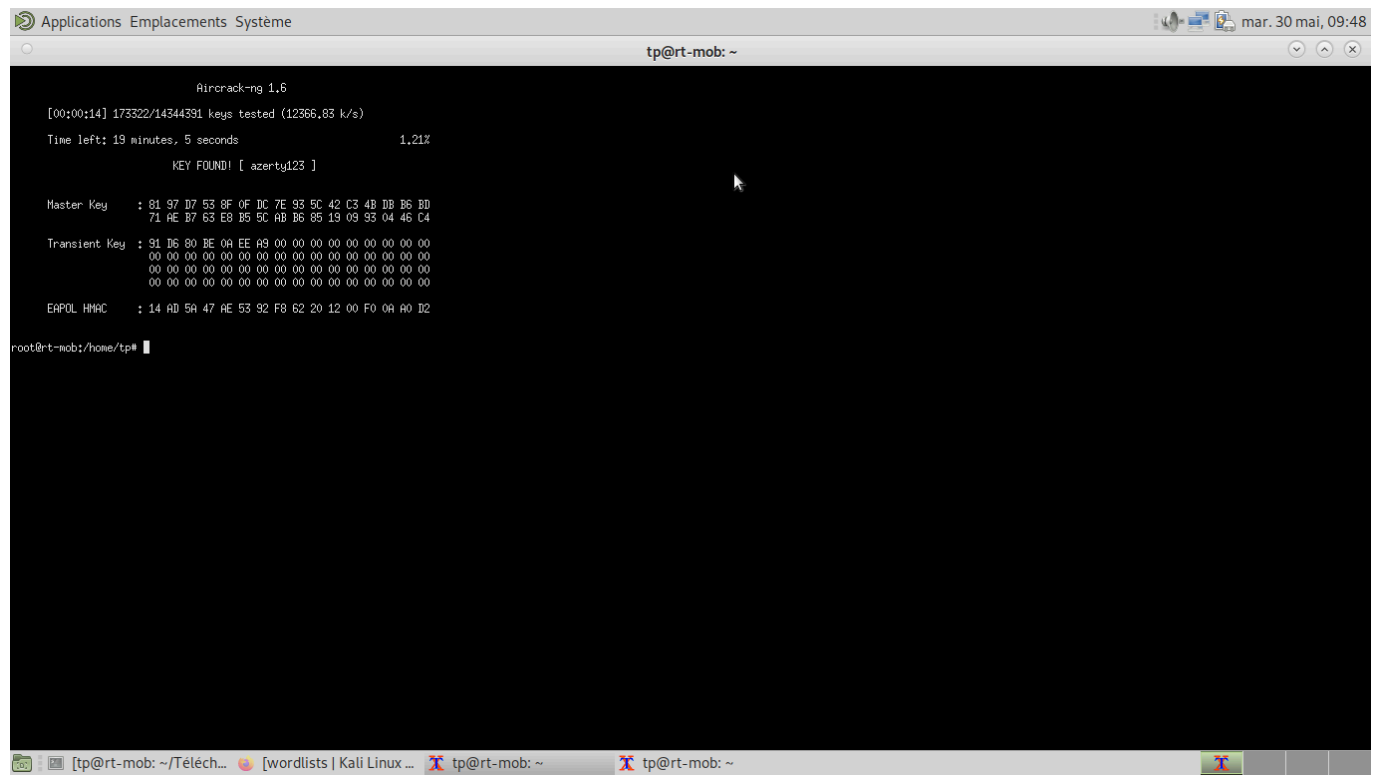

Utilisation de aircrack-ng et de la wordlist rockyou pour casser le mot-de-passe une fois le handshake récupéré dans les paquets de capture.

Commande pour retrouvé le mot-de-passe : aircrack-ng [NOM].cap -w rockyou.txt -o password.txt

|                            | SN210                                     | N17C2194A7@10.0.0.254 Administrati                           | on - Mozilla Firefox                             | $\odot$ $\odot$ $\otimes$                                             |
|----------------------------|-------------------------------------------|--------------------------------------------------------------|--------------------------------------------------|-----------------------------------------------------------------------|
| SN210W17C2194A7@10.× 🛛     | 🖗 DD-WRT (build 13064) - 💚 🕂 🕂            |                                                              |                                                  |                                                                       |
| $\leftarrow \rightarrow G$ | 🔿 🔒 https://10.0.0.254/admin/admin        | html#network                                                 |                                                  | ☆ 🛛 🗢                                                                 |
| 🐳 STORMSHIEL               | <b>SN210W</b><br><b>SN210W</b><br>3.11.20 | <b>1</b> admin ▶ Lecture/Ecriture ■ Accès restreint aux logs |                                                  | × ? 6                                                                 |
|                            |                                           |                                                              |                                                  | Audez-Hous a amenorer rappication [ relectingly2 on real-time monitor |
| Rechercher                 | Rechercher × + Ajouter                    | Supprimer   📰 📔   Vue mixte - Tout affi                      | icher 🕶 👁 Vérifier l'utilisation                 |                                                                       |
| TABLEAU DE BORD            | ▷ ■ <sup>0</sup> <sub>0</sub> bridge      | CONFIGURATION DE L'INTERFACE                                 |                                                  |                                                                       |
| 🚯 SYSTÈME                  | in out                                    | Nom :                                                        | Drivate AD                                       |                                                                       |
| 🖧 RÉSEAU                   | PrivateAP                                 | Commentaire :                                                | FINALEAF                                         |                                                                       |
| Interfaces                 | PublicAP                                  | VI ANs attachés à l'interface :                              |                                                  |                                                                       |
| • Wi-Fi                    |                                           | Couleur :                                                    |                                                  |                                                                       |
| Interfaces virtuelles      |                                           | Cette interface est :                                        | interne (protégée)                               |                                                                       |
| Routage                    |                                           |                                                              |                                                  |                                                                       |
| Routage multicast          |                                           | WI-FI                                                        |                                                  |                                                                       |
| DNS dynamique              |                                           | Nom du réseau :                                              | SNS Leo&Mateo                                    |                                                                       |
| DHCP                       |                                           | Authentification :                                           | WPA 💙                                            |                                                                       |
| Proxy cache DNS            |                                           | Clé de sécurité :                                            | ····· 3>·····                                    |                                                                       |
| OBJETS                     |                                           |                                                              | azerty123456                                     |                                                                       |
|                            |                                           |                                                              |                                                  |                                                                       |
| POLITIQUE DE SÉCURITÉ      |                                           | Plan d'adressage                                             |                                                  |                                                                       |
| 🖯 OBJETS RÉSEAU            | +                                         |                                                              | <ul> <li>Aucun (interface désactivée)</li> </ul> |                                                                       |
| L UTILISATEURS ET GROUPES  | +                                         |                                                              | IP fixe (statique)                               |                                                                       |
| LOGS - JOURNAUX D'AUDIT    | +                                         | 🛛 🧹 Appliqu                                                  | uer 🔰 🗮 Annuler                                  |                                                                       |
|                            | +                                         |                                                              |                                                  |                                                                       |

Mise en place du WPA sur le SNS avec le mot-de-passe "azerty123456"

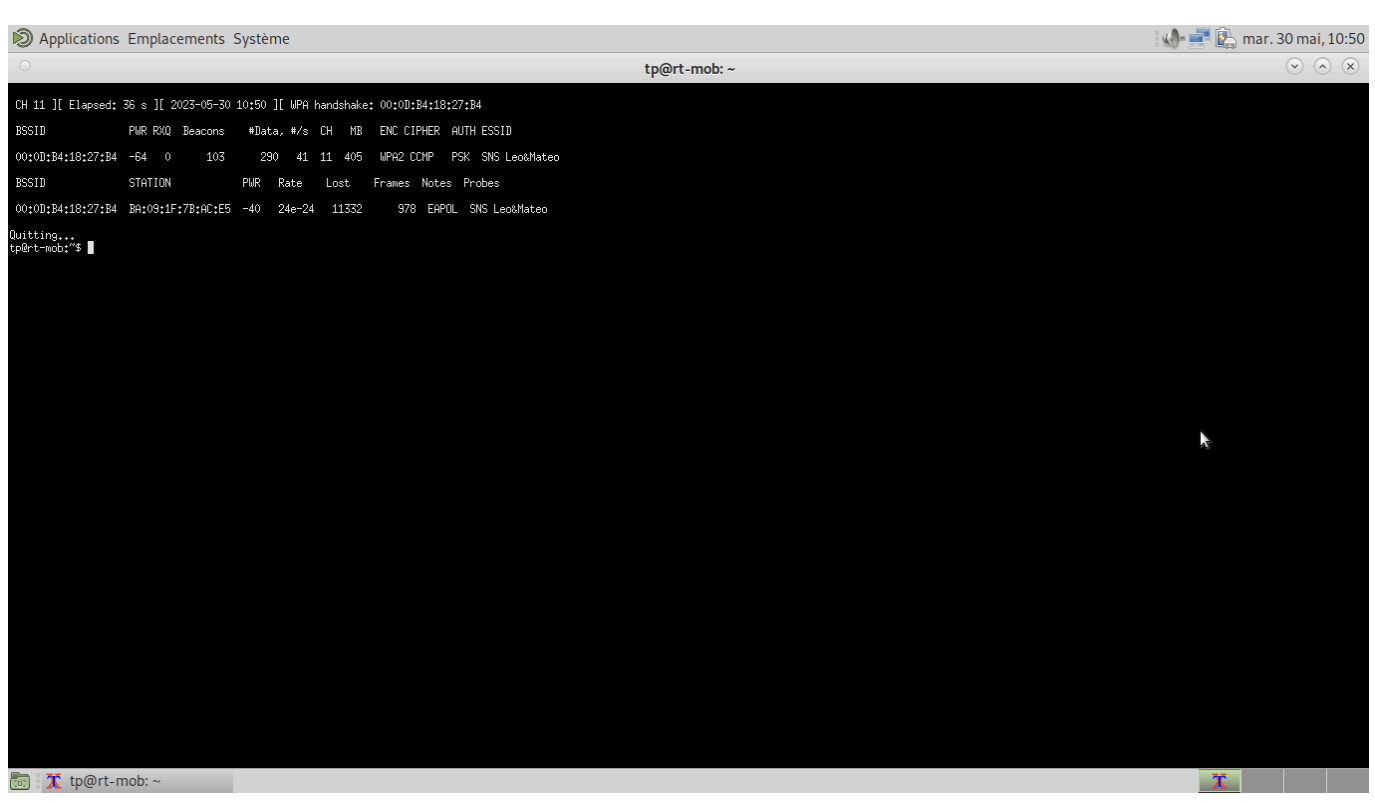

Même dynamique pour le WPA sur la borne LinkSys, mais cette fois-ci : interception d'une connexion "légitime" d'un client -> obtention du handshake WPA sans envoi de paquets frauduleux

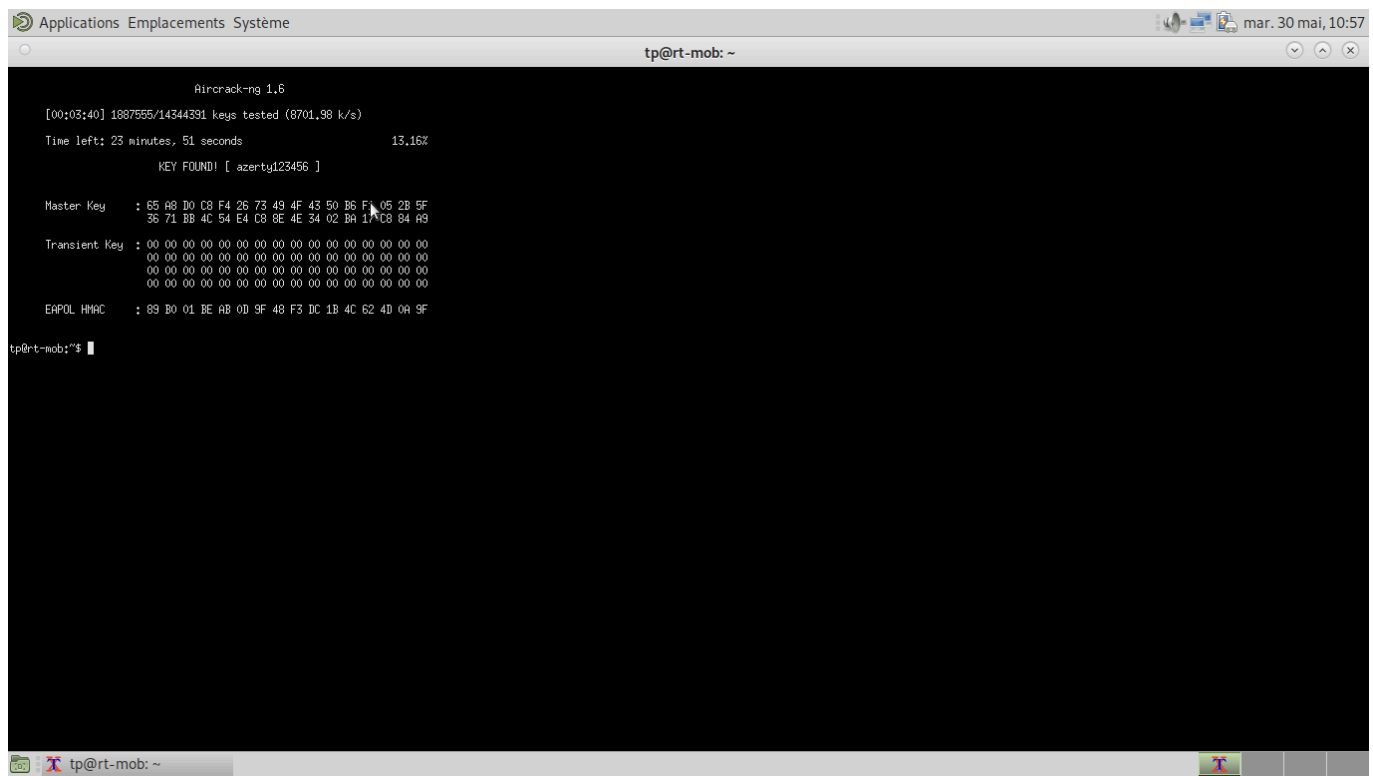

Utilisation de aircrack-ng et de la wordlist rockyou de la même manière que pour la borne LinkSys.

# Tâche 7 Utilisation de scanneurs de vulnérabilité

Liste des personnes impliquées avec pourcentage de répartitionHIRSCH Matéo 50%ECOTIERE Léo 50%

Estimation du temps passé sur cette tâche en heure-homme : 12heures-homme

#### **Objectif : Réaliser plusieurs évaluations de la sécurité des serveurs**

| Sous-tâches                                                                  | Evaluation prof |
|------------------------------------------------------------------------------|-----------------|
| Installez dans la DMZ une machine/VM metasploitable -> ok                    | 100%            |
| Faites une évaluation de la sécurité avec le SNS Stormshield -> NOT POSSIBLE |                 |
| Installez et utilisez SCNR -> ok                                             | 100%            |
| Installez et utilisez Legion -> ok                                           | 100%            |
| Installez et utilisez Nuclei -> ok                                           | 100%            |
| Installez et utilisez Nikto -> ok                                            | 100%            |
| Placez les scanners dans la DMZ, puis à l'extérieur -> ok                    | 100%            |

### Rapport

(Expliquez votre démarche, captures d'écrans des installations, listez le résultat des scans, etc.)

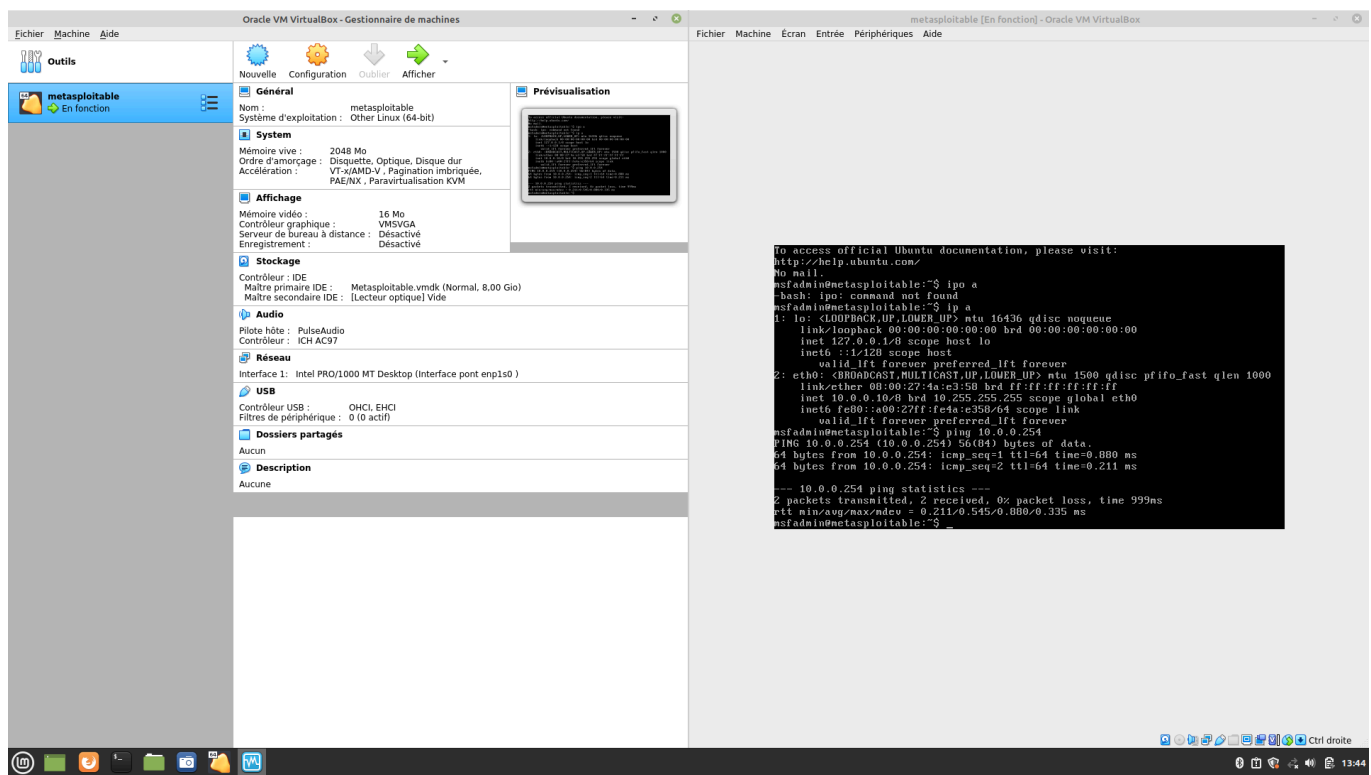

Capture montrant l'installation de la machine "metasploitable" et de virtualbox dans le serveur du Site B.

|                                            |            |                |             |             | kali-linux-2023.2-virtualbox-amd64 [En fonction] - Oracle VM VirtualBox |                                                     | - * 📀                          |
|--------------------------------------------|------------|----------------|-------------|-------------|-------------------------------------------------------------------------|-----------------------------------------------------|--------------------------------|
| Fichier Machine Ecran Entree Peripheriques | Aide       |                |             |             |                                                                         |                                                     |                                |
|                                            | 4 9 3      | <u> </u>       |             |             |                                                                         |                                                     | C 🜒 📮 🖬 3:25   🛗 G             |
| <b>A</b>                                   |            |                |             |             | LEGION 0.3.9-1665098899 - scan_DMZ.legion - /root/                      |                                                     | $\bigcirc \bigcirc \bigotimes$ |
| File Help                                  |            |                |             |             |                                                                         |                                                     |                                |
| Scan Brute                                 |            |                |             |             |                                                                         |                                                     |                                |
| Hosts Services Tools                       | Services   | Scripts Inform | nation CVEs | Notes so    | reenshot (8180/tcp) 🖬 ftp-default (21/tcp) 🖬 screenshot (8180/tcp) 🖬    | screenshot (80/tcp) 🖾 postgres-default (5432/tcp) 🛤 | mysql-default (3306/tcp)       |
| OS Host                                    | Port       | Protocol       | State       | Name        |                                                                         | Version                                             |                                |
| 3 10.0.0.1 (unknown)                       | 21         | tcp            | open        | ftp         | vsftpd 2.3.4                                                            |                                                     |                                |
| ? 10.0.0.10 (unknown)                      | 22         | tcp            | open        | ssh         | OpenSSH 4.7p1 Debian 8ubuntu1 (protocol 2.0)                            |                                                     |                                |
| ? 10.0.0.11 (unknown)                      | 23         | tcp            | open        | telnet      |                                                                         |                                                     |                                |
| ? 10.0.0.254 (unknown)                     | 25         | tcp            | open        | smtp        |                                                                         |                                                     |                                |
|                                            | 53         | tcp            | open        | domain      | ISC BIND 9.4.2                                                          |                                                     |                                |
|                                            | 80         | tcp            | open        | http        | Apache httpd 2.2.8 ((Ubuntu) DAV/2)                                     |                                                     |                                |
|                                            | 9 111      | tcp            | open        | rpcbind     | 2 (RPC #100000)                                                         |                                                     |                                |
|                                            | 139        | tcp            | open        | netbios-ssn | Samba smbd 3.X - 4.X (workgroup: WORKGROUP)                             |                                                     |                                |
|                                            | 445        | tcp            | open        | netbios-ssn | Samba smbd 3.X - 4.X (workgroup: WORKGROUP)                             |                                                     |                                |
|                                            | 512        | tcp            | open        | exec        |                                                                         |                                                     |                                |
|                                            | 513        | tcp            | open        | login       |                                                                         |                                                     |                                |
|                                            | 514        | tcp            | open        | shell       |                                                                         |                                                     |                                |
|                                            | 😟 1099     | tcp            | open        | java-rmi    | GNU Classpath grmiregistry                                              |                                                     |                                |
|                                            | 1524       | tcp            | open        | bindshell   | Metasploitable root shell                                               |                                                     |                                |
|                                            | 2049       | tcp            | open        | nfs         | 2-4 (RPC #100003)                                                       |                                                     |                                |
|                                            |            |                |             |             |                                                                         |                                                     |                                |
| Processes Log                              |            |                |             |             |                                                                         |                                                     |                                |
|                                            |            |                |             |             |                                                                         |                                                     |                                |
|                                            |            |                |             |             |                                                                         |                                                     |                                |
|                                            |            |                |             |             |                                                                         |                                                     |                                |
|                                            |            |                |             |             |                                                                         |                                                     |                                |
|                                            |            |                |             |             |                                                                         |                                                     |                                |
|                                            |            |                |             |             |                                                                         |                                                     |                                |
|                                            |            |                |             |             |                                                                         |                                                     |                                |
|                                            |            |                |             |             |                                                                         |                                                     |                                |
|                                            |            |                |             |             |                                                                         |                                                     | 🗽 🗟 🖉 🗖 🐙 🕅 🚱 🖬 Christian      |
| (m) 🖿 👩 🕤 📛 📷 💌                            | <b>M</b> 8 |                | _           |             |                                                                         |                                                     |                                |
|                                            | <u> </u>   |                |             |             |                                                                         |                                                     | <b>0 ⊡ %</b> (~, ♥) ⊵, 09:25   |
|                                            |            |                |             |             |                                                                         |                                                     |                                |

Capture du scanner Légion dans la DMZ du Site B.

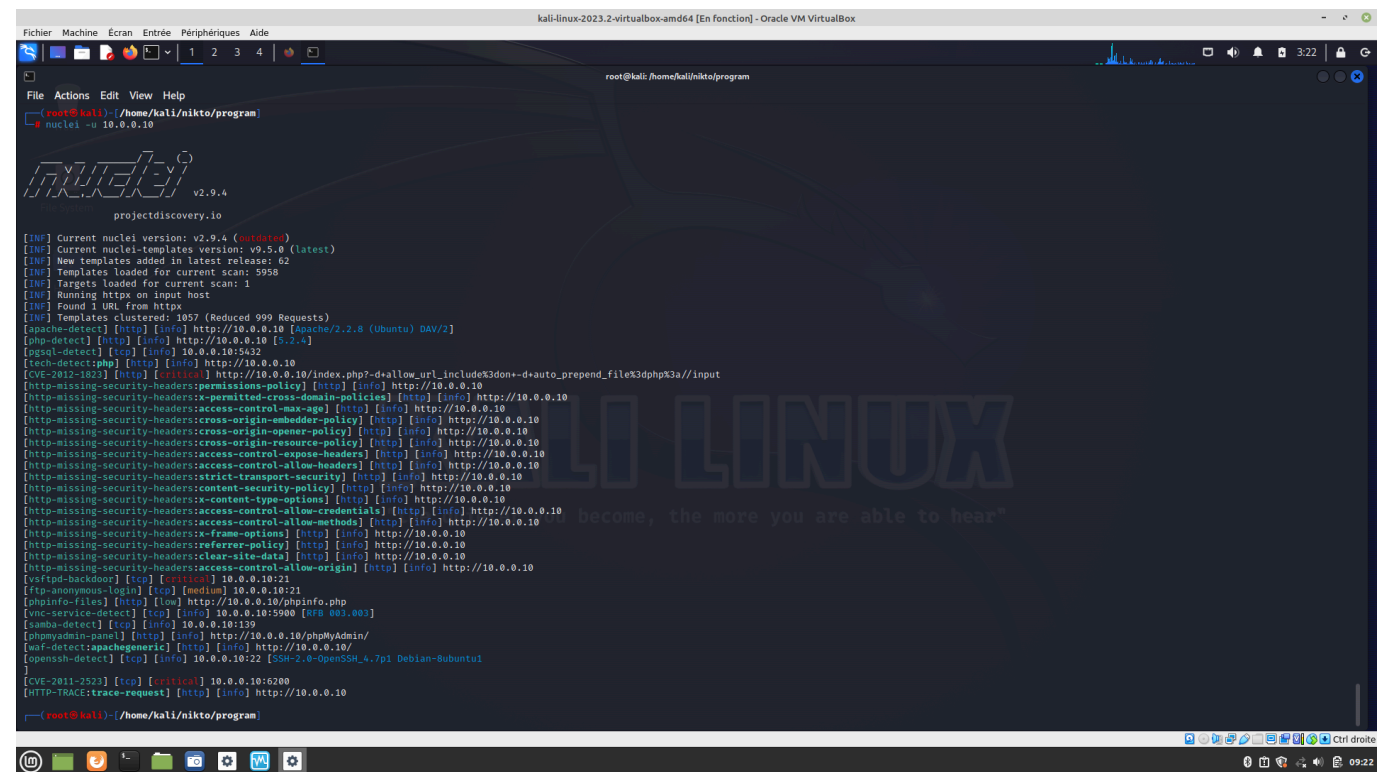

Capture du scanner Nuclei dans la DMZ du Site B.

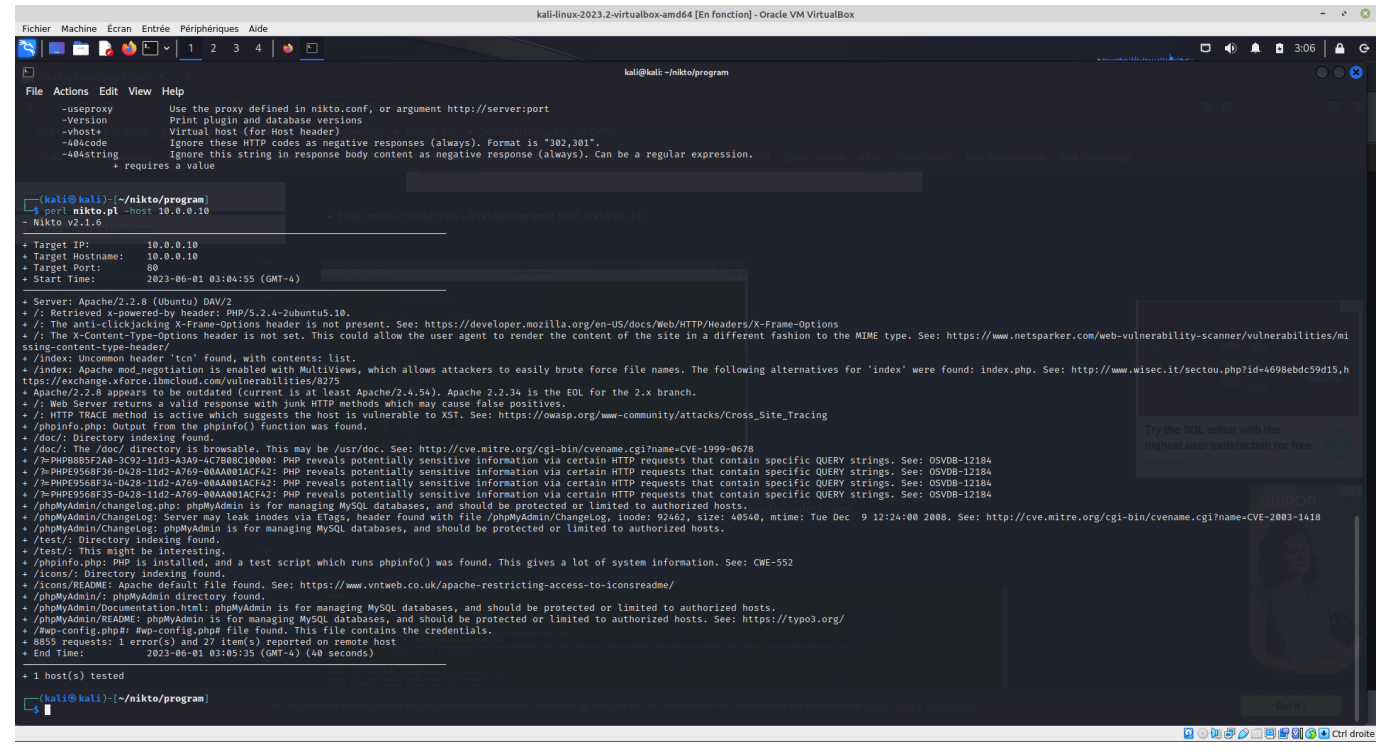

Capture du scanner Nikto dans la DMZ du Site B.

| Applications Emplacements Systeme                                                                                                    | i 🕼 💻 🐚 jeu. 1 juin, 09:3.                                               |
|----------------------------------------------------------------------------------------------------|--------------------------------------------------------------------------|
| • tp@rt-mob: ~/scnr-1.0dev-20230525_235417/scnr-1.0dev/bin                                                                                                    | (v) (x) (x)                                                              |
| Fichier Édition Affichage Recherche Terminal Aide                                                                                                    |                                                                          |
| GNU nano 5.4 /home/tp/Documents/report.txt                                                                                                    |                                                                          |
| Codename SCNR v1.0dev by Ecsypno Single Member P.C. (Copyright 2023) https://ecsypno.com ====================================                                                                                                    | >                                                                        |
| <pre>[+] [2] Cross-Site Scripting (XSS) in HTML tag (Trusted) [-] [-] Digest: 201852948 [-] Sever<br/>Host: 10.0.0.10<br/>Accept-Encoding: gzip, deflate<br/>User-Agent: Mozilla/5.0 (Gecko) SCNR::Engine/v1.0dev<br/>Accept: text/html,application/xhtml+xml,application/xml;q=0.9,*/*;q=0.8<br/>Accept-Language: en-US,en:q=0.8,he;q=0.6<br/>X-Scnr-Engine-Scan-Seed: 85ab6889aa370ecddd5650cb7de46a77<br/>Cookie: PHPSESSID=e790f0701541dfb8832931d049927d38;security=high</pre>                                                                                             | ity: High [~] Descri <mark>&gt;</mark>                                   |
| <pre>[+] [3] Cross-Site Scripting (XSS) (Trusted) [~] ~~~~~ [~] Digest: 928544204 [~] Severity: High [~<br/>Host: 10.0.0.10<br/>Accept-Encoding: gzip, deflate<br/>User-Agent: Mozilla/5.0 (Gecko) SCNR::Engine/v1.0dev<br/>Accept: text/html,application/xhtml+xml,application/xml;q=0.9,*/*;q=0.8<br/>Accept-Language: en-US,en;q=0.8,he;q=0.6<br/>X-Scnr-Engine-Scan-Seed: 85ab6889aa370ecddd5650cb7de46a77<br/>[Lecture de 8611 lignes (converties du format Mac)]<br/>^G Aide ^O Écrire ^W Chercher ^K Couper ^T Exécuter ^C Emplacement M-U Annuler M-E Refaire M-E</pre> | ] Description: [~] C <mark>&gt;</mark><br>A Placer la marque<br>6 Copier |
| 👼 🔟 tp@rt-mob: ~/scnr-1 ۏ Mozilla Firefox 🛛 🔲 CLÉ USB                                                                                                    |                                                                          |

Capture du scanner SCNR dans la DMZ du Site B

| ž<br>File Help          |           | LEGI    | ON 0.3.9-166509889 | 9 - untitled - /usi | /share/legion/ |                  |                            | 008                     |
|-------------------------|-----------|---------|--------------------|---------------------|----------------|------------------|----------------------------|-------------------------|
| Scan Brute              |           |         |                    |                     |                |                  |                            |                         |
| Hosts Services Tools    | Services  | Scripts | Information C      | VEs Notes           | screensho      | t (80/tcp) 🛛     | smtp-enum-vrfy (25/tcp) 🛚  | ∎ mysql-default (33 🔹 ) |
| OS Host                 | Por       | t Prot  | tocol State        | e Nan               | ne             |                  | Version                    |                         |
| ? 87.10.10.50 (unknown) | 21        | tcp     | open               | ftp                 | vsftpd         | 2.3.4            |                            |                         |
|                         | 22        | tcp     | open               | ssh                 | OpenS          | SSH 4.7p1 Debi   | an 8ubuntu1 (protocol 2.0) |                         |
|                         | 23        | tcp     | open               | telnet              |                |                  |                            |                         |
|                         | 25        | tcp     | open               | smtp                |                |                  |                            |                         |
|                         | 53        | tcp     | open               | domain              | ISC BI         | ND 9.4.2         |                            |                         |
|                         | 80        | tcp     | open               | http                | Apach          | e httpd 2.2.8 (( | Ubuntu) DAV/2)             |                         |
|                         | 🤅 🗐 🗐     | tcp     | open               | rpcbind             | 2 (RPC         | C #100000)       |                            |                         |
|                         | 139       | tcp     | open               | netbios-            | ssn Samba      | a smbd 3.X - 4.  | X (workgroup: WORKGROUP)   |                         |
|                         | 445       | tcp     | open               | netbios-            | ssn Samba      | a smbd 3.X - 4.  | X (workgroup: WORKGROUP)   |                         |
|                         | 512       | tcp     | open               | exec                |                |                  |                            |                         |
|                         | 513       | tcp     | open               | login               |                |                  |                            |                         |
|                         | 514       | tcp     | open               | shell               |                |                  |                            |                         |
|                         | 109       | 9 tcp   | open               | java-rmi            | GNU C          | Classpath grmi   | registry                   |                         |
|                         | 1524      | 4 tcp   | open               | bindshe             | ll Metas       | ploitable root : | shell                      |                         |
|                         | 204       | 9 tcp   | open               | nfs                 | 2-4 (R         | RPC #100003)     |                            |                         |
| Processes Log           |           |         |                    |                     |                |                  |                            |                         |
| Progress - Elapsed Est. | Remaining | Pid     | Тос                | ol                  | Host           |                  | Status                     |                         |
| 479.13s 0.00s           |           | 4280    | mysql-default (    | (3306/tcp)          | 87.10.10.50    | Finished         |                            |                         |
| 0.00s 0.00s             |           | 4293    | postgres-defau     | ılt (5432/tcp)      | 87.10.10.50    | Finished         |                            |                         |
| 172.07s 0.00s           |           | 7018    | nmap (stage 4)     |                     | 87.10.10.50    | Finished         |                            |                         |
| 6.39s 0.00s             |           | 7028    | ftp-default (21/   | tcp)                | 87.10.10.50    | Finished         |                            |                         |
| 8.33s 0.00s             |           | 7096    | postgres-defau     | ılt (5432/tcp)      | 87.10.10.50    | Finished         |                            |                         |
| 0.00s 0.00s             |           | 0       | screenshot (80)    | /tcp)               | 87.10.10.50    | Finished         |                            |                         |

Capture scanner Legion dans "internet"

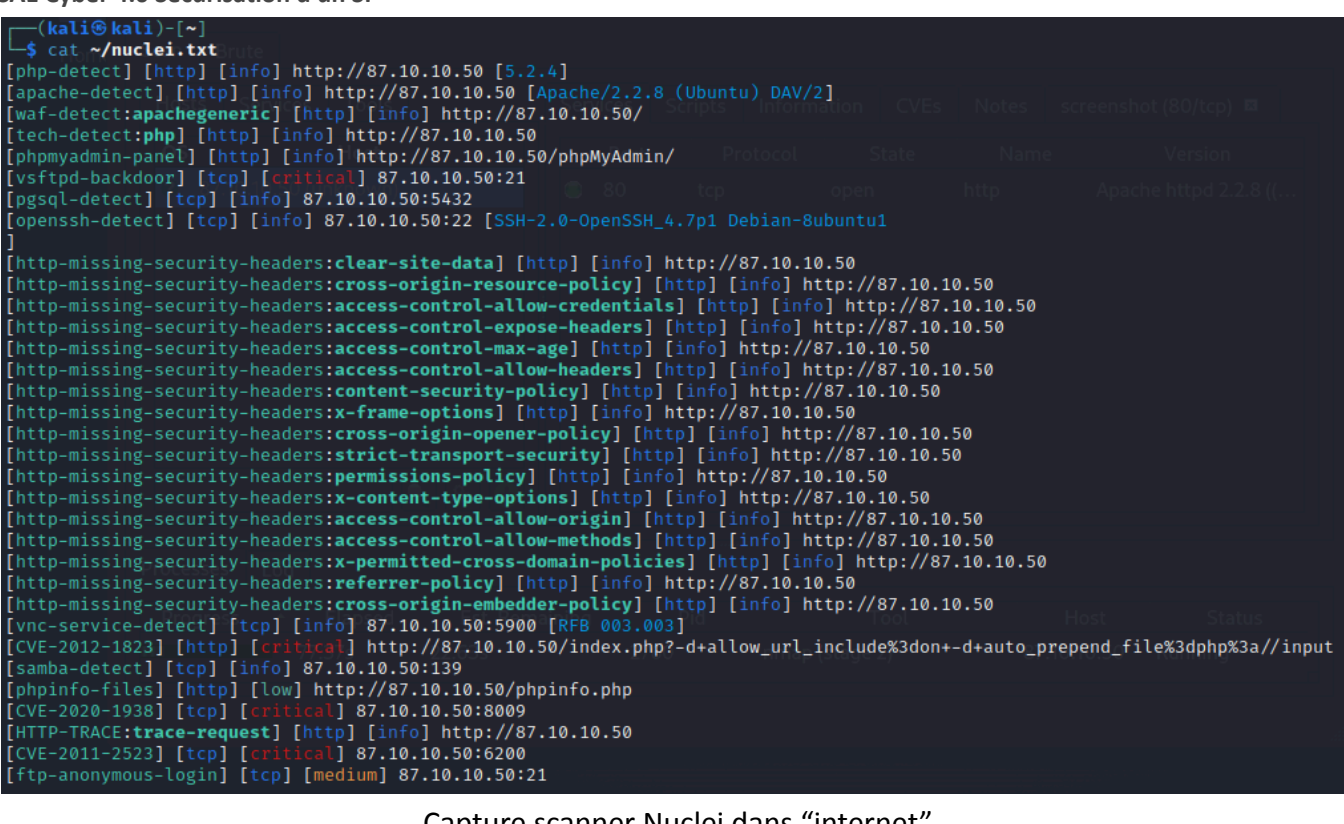

#### Capture scanner Nuclei dans "internet"

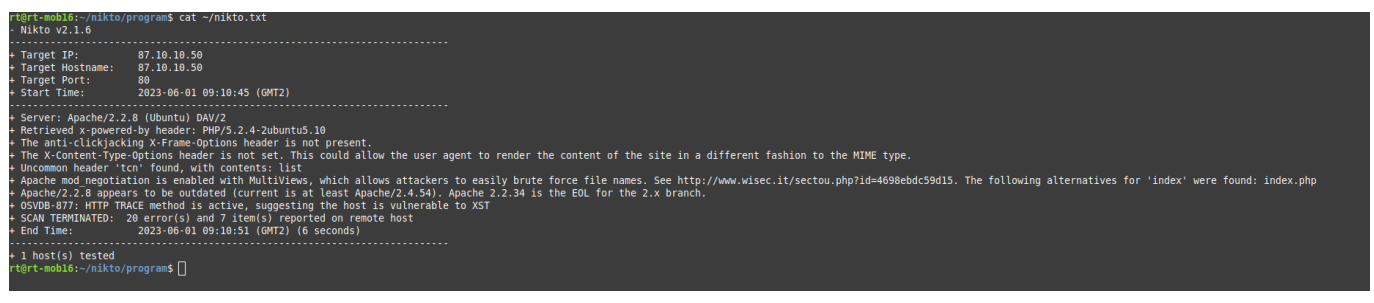

#### Capture scanner Nikto dans "internet"

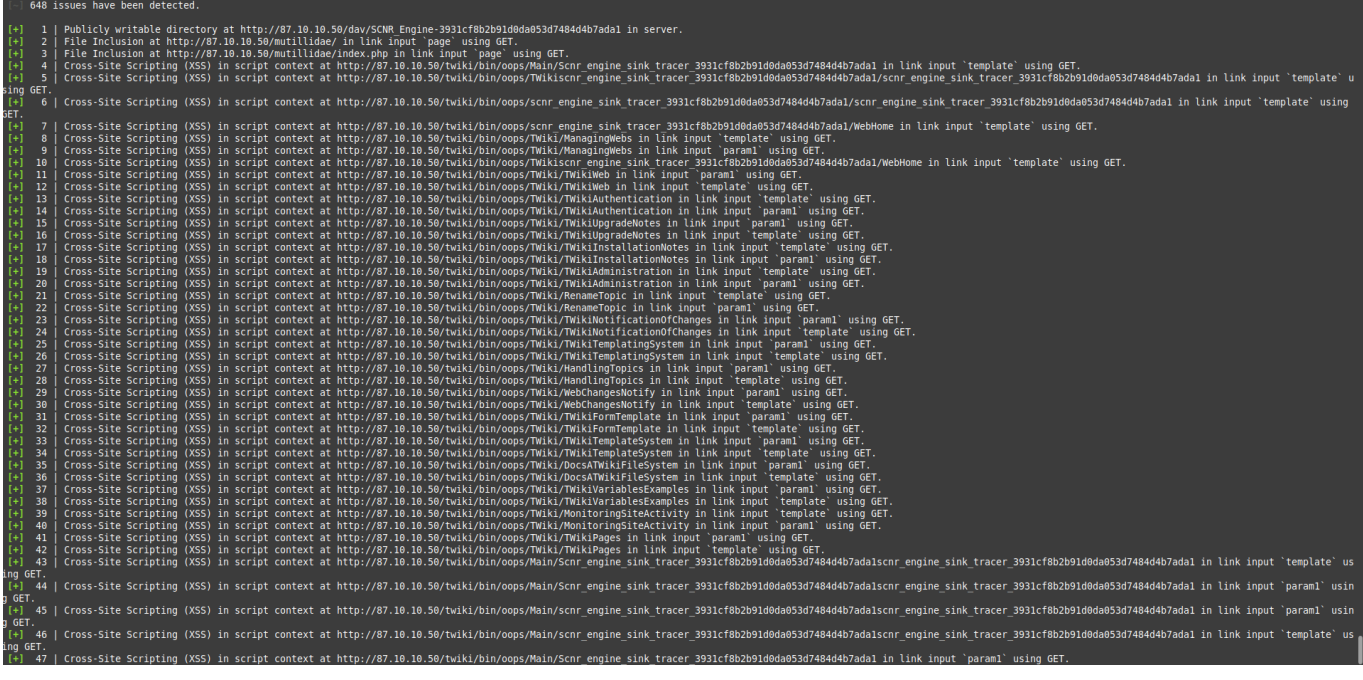

Capture scanner SCNR dans "internet"

La machine metasploitable a été configurée en Bridge sur l'interface reliée à la DMZ du Serveur Web/FTP/SSH présent sur le Site B.

Nous avons fait le choix d'utiliser SCNR/Nikto/Légion au lieu des scanners proposés car nous avons rencontré des difficultés d'installation (paquet linux trop ancien + miroir installation plus à jour).

Nous ne pouvions pas effectuer de "apt-get upgrade" afin de rafraîchir le contenu des dépôts puisque l'un de ces dépôts à été fermé il y a plus d'un an...

Nous n'avons pas trouvé la manière pour ne pas le contacter lors de l'exécution. D'où notre choix différent des propositions.

Lors des scans, nous avons remarqué des différences entre un scan interne au LAN et un autre effectué depuis "internet". Ces dernières sont expliquées par le filtrage présent sur le firewall. Cela permet de ne pas pouvoir scanner tout le réseau interne depuis le réseau externe. Du point de vue du hacker, cela rend les attaques plus difficiles depuis le réseau externe, la première phase étant toujours l'énumération, ce pare-feu ralenti les recherches et donc la rapidité de l'attaque..

# SCNR :

SCNR nous à particulièrement posé soucis lors de son installation. Rien de bien clair ni constructif pour ce rapport...

Son utilisation à elle été ultra-performante, que ce soit depuis "internet" ou bien le LAN. Son plus gros défaut est aussi son principal atout : la rigueur et la curiosité. Nous n'avons pas indiqué de test particulier à effectuer en appelant SCNR comme suivant : ./sncr http://[MSFable-NAT-IP]

SCNR a donc scanné chaque pages, découvertent par une énumération complètes des pages du sites et des ses sous-domaines, avec chaque méthode qu'il connaissait. Le scan a duré au total plus de 20h puisque la machine est volontairement sur-vérolée.

# Nikto :

Nikto ne nous a posé aucun souci, que ce soit pour l'installation ou l'utilisation de l'outil.

Effectivement son usage est simplicime : perl nikto.pl -host [MSFable-NAT-IP]

Nikto se concentre sur le scan WEB et en particulier les XSS (Cross-Site Scripting). Il nous recense ici quelques failles trouvées sur la machine cible. L'outil permet un argument de niveau de scan d'effectuer un scan plus ou moins approfondi et donc d'obtenir plus ou moins de résultats.

# Nuclei :

Tout comme Nikto, Nuclei n'a pas été problématique du tout ! Son utilisation est tout aussi simpliste :

nuclei -u [MSFable-NAT-IP]

Nuclei à un champ de scan extrêmement large en relevant les failles d'une multitudes de services et protocoles. Avec certes un accent prononcé sur l'analyse web.

# Légion :

Légion été préalablement installé sur la distribution Kali Linux de Offensive Security, pas de soucis ni d'action à ce niveau là.

Son utilisation est très similaire à celle de "nmap", il reprend d'ailleurs l'affichage de "Zenmap" la version graphique de "nmap". Ses résultats sont nombreux et variés. Tout comme Nuclei il scanne différent services et protocoles.

# Tâche 8 Réalisation d'une attaque MitM

Liste des personnes impliquées avec pourcentage de répartition

HIRSCH Matéo 50% ECOTIERE Léo 50% 0.5h/pers = 1 heures-hommes

Estimation du temps passé sur cette tâche en heure-homme : 2 heures-hommes

#### **Objectif : Vol d'une connexion HTTP**

Installez une machine dans votre DMZ en la branchant sur un switch. Faites une attaque par empoisonnement ARP pour usurper l'adresse ARP du serveur Web et affichez une page différente. Puis, faites une redirection de la connexion du client vers le vrai serveur. Le client ne s'apercevra plus qu'il y a le pirate entre lui et le serveur.

Bonus : Modifiez des données de la page HTML envoyée au client.

Vous devrez utiliser une application pouvant forger des paquets ARP comme Scapy ou Arp-sk par exemple.

| Sous-tâches                                  | Évaluation prof |
|----------------------------------------------|-----------------|
| Installez un forgeur de paquets ARP -> ok    | 100%            |
| Usurpation de l'adresse ARP du serveur -> ok | 100%            |
| Redirection de la connexion -> ok            | 100%            |
| Bonus : modification des données HTML -> nok | 0%              |

### Rapport

(Expliquez votre attaque, captures d'écrans des installations, de l'usurpation de la connexion et de sa redirection, code source ou commande de la modification de l'HTML, etc.)

Pour cette attaque, nous avons fait le choix d'utiliser un forgeur de paquet ARP comme Scapy. C'est un outil que nous maîtrisons pour ce type d'attaque (déjà utilisé en TP).

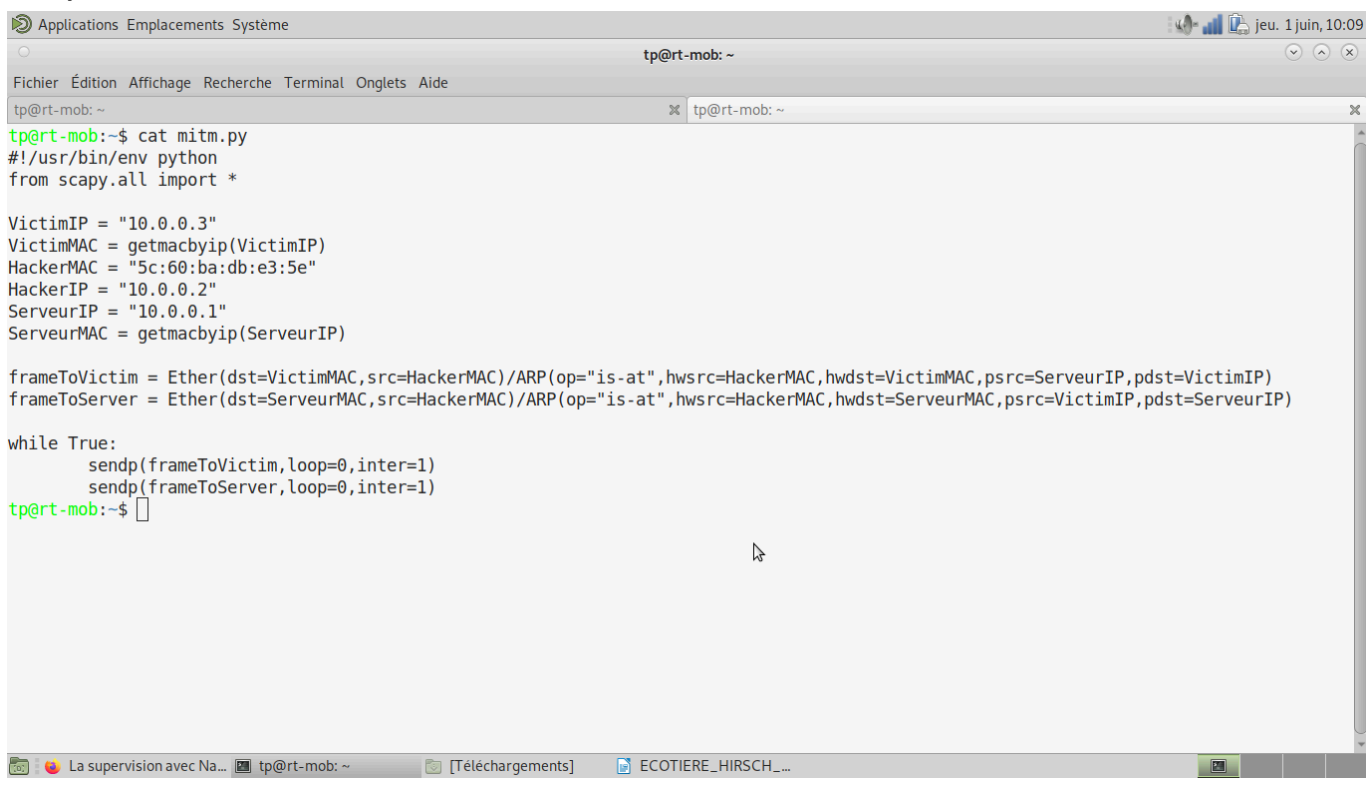

Capture du script python avec l'utilisation de scapy

Avec ce script, nous envoyons des paquets ARP de type "is-at" (aussi appelé "gratuitous ARP") en noyant le réseau de ces requêtes illégitimes. Cela a pour but de modifier la table arp du serveur et du client en précisant que pour joindre l'un ou l'autre, le trafic sera redirigé vers le hackeur (Man In The Middle).

```
root@rt-mob:/home/tp/scnr-1.0dev-20230525_235417/scnr-1.0dev/bin# arp -a
? (10.0.0.10) at <incomplete> on enp3s0
? (10.0.0.2) at 5c:60:ba:db:e3:5e [ether] on enp3s0
srvB.sae (10.0.0.1) at 5c:60:ba:db:e3:5e [ether] on enp3s0
```

Capture table ARP de la victime

Sur la capture ci-dessus, nous pouvons voir que l'adresse mac correspondant à l'adresse IP du serveur est la même que celle correspondant à l'adresse IP du hackeur. L'attaque a donc bien fonctionné.

Afin de rendre cela invisible auprès du client, nous avons activer l'IP Forward sur le hackeur. Par conséquent, lorsque le client veut se rendre sur la page WEB du serveur, il passe par le hackeur qui le redirige vers le serveur. En lançant un sniffer tel que "tcpdump" ou encore "wireshark" on peut intercepter tous les échanges. Néanmoins les services utilisant des chiffrements de bout-en-bout tels que SSH ou SFTP ne sont pas visibles en clair.

# Tâche 9 Contre-mesures contre des attaques MitM

Liste des personnes impliquées avec pourcentage de répartition

HIRSCH Matéo 50% ECOTIERE Léo 50%

2x4h=8 heures-hommes

Estimation du temps passé sur cette tâche en heure-homme : 4h

#### **Objectif : Sécurisation de vos LAN contre le MiM**

Proposez et mettez en place une ou plusieurs solutions permettant de détecter et de contrer des attaques MiM basées sur de l'usurpation ARP sur vos LANs et testez-les avec la tâche 9.

Pour la détection vous pouvez utiliser ARP Watch et la tâche 11. Pour se protéger des attaques, utilisez les fonctionnalités de votre commutateur.

| Sous-tâches                                    | Evaluation prof |
|------------------------------------------------|-----------------|
| Description de la ou des solutions -> ok       | 100%            |
| Mise en place des solutions de détection -> ok | 100%            |
| Mise en place de la protection -> ok           | 100%            |

### Rapport

(Expliquez votre méthode, captures d'écrans des tests, etc.)

| Applications Emplacements Système                                                                                                    |                                                                                                    | 🕼 🚅 🚉 mar. 6 juin, 13:29 |
|----------------------------------------------------------------------------------------------------|----------------------------------------------------------------------------------------------------|--------------------------|
| 0                                                                                                    | /dev/ttyUSB0 - PuTTY (au nom du superutilisateur)                                                                                                    | $\odot$ $\odot$          |
| <br>interface FastEthernet1/0/1<br>switchport mode access<br>switchport port-security<br>switchport port-security mac-address sticky<br>switchport port-security mac-address sticky 000d,b417,2ebe             |                                                                                                    | ·                        |
| )<br>Interface FastEthernet1/0/2<br>switchport mode access<br>switchport port-security<br>switchport port-security mac-address sticky                                                                          |                                                                                                    |                          |
| interface FastEthernet1/0/3<br>sulcipport mode access<br>sulcipport port-security accaddress sticky<br>sulcipport port-security accaddress sticky<br>sulcipport port-security accaddress sticky 5c60.badb.e363 |                                                                                                    |                          |
| Interface FastEthernet1/0/4<br>sulchport mode access<br>sulchport port-security ac-address sticky<br>sulchport port-security mac-address sticky<br>sulchport port-security mac-address sticky 5c60,badb.e35e   |                                                                                                    |                          |
| interface FastEthernet1/0/5<br>shutdown                                                                                                    |                                                                                                    |                          |
| interface FastEthernet1/0/6<br>shutdown                                                                                                    |                                                                                                    |                          |
| interface FastEthernet1/0/7<br>shutdown                                                                                                    |                                                                                                    |                          |
| interface FastEthernet1/0/8<br>shutdown                                                                                                    |                                                                                                    |                          |
| interface FastEthernet1/0/9<br>shutdown                                                                                                    | <b>k</b> :                                                                                                    |                          |
| !<br>interface FastEthernet1/0/10<br>_shutdown                                                                                                    |                                                                                                    |                          |
| !<br>interface FastEthernet1/0/11<br>_shutdown                                                                                                    |                                                                                                    |                          |
| interface FastEthernet1/0/12<br>shutdown                                                                                                    |                                                                                                    |                          |
| interface FastEthernet1/0/13<br>shutdown                                                                                                    |                                                                                                    |                          |
| 📷 😻 [SN210W17C2194A7 🔳 tp@rt-mob: ~                                                                                                    | المعادي المعادي<br>المعادي المعادي المعادي المعادي المعادي المعادي المعادي المعادي المعادي المعادي المعادي المعادي المعادي المعادي | ,                        |

Afin d'empêcher tout intru de se connecter sur le commutateur il est nécessaire de fermer les ports non utilisés ("shutdown") et d'appliquer une sécurité sur ceux utilisés

| 🔊 Applications Emplacements Système                                                                                                    | 🕼 📑 🕵 mar. 6 juin, 13:29    |
|----------------------------------------------------------------------------------------------------|-----------------------------|
| /dev/ttyUSB0 - PuTTY (au nom du superutilisateur)                                                                                                    | $\odot$ $\otimes$ $\otimes$ |
| Press RETURN to get started.                                                                                                    |                             |
| *Mar 1 00:19:09.079: %SYS-5-CONFIG_I: Configured from console by console<br>Switch>a<br>SwitchCon<br>SwitchConf t≸                                                                                                    |                             |
| % Invalid input detected at '^^ marker.<br>SwitchWoonft<br>SwitchCoonfigN#ip ar<br>SwitchCoonfigN#ip ar                                                                                                    |                             |
| Switch(config)#ip any inspection ?<br>filter Specify MRP sol to be applied<br>log-buffer Log Buffer Configuration<br>smartlog Smartlog all the logged pkts<br>validate Validate addresses<br>vlam Enable/Disable MRP Inspection on vlans                                                                                                    |                             |
| Suitch(config)#ip arp inspection vlan 1<br>Suitch(config)#<br>Thar 10124154.547: 230_Bit-t=MEP_SNOPPHN_DENY: 1 Invalid APPs (Reg) on FaL/V/3. vlan 1.([56:60,badb.e3537/0.0.01/V000.0000,000/10.0.254/0124150 UTC Non Mar 1 1933])<br>Thar 10124155.457: 230_Bit-t=MEP_SNOPPHN_DENY: 1 Invalid APPs (Reg) on FaL/V/3. vlan 1.([56:60,badb.e3537/0.0.01/V000.0000,000/10.0.254/0124150 UTC Non Mar 1 1933])<br>Thar 10124155.457: 230_Bit-t=MEP_SNOPPHN_DENY: 1 Invalid APPs (Reg) on FaL/V/3. vlan 1.([56:60,badb.e3537/0.0.01/V000.0000,000/10.0.254/0124150 UTC Non Mar 1 1933])<br>Thar 10124155.457: 230_Bit-t=MEP_SNOPPHN_DENY: 1 Invalid APPs (Reg) on FaL/V/3. vlan 1.([56:60,badb.e3537/0.0.01/V000.0000,000/10.0.254/0124150 UTC Non Mar 1 1933])<br>Thar 10124155.457: 230_Bit-t=MEP_SNOPPHN_DENY: 1 Invalid APPs (Reg) on FaL/V/3. vlan 1.([56:60,badb.e3537/0.0.01/V000.0000,000/10.0.254/0124150 UTC Non Mar 1 1933])<br>Thar 10124156.497: 230_Bit-t=MEP_SNOPPHN_DENY: 1 Invalid APPs (Reg) on FaL/V/3. vlan 1.([56:60,badb.e3537/0.0.01/V000.0000,000/10.0.0.254/0124150 UTC Non Mar 1 1933])<br>Thar 10125150.551: 230_Bit-t=MEP_SNOPPHN_DENY: 1 Invalid APPs (Reg) on FaL/V/3. vlan 1.([56:00,badb.e3537/0.0.01/V000.0000,0000/10.0.0.254/0124150 UTC Non Mar 1 1933])<br>Thar 10125150.551: 230_Bit-t=MEP_SNOPPHN_DENY: 1 Invalid APPs (Reg) on FaL/V/3. vlan 1.([56:00,badb.e3537/0.0.01/V000.0000,0000/10.0.0.254/0124150 UTC Non Mar 1 1933])<br>Thar 10125150.551: 230_Bit-t=MEP_SNOPPHN_DENY: 1 Invalid APPs (Reg) on FaL/V/3. vlan 1.([56:00,badb.e3537/0.0.01/V000.0000,0000/0.0.0.024/012450 UTC Non Mar 1 1933])<br>Thar 10125150.551: 230_Bit-t=MEP_SNOPPHN_DENY: 1 Invalid APPs (Reg) on FaL/V/3. vlan 1.([56:00,badb.e3537/0.0.01/V0000.0000.0000.00.0.000.000.00.00.000.0 | lan 1<br>n Vlan 1           |
| Switch(config)∎p arp inspection vlan 1]<br>: ●● [SN210W17C2194A7                                                                                                    |                             |

Pour l'inspection la commande "ip arp inspection vlan 1" fonctionne à merveille en surveillant et recensant notamment les paquets "Gratuitous ARP"

Par définition un MitM est effectué depuis un PC appartenant au hacker, ou ayant une main mise dessus (auquel cas il s'agit d'un autre problème de sécurité...). Chaque carte réseau dispose d'une adresse MAC unique.

Nous configurons donc sur les interfaces utilisées par des clients/serveurs légitimes une politique de filtrage MAC. Cela consiste à apprendre automatiquement l'adresse au démarrage du commutateur si l'appareil est branché ("mac-address sticky") et à n'autoriser que cette adresse à émettre sur ce port. Toute violation entraîne une fermeture administrative du port avec ré-ouverture manuelle obligatoire.

# Tâche 10 Supervision du réseau

Liste des personnes impliquées avec pourcentage de répartition

HIRSCH Matéo 50% ECOTIERE Léo 50%

2x2.5h= 5 heure-homme

Estimation du temps passé sur cette tâche en heure-homme : 6h

#### Objectif : Mettre en place les outils de supervision de réseau Nagios et Cacti

Pour cette tâche, nous vous laissons une plus grande autonomie, à vous de nous proposer ce que vous pensez utile de monitorer dans votre réseau.

Nous vous donnons quand même quelques pistes par exemple, de monitorer toutes les machines et tous les services que vous avez installés, installer NCPA, les débits en entrée du firewall, générer des rapports, etc.

| Sous-tâches                           | Evaluation prof |
|---------------------------------------|-----------------|
| Installation et configuration -> ok   | 100%            |
| Mise en place de la supervision -> ok | 100%            |
| Génération de rapports -> ok (Nagios) | 100%            |

### Rapport

(Expliquez votre méthode, captures d'écrans des tests, etc.)

Pour cette partie de la SAE, la liberté de choix nous était donnée. Nous avons choisi d'installer Cacti et Nagios qui sont deux outils de supervision de réseau et fournissent des indicateurs en temps réel de l'infrastructure supervisée.

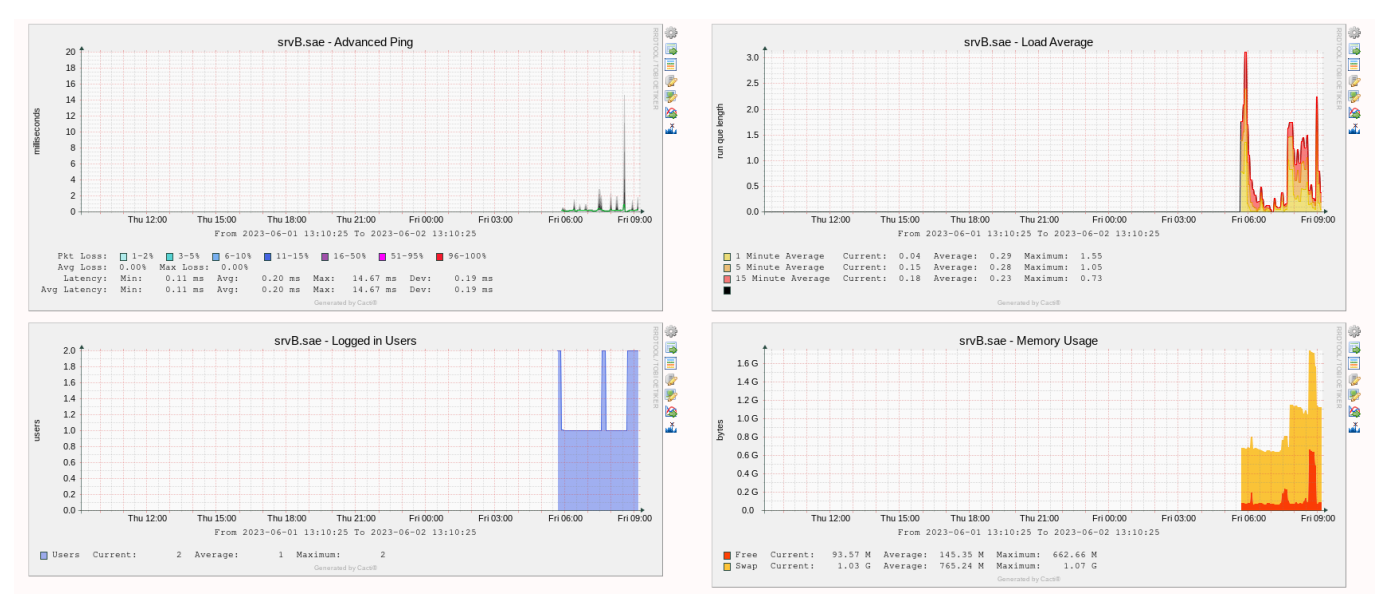

Capture des graphes d'analyse de Cacti.

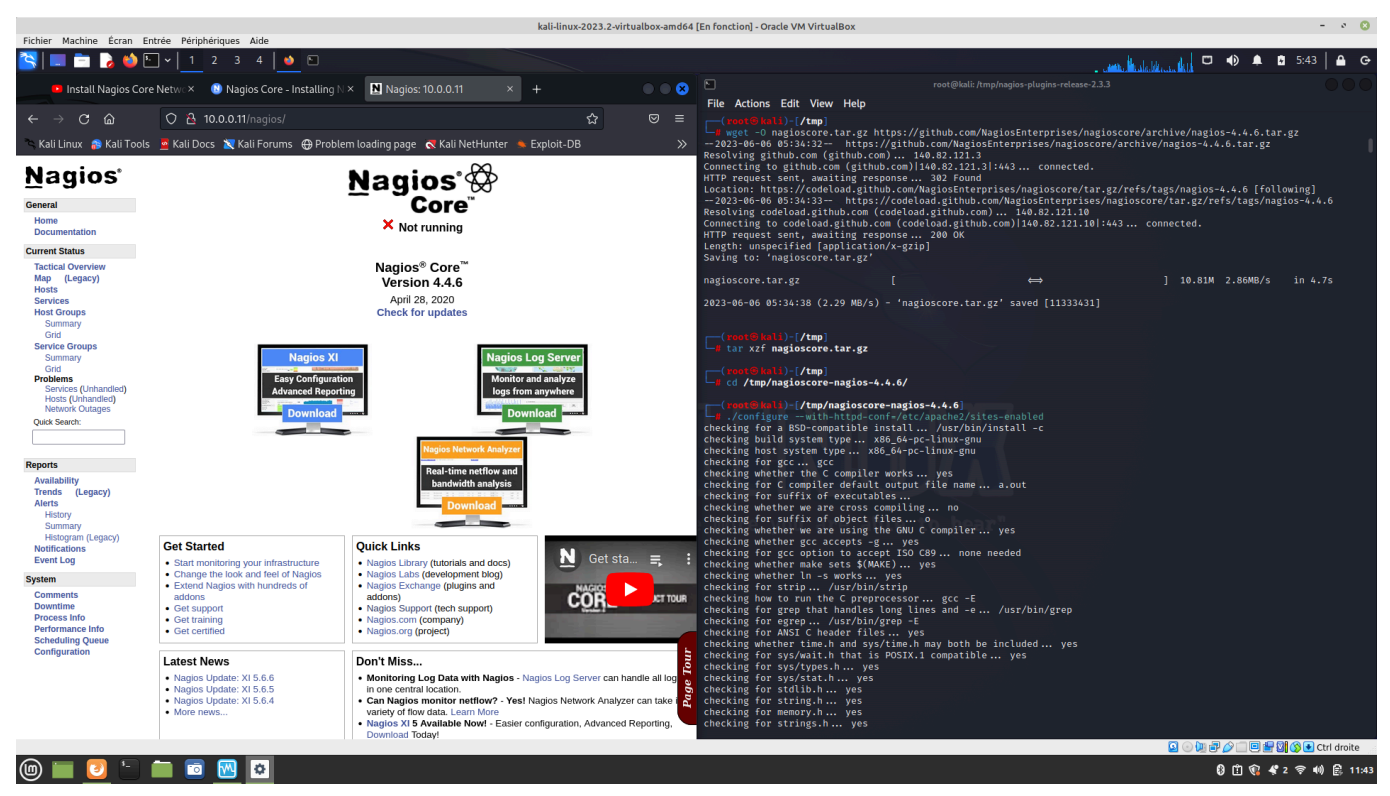

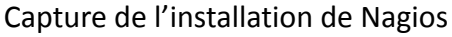

| Fichier Machine Écran Fr                                                                                                    | tráe Párinhárinuas Aide                                                                                                    |                                                                                               | kali-linux-2023.2-virtualbox-an                                                                 | d64 [En fonction] - Oracle VM VirtualBox |                                           |                                                                                                    | - • 🛛                   |
|----------------------------------------------------------------------------------------------------|----------------------------------------------------------------------------------------------------|-----------------------------------------------------------------------------------------------|-------------------------------------------------------------------------------------------------|------------------------------------------|-------------------------------------------|----------------------------------------------------------------------------------------------------|-------------------------|
|                                                                                                    | · 1 2 3 4 0 ⊡                                                                                                    |                                                                                               |                                                                                                 |                                          |                                           |                                                                                                    | 🌲 🖻 6:38 🗎 🔒 🕞          |
| Install Nagios Core Network                                                                                                    | V V V V V V V V V V V V V V V V V V V                                                                                                    | N Nagios: 10.0.0.11 ×                                                                         | Add Hosts to Nacios Servix +                                                                    |                                          |                                           | an de las las las formes de las destas de las seres de las seres de las seres de las seres de las seres de las |                         |
|                                                                                                    |                                                                                                    |                                                                                               |                                                                                                 |                                          |                                           |                                                                                                    |                         |
| <br>→ C m                                                                                                    | U 🐴 10.0.0.11/nagios                                                                                                    |                                                                                               |                                                                                                 |                                          |                                           | ្រ                                                                                                    |                         |
| 🔍 Kali Linux  🔒 Kali Tools                                                                                                    | 🧧 Kali Docs 🖹 Kali Forums   ⊕ Pro                                                                                                    | roblem loading page 🛛 🧟 Kali NetHi                                                            | inter 🛸 Exploit-DB 🛸 Google Hacking                                                             | JDB 🌗 OffSec                             |                                           |                                                                                                    |                         |
| Nagios*<br>General<br>Home<br>Documentation                                                                                                    | Current Network Status<br>Last Updated: Tue Jun 6 06:37:59 EDT 2023<br>Updated revel 90 seconds<br>Nagose Core <sup>10</sup> 4.4.6 - www.naglos.org<br>Logged in as naglosadmin<br>View Service Status Detail For Al Host Groups<br>View Status Summary For All Host Groups<br>View Status Groups | Host Status Totals<br>Up Down Urreachable Pending<br>3 2 0 0<br>All Problems All Types<br>2 5 | Service Status Totals Ok. Warning Unknown Critical Pending 26 0 6 8 All Problems All Types 6 40 |                                          |                                           |                                                                                                    |                         |
| Tactical Overview<br>Map (Legacy)<br>Hosts                                                                                                    |                                                                                                    |                                                                                               | Hos                                                                                             | st Status Details For All Host Groups    |                                           |                                                                                                    |                         |
| Host Groups                                                                                                    | Limit Results: 100 V<br>Host **                                                                                                    | Status ★◆                                                                                     | Last Check **                                                                                   | Duration **                              | Status Information                        |                                                                                                    |                         |
| Grid                                                                                                    | fwA.sae                                                                                                    | A DOWN                                                                                        | 06-06-2023 06:37:17                                                                             | 0d 0h 1m 57s                             | CRITICAL - Host Unreachable (87.10.10.1)  |                                                                                                    |                         |
| Service Groups                                                                                                    | fwB.sae                                                                                                    | 😫 UP                                                                                          | 06-06-2023 06:35:41                                                                             | 0d 0h 4m 20s                             | PING OK - Packet loss = 0%, RTA = 1.20 ms |                                                                                                    |                         |
| Summary<br>Grid                                                                                                    | localhost                                                                                                    | 😫 UP                                                                                          | 06-06-2023 06:34:59                                                                             | 0d 0h 53m 46s                            | PING OK - Packet loss = 0%, RTA = 0.10 ms |                                                                                                    |                         |
| Problems                                                                                                    | srvA.sae                                                                                                    | DOWN                                                                                          | 06-06-2023 06:37:32                                                                             | 0d 0h 7m 45s                             | CRITICAL - Host Unreachable (87.10.10.11) |                                                                                                    |                         |
| Hosts (Unhandled)                                                                                                    | srv8.sae                                                                                                    | 🖺 UP                                                                                          | 06-06-2023 06:35:17                                                                             | 0d 0h 10m 49s                            | PING OK - Packet loss = 0%, RTA = 0.75 ms |                                                                                                    |                         |
| Network Collages<br>Quick Search:<br>Anallability:<br>Tradis (Legacy)<br>Alerts<br>History<br>Summary<br>Historyanna (Legacy)<br>Notifications<br>Event Leg<br><b>System</b><br>Comments<br>Downtime<br>Process Into<br>Performance Muse<br>Configuration | Results 1 - 5 of 5 Matching Hosts                                                                                                    |                                                                                               |                                                                                                 |                                          |                                           |                                                                                                    | Page Tour               |
|                                                                                                    |                                                                                                    |                                                                                               |                                                                                                 |                                          |                                           | D 💿 🗷 🗗 🖉                                                                                                    | 🗆 😑 🖶 🗿 🚫 💽 Ctrl droite |

Capture de la liste des hôtes sur Nagios

#### Host State Breakdowns:

| Host      | % Time Up       | % Time Down        | % Time Unreachable | % Time Undetermined |
|-----------|-----------------|--------------------|--------------------|---------------------|
| fwA.sae   | 0.000% (0.000%) | 0.000% (0.000%)    | 0.000% (0.000%)    | 100.000%            |
| fwB.sae   | 0.000% (0.000%) | 0.000% (0.000%)    | 0.000% (0.000%)    | 100.000%            |
| localhost | 0.000% (0.000%) | 0.000% (0.000%)    | 0.000% (0.000%)    | 100.000%            |
| srvA.sae  | 0.000% (0.000%) | 18.037% (100.000%) | 0.000% (0.000%)    | 81.963%             |
| srvB.sae  | 0.000% (0.000%) | 0.000% (0.000%)    | 0.000% (0.000%)    | 100.000%            |
| Average   | 0.000% (0.000%) | 3.607% (20.000%)   | 0.000% (0.000%)    | 96.393%             |

Capture des rapports générés par Nagios.

(pas assez de données pour avoir des chiffres significatifs sur la capture)

Dans cette partie, nous avons rencontré plusieurs problèmes. Le principal étant que les miroirs debian présents sur nos PC n'étaient plus maintenus et par conséquent nous ne pouvions plus installer les derniers paquets à jour. Afin de pallier cela, nous avons installé et monté une VM Kali sur le serveur du Site B afin de pouvoir installer les différents services demandés.

Un autre problème est que nous avons rencontré des difficultés concernant la configuration de Cacti car il doit être lié à une base de données. Or cette partie nous a offert quelques complexités, Cacti ne voulait pas interroger la base de données qu'on lui avait renseignée auparavant, une modification d'un fichier de configuration php a réglé le problème.

D'un point de vue supervision, nous avons fait le choix de superviser les 2 serveurs, les 2 firewalls ainsi que l'IDS car ce sont les différents éléments principaux de notre infrastructure, en plus de cela l'IDS est un élément de sécurité critique. Nous avons également supervisé les différents services installés sur les machines afin de vérifier leur état de fonctionnement.

De plus, nous avons ajouté différentes données à superviser comme un ping régulier pour vérifier que la machine est toujours joignable, les fréquences de connexion des utilisateurs ou encore la gestion des ressources consommées.

En effet, lors d'une action non légitime d'une tierce personne, la machine visée pourrait voir sa consommation de ressources augmenter (ex: le DDoS).

# Tâche 11 Mise en place d'une architecture Single Sign-On

Liste des personnes impliquées avec pourcentage de répartition

HIRSCH Matéo 50% ECOTIERE Léo 50%

2x6h = 12 heure-homme

Estimation du temps passé sur cette tâche en heure-homme : 16h

#### **Objectif : Permettre aux clients de passer le proxy sans authentification explicite**

L'authentification par la méthode agent SSO permet d'authentifier les utilisateurs dès l'ouverture d'une session sur le domaine, elle se déroule en 3 étapes.

L'ouverture de session du client sur le domaine va générer un évènement d'authentification répliqué sur l'ensemble des contrôleurs de domaine Active Directory d'un même domaine. Ces évènements portent les ID 4624 ou 4768 sur les serveurs Windows 2008, 2012 et 2016.

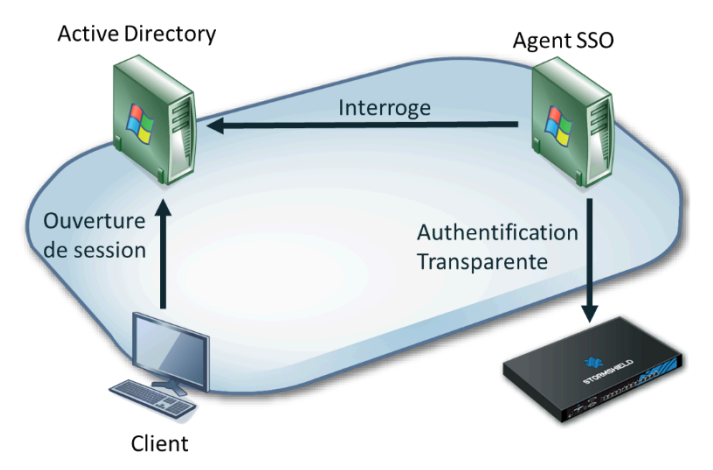

L'agent SSO va ensuite consulter les journaux d'évènements du contrôleur de domaine. Sur réception d'un nouvel événement, les informations liées à l'adresse IP et au nom du client sont transmises au firewall afin de les ajouter à la table des utilisateurs authentifiés.

Les échanges entre l'agent et le firewall utilisent le port 1301/TCP et sont chiffrés grâce au protocole SSL, algorithme PSK-AES256-CBC-SHA.

L'authentification doit être robuste au changement de l'adresse IP de la machine client.

| Sous-tâches                                       | Evaluation prof |
|---------------------------------------------------|-----------------|
| Installation d'un serveur Active Directory -> ok  | 100%            |
| Installation d'un agent SSO sur une machine -> ok | 100%            |
| Configuration de la machine de client -> ok       | 100%            |
| Changement de l'adresse IP de la machine -> ok    | 100%            |

Pour cette partie, nous avons le choix d'installer deux VM : 1 Windows serveur 2019 & 1 Windows 10 pro. Ce choix se justifie par le fait que beaucoup de groupes ont les mêmes plans IP et par conséquent un conflit d'adresses allait se mettre en place si nous nous branchions sur les proxmox comme proposé initialement.

| Gestionna                                   | aire de serveur 🕨 Tablea                                            | au de bord 🔹 🕄   🚩 Gérer Outils Afficher |
|---------------------------------------------|---------------------------------------------------------------------|------------------------------------------|
| 📰 Tableau de bord                           | BIENVENUE DANS GESTIONNAI                                           | IRE DE SERVEUR                           |
| Serveur local<br>Tous les serveurs<br>AD DS | DÉMARRAGE                                                           | onfigurer ce serveur local               |
| Services de fichiers et d >                 | 2                                                                   | Ajouter des rôles et des fonctionnalités |
|                                             | 3                                                                   | Ajouter d'autres serveurs à gérer        |
|                                             | NOUVEAUTÉS 4                                                        | Créer un groupe de serveurs              |
|                                             | 5                                                                   | Connecter ce serveur aux services cloud  |
|                                             | EN SAVOIR PLUS                                                      | Masqu                                    |
|                                             | Rôles et groupes de serveurs<br>Rôles : 3   Groupes de serveurs : 1 | Nombre total de serveurs : 1             |
|                                             | AD DS                                                               | 1 🗳 DNS 1                                |
|                                             | <ul> <li>Facilité de gestion</li> <li>Événements</li> </ul>         | Facilité de gestion     Événements       |
|                                             | Services<br>Performances                                            | Services<br>Performances                 |
|                                             | Résultats BPA                                                       | Résultats BPA                            |

Installation du serveur Active Directory (AD) sur Windows Server 2019 via le Gestionnaire de Serveur intégré à ce dernier.

| 🛃 Test | Utilisateur                                 | No Ordinateur                      |
|--------|---------------------------------------------|------------------------------------|
|        | Création d'un utilisateur "test" dans l'AD. | Intégration du PC Win10 dans l'AD. |
|        |                                             |                                    |
|        | Nom de l'appareil                           | WIN                                |

Nom complet de l'appareil

areil WIN.sae.sae

Intégration du Win 10 client dans le domaine "sae.sae".

Propriétés de Stormshield SSO AGENT (Ordinateur local)

| Général             | Connexion                                     | Récupératio                     | n Dépend                  | ances         |           |           |
|---------------------|-----------------------------------------------|---------------------------------|---------------------------|---------------|-----------|-----------|
| Nom du              | service :                                     | Stormshield S                   | SO AGENT                  |               |           |           |
| Nom co              | mplet :                                       | Stormshield S                   | SO AGENT                  |               |           |           |
| Descript            | tion :                                        |                                 |                           |               |           | $\hat{}$  |
| Chemin<br>"C:\Pro   | d'acc <mark>i's d</mark> es<br>gram Files (x) | fichiers exécu<br>86)\Stormshie | ıtables :<br>Id∖Stormshie | ld SSO Age    | nt\storms | hieldssoi |
| Type de             | e démarrage                                   | AL                              | tomatique                 |               |           | $\sim$    |
| État du             | service : E                                   | in cours d'exé                  | cution                    |               |           |           |
| Dér                 | marrer                                        | Arrêter                         | Susp                      | pendre        | Repre     | ndre      |
| Vous po<br>service. | ouvez spécifi                                 | er les paramèt                  | res qui s'app             | oliquent au c | lémarrage | e du      |
| Paramè              | tres de déma                                  | irrage :                        |                           |               |           |           |
|                     |                                               |                                 |                           |               |           |           |
|                     |                                               |                                 | ОК                        | Annule        | r         | Appliquer |

Démarrage du service en mode automatique (au lancement) "Stormshield Agent SSO" sur le serveur Windows.

|                       | IGURATION     |                                 |                         |      |  |
|-----------------------|---------------|---------------------------------|-------------------------|------|--|
| CONFIGURED DIRECTORIE | S (MAXIMUM 5) |                                 |                         |      |  |
| Add a directory       | 🚍 Action 🗸    | CONFIGURATION STRUCTUR          | RE                      |      |  |
| Domain name           |               | Remote directory                |                         |      |  |
|                       |               | Server:                         | win_srv                 | ▼ €₁ |  |
|                       |               | Port:<br>Root domain (Base DN): | dc=sae,dc=sae           | × ₽  |  |
|                       |               | ID:<br>Password:                | cn=Administrateur,cn=Us | sers |  |

Connexion de l'annuaire AD sur le firewall avec le compte administrateur et mot-de-passe défini dans l'agent.

 $\times$ 

|     | USERS                |                  |                           |                              |             |              |               |          |
|-----|----------------------|------------------|---------------------------|------------------------------|-------------|--------------|---------------|----------|
| >>> | No predefined filter | 🔍 Filter 👻 Reset | Refresh 🛛 🚔 Export result | ts Configure authentication  |             |              |               |          |
|     | Name                 | IP address       | Directory                 | Group                        | Expiry date | Auth. method | Administrator | Sponsor  |
| RS  | 1 administrateur     | 10.0.0.100       | sae.sae                   | lecteurs des journaux d'évén | 9h 51m 15s  | AGENT-AD     |               | <b>V</b> |
| (NO | 1 test               | 10.0.0.201       | sae.sae                   | lecteurs des journaux d'évén | 9h 55m 17s  | AGENT-AD     |               | ¥        |

#### Liste des utilisateurs connectés sur le réseau.

|   | Status  | Source                   | Methods (assess by order)                             |
|---|---------|--------------------------|-------------------------------------------------------|
| 1 | Enabled | ∫ Any user@sae.sae 📲 any | <ol> <li>SSO Agent</li> <li>Default method</li> </ol> |
|   |         |                          |                                                       |

Règle d'authentification via SSO Agent sur le Firewall.

Dans un premier temps, nous avons configuré le service AD (Active Directory) sur le serveur Windows Serveur. Lors de cette installation nous avons créé une nouvelle forêt du domaine "sae.sae".

Nous avons créé un utilisateur "test" et nous les avons ajoutés au groupe "Utilisateurs du domaine" en plus d'avoir intégrer l'administrateur au groupe de "Lecteurs des journaux d'évènement".

Nous avons également intégré le PC client dans le domaine afin de pouvoir authentifier les utilisateurs créés précédemment. Nous n'avons pas rencontré de problème lors de cette étape.

Par la suite, nous avons installé le service "Stormshield Agent SSO" sur le serveur Windows afin de pouvoir communiquer les éléments de l'AD à notre Firewall.

Nous avons aussi changer l'adresse IP du client Win 10 afin de vérifier que l'utilisateur restait authentifié (.200 -> .201)

Sur le firewall, nous avons lié l'annuaire LDAP de l'AD via le SSO Agent. Puis, nous avons créé une règle d'authentification via "SSO Agent" afin d'authentifier les utilisateurs automatiquement sur le réseau.

Sur cette partie, nous avons perdu un peu de temps car les logs du FireWall ne sont pas affichés en temps réel (parfois plus de 5 minutes de délai). Nous pensions alors que notre configuration n'était pas bonne et nous faisions des modifications inutiles.

# **Tâche 12 Configuration d'un VPN SSL pour clients distants**

Liste des personnes impliquées avec pourcentage de répartition

HIRSCH Matéo 50% ECOTIERE Léo 50%

2x2h = 4 heure-homme

Estimation du temps passé sur cette tâche en heure-homme :

#### Objectif : Mettre en place un VPN SSL sur le site A pour le client du site B

Mettre en place un VPN SSL complet en utilisant un client OpenVPN pour Linux et le client Stormshield pour Windows.

| Sous-tâches                                               | Evaluation prof |
|-----------------------------------------------------------|-----------------|
| Configuration d'un annuaire -> ok                         | 100%            |
| Génération d'un certificat -> ok                          | 100%            |
| Mettre en place les règles de filtrage et de NAT -> ok    | 100%            |
| Configuration du service VPN SSL sur le Stormshield -> ok | 100%            |
| Installation et paramétrage des clients -> ok             | 100%            |
| Tests de connexion -> ok                                  | 100%            |

### Rapport

(Captures d'écrans de la configuration Stormshield et des clients, etc.)

Connexion au VPN SSL avec méthode SSL+EAP (certificat + login/password)

| 8: tun0: <pointopoint,multicast,noarp,up,lower_up> mtu 1500 qdisc fq_codel state UNKNOWN group default qlen 500</pointopoint,multicast,noarp,up,lower_up> |
|----------------------------------------------------------------------------------------------------|
| Link/none                                                                                                    |
| inet 172.10.20.6 peer 172.10.20.5/32 scope global tun0                                                                                                    |
| valid lft forever preferred lft forever                                                                                                    |
| inet6 fe80::c71a:6055:4ef5:8a60/64 scope link stable-privacy                                                                                              |
| valid_lft forever preferred_lft forever                                                                                                    |
| tp@rt-mob:~\$ ip r                                                                                                    |
| default via 192.168.2.254 dev enp3s0 onlink                                                                                                    |
| 10.0.0.0/8 via 172.10.20.5 dev tun0                                                                                                    |
| 169.254.0.0/16 dev enp3s0 scope link metric 1000                                                                                                    |
| 172.10.10.0/24 via 172.10.20.5 dev tun0                                                                                                    |
| 172.10.10.1 via 172.10.20.5 dev tun0                                                                                                    |
| 172.10.20.0/24 via 172.10.20.5 dev tun0                                                                                                    |
| 172.10.20.1 via 172.10.20.5 dev tun0                                                                                                    |
| 172.10.20.5 dev tun0 proto kernel scope link src 172.10.20.6                                                                                              |
| 192.168.1.0/24 via 172.10.20.5 dev tun0                                                                                                    |
| 192.168.2.0/24 dev enp3s0 proto kernel scope link src 192.168.2.1                                                                                         |

Affichage l'interface tunnel et de ses routes associées

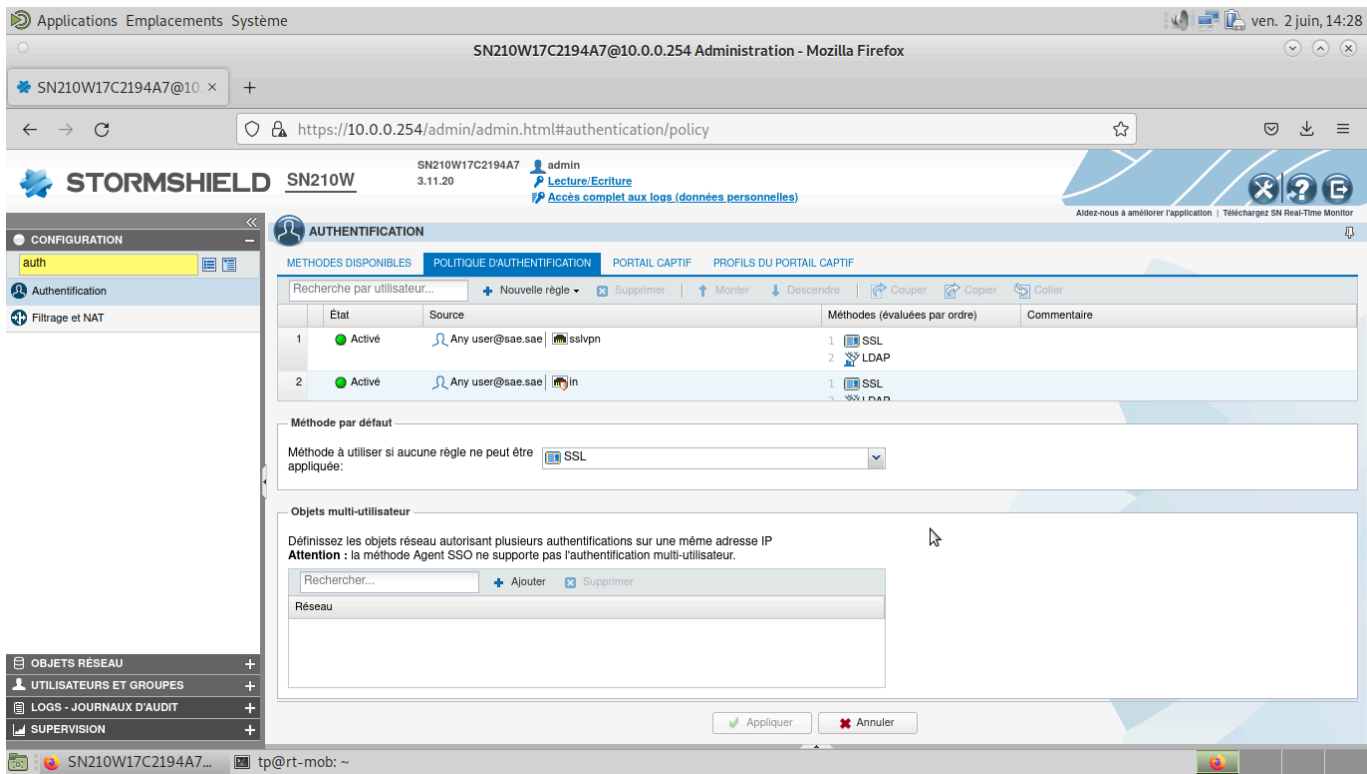

Règles d'authentification par certificat pour le VPN SSL via l'interface dédiée

| Applications Emplacements Sy                         | stème                  |                        |                                                                               |                                        |                                                                                                    | 1                            | ) 📑 🖺 ven. 2 juin, 14:28                  |
|------------------------------------------------------|------------------------|------------------------|-------------------------------------------------------------------------------|----------------------------------------|----------------------------------------------------------------------------------------------------|------------------------------|-------------------------------------------|
| 0                                                    |                        | SN                     | 210W17C2194A7@10                                                              | .0.0.254 Administration - Mozilla Fi   | refox                                                                                                    |                              | $\odot$ $\sim$ $\otimes$                  |
| * SN210W/17C2104A7@10 X                              | 1                      |                        |                                                                               |                                        |                                                                                                    |                              |                                           |
| SN210W17C2194A7@10. A                                | Г                      |                        |                                                                               |                                        |                                                                                                    |                              |                                           |
| $\leftarrow \rightarrow $ G                          | 🔿 🔒 https://10.0.0     | 0.254/admin/ad         | min.html#log_file_x                                                           | /pn                                    |                                                                                                    | ☆                            | ⊚ ∓ ≡                                     |
| 崇 STORMSHIEL                                         | <b>D</b> <u>SN210W</u> | SN210W17C21<br>3.11.20 | 94A7 <b>1</b> admin<br><u>P Lecture/Ecriture</u><br><u>P Accès complet au</u> | <u>ux logs (données personnelles)</u>  |                                                                                                    | Aldez-nous à améliorer l'app | Kallon I Téléchargez SN Real-Time Monitor |
|                                                      | VPN SSL                |                        |                                                                               |                                        |                                                                                                    |                              | Д                                         |
|                                                      | Dorpière hours         |                        | Recharges I Recharges                                                         | *                                      | u. Destante succió                                                                                                    |                              | - <b>A</b> - Norma                        |
|                                                      | Derniere neure         | <u> </u>               | Actualiser                                                                    | 1                                      | » Recherche avancee                                                                                                    |                              | Actions -                                 |
|                                                      | RECHERCHE DU - 0       | 2/06/2023 13:26:47 -   | AU - 02/06/2023 14:26:47                                                      |                                        |                                                                                                    | LOG LINE DETAILS             | 88                                        |
| Bechercher                                           | Enregistré à           | Utilisateur            | Nom de la source                                                              | Message                                |                                                                                                    | Dates                        |                                           |
|                                                      | 14:26:38               | 👤 user                 | 87.10.10.20                                                                   | SSL tunnel created                     | SSL tunnel destroyed         Dates           SSL tunnel destroyed         Enregistré à 14/26/38           User desuthenticated from ASQ         Décatage GMT +0000           Source         Source | 14:26:38                     |                                           |
| <ul> <li>Authentification</li> </ul>                 | 14:26:38               | 👤 user                 | 87.10.10.20                                                                   | User authenticated in ASQ              |                                                                                                    | Date et heure                | 14:26:38                                  |
| Connexions réseaux                                   | 14:26:11               | 👤 user                 | 87.10.10.20                                                                   | SSL tunnel destroyed                   |                                                                                                    | Décalage GMT                 | +0000                                     |
| Filtrage                                             | 14:26:11               | 👤 user                 | 87.10.10.20                                                                   | User deauthenticated from ASQ          |                                                                                                    | Source                       |                                           |
| Provy FTP                                            | 14:25:23               | 👤 user                 | 87.10.10.20                                                                   | SSL tunnel created                     |                                                                                                    | Utilisateur                  | user                                      |
| • Floxy TF                                           | 14:25:23               | 👤 user                 | 87.10.10.20                                                                   | User authenticated in ASQ              |                                                                                                    | ounsateur                    |                                           |
| VPN IPsec                                            | 14:25:09               | 👤 user                 | 87.10.10.20                                                                   | SSL tunnel destroyed                   |                                                                                                    | Methode ou annuaire          | sae.sae                                   |
| <ul> <li>Connexions applicatives (plugin)</li> </ul> | 14:25:09               | 1 user                 | 87.10.10.20                                                                   | User deauthenticated from ASQ          | N                                                                                                    | Nom de la source             | 87.10.10.20                               |
| Proxy POP3                                           | 14:22:49               | 1 user                 | 87.10.10.20                                                                   | SSL tunnel destroyed                   | Source                                                                                                    |                              | 87.10.10.20                               |
|                                                      | 14:22:49               | 1 user                 | 87.10.10.20                                                                   | User deauthenticated from ASQ          |                                                                                                    | group:Misc                   |                                           |
| Proxy SMTP                                           | 14:22:40               | 1 user                 | 87.10.10.20                                                                   | SSL tunnel created                     |                                                                                                    | Message                      | SSL tunnel created                        |
| Proxy SSL                                            | 14:22:40               | 1 user                 | 87.10.10.20                                                                   | User authenticated in ASQ              |                                                                                                    |                              |                                           |
| Evénements systèmes                                  | 14:18:39               | 1 user                 | 87.10.10.20                                                                   | SSL tunnel created                     |                                                                                                    |                              |                                           |
| Vulnárabilitáe                                       | 14:18:39               | 1 user                 | 87.10.10.20                                                                   | User authenticated in ASQ              |                                                                                                    |                              |                                           |
| - Vanorabilitos                                      | 14:17:33               | 1 user                 | 87.10.10.20                                                                   | SSL tunnel destroyed                   |                                                                                                    |                              |                                           |
| Proxy HTTP                                           | 14:17:33               | 1 user                 | 87.10.10.20                                                                   | User deauthenticated from ASQ          |                                                                                                    |                              |                                           |
| VPN SSL                                              | 14:08:04               | 1 user                 | 87.10.10.20                                                                   | Error during authentication : authenti |                                                                                                    |                              |                                           |
| Sandboxing                                           | 14:07:08               | 1 user                 | 87.10.10.20                                                                   | SSL tunnel created                     |                                                                                                    |                              |                                           |
|                                                      | + Page 1               | 22 traces              | Période affichée : 21m 7                                                      | s                                      |                                                                                                    | Précédent                    | Suivant 🛶 🛛 🗒 Copy                        |
| 📷 🛯 👟 SN210W17C2194A7 🛛 🛛                            | tp@rt-mob: ~           |                        |                                                                               |                                        |                                                                                                    |                              | •                                         |

Logs du VPN SSL lors de la connexion et la création du tunnel

Le VPN SSL consiste en la création d'un tunnel entre un serveur et un client avec une vérification des certificats respectifs auprès de la Certificate Autority (CA) et de sa Certificate Revocation List (CRL).

La méthode d'authentification Extensible Authentication Protocol (EAP) permet d'ajouter une surcouche en recoupant une paire de login/password avec un annuaire afin d'autoriser certains utilisateurs seulement à se connecter, ou simplement ajouter une sécurité supplémentaire.

# Tâche 13 Configuration d'un VPN IPSEC site à site

Liste des personnes impliquées avec pourcentage de répartition

HIRSCH Matéo 50% ECOTIERE Léo 50% 2x3.5h = 7 heure-homme

Estimation du temps passé sur cette tâche en heure-homme :

#### **Objectif : Mettre en place un VPN IPSEC entre vos deux sites**

Vous commencerez par mettre en place un tunnel VPN IPSEC simple entre vos deux LANs, une fois testé et validé, vous mettrez en place un VPN utilisant les Virtual Tunneling Interface (VTI) pour relier dans un seul tunnel vos 4 réseaux (LAN A, DMZ A, LAN B et DMZ B).

| Sous-tâches                                                           | Evaluation prof |
|-----------------------------------------------------------------------|-----------------|
| Mettez en place un tunnel VPN entre vos deux LANs                     | 100%            |
| Testez et faites valider                                              | 100%            |
| Mettez en place un tunnel entre tous vos réseaux en utilisant les VTI | 100%            |
| Testez et faites valider                                              | 100%            |
| Utilisation des certificats pour l'authentification des SNSs          | 100%            |
| Testez et faites valider                                              | 100%            |

### Rapport

(Captures d'écrans de la configuration Stormshield et des clients, etc.)

Pour établir un VPN site à site nous devons faire une configuration symétrique (c'est pourquoi nous ne vous montrons qu'un côté de la configuration) sur chaque extrémité de ce dernier. A noter qu'un VPN IPsec ne monte pas un tunnel comme un VPN SSL par exemple. Le VPN IPsec est une liaison IP sécurisée et chiffrée.

| A (1) IPsec 01 |                                                                                             |                  |               |                |                       |           |  |  |  |
|----------------|---------------------------------------------------------------------------------------------|------------------|---------------|----------------|-----------------------|-----------|--|--|--|
| @              | - SITE À SITE (GATEWAY-GATEWAY) - MOBILE - UTILISATEURS NOMADES                             |                  |               |                |                       |           |  |  |  |
| Texte r        | Texte recherché 🗙 🛊 Ajouter 🖌 Supprimer 🕴 🅇 Monter 👃 Descendre 🛛 🚱 Couper 🚱 Copier 🧐 Coller |                  |               |                |                       |           |  |  |  |
| Ligne          | Etat                                                                                        | Réseau local     | Correspondant | Réseau distant | Profil de chiffrement | Keepalive |  |  |  |
| 1              | 😑 on 👁                                                                                      | Firewall_VTI_FWA | Site_FW_B     | IP_VTI_B       | StrongEncryption      | 600       |  |  |  |
| 2              | 🔵 off 🕙                                                                                     | LAN_A            | Site_FW_B     | LAN_B          | StrongEncryption      | 0         |  |  |  |

Configuration des 2 VPN IPsec sur le firewall du Site A.

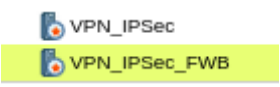

Certificats pour VPN IPsec avec méthode d'authentification certificat.

| Chercher dans les corres X Filtrer- |                                          |                       |                  |
|-------------------------------------|------------------------------------------|-----------------------|------------------|
| 💠 Ajouter 🕶 🔀 Supprimer 🦎 Renommer  | Correspondent - Cito, FW, D              |                       |                  |
| Nom +                               | Correspondant : Site_FW_B                |                       |                  |
| Site_FW_B                           | Commentaire :                            |                       |                  |
|                                     | Passerelle distante :                    | FW_B_Out              | ~ e <sub>+</sub> |
|                                     | Configuration de secours :               | None                  | *                |
|                                     | Profil IKE :                             | StrongEncryption      | *                |
|                                     | Version IKE :                            | IKEv1                 | *                |
|                                     | - Identification                         |                       |                  |
|                                     | Méthode d'authentification :             | Certificat            | ~                |
|                                     | Certificat :                             | CA_SAE:VPN_IPSec_ × P |                  |
|                                     | Local ID (Optionnel) :                   | Saisir un identifiant |                  |
|                                     | ID du correspondant (Optionnel) :        | Saisir un identifiant |                  |
|                                     | Clé prépartagée (ASCII) :                |                       |                  |
|                                     | Confirmer :                              |                       |                  |
|                                     | Clé prépartagée (ASCII) :<br>Confirmer : |                       |                  |

Configuration du correspondant IKEv1 sur le firewall du Site A.

| Rechercher | 🛖 Ajouter 🔀 Suppr                        |           |                  |            |
|------------|------------------------------------------|-----------|------------------|------------|
| Etat 🚉     | Réseau de destination (objet machine, ré | Interface | Plan d'adressage | Passerelle |
| 😑 on       | LAN_B                                    | 🚌 VTI_FWA | 192.168.2.0/24   | IP_VTI_B   |
| off        | DMZ_B                                    | 🚌 VTI_FWA | 10.0.0/24        | IP_VTI_B   |

### Route statique pour IPsec via VTI sur le firewall du Site A.

| 🔵 on                         | VTI_FWA                                                       |              |                 |            |               |        | 🚌 vti_fwb |  |  |
|------------------------------|---------------------------------------------------------------|--------------|-----------------|------------|---------------|--------|-----------|--|--|
|                              | Route de retour pour IPsec via VTI sur le firewall du Site A. |              |                 |            |               |        |           |  |  |
|                              | Lun                                                           | =*           | Auto            | 300 II VT  | Maaque II PT  | Common |           |  |  |
|                              | Activé VTI_FWA 8.8.8.1 255.255.252                            |              |                 |            |               |        |           |  |  |
|                              | Enabled                                                       | vti_fwb      | 8.8.8.2         | 25         | 5.255.255.252 |        |           |  |  |
|                              |                                                               | Création     | ı du VTI sur lo | e firewall | du Site B.    |        |           |  |  |
| 1 Tunnel(s) Firewall_vti_fwb |                                                               | Firewall_out | → 🗟 out         | FW_OUT_A   | v             | TI_FWA | 1638      |  |  |
| 1 Tunnel(s) Firewall_vti_fwb |                                                               | Firewall_out | ← 🗄 in          | FW_OUT_A   | v             | TI_FWA | 16386     |  |  |
|                              |                                                               | Établis      | sement de la    | connexio   | on IPsec.     |        |           |  |  |

# VPN IPsec site à site entre les deux LANs :

Pour établir un VPN site à site nous avons fait la même configuration sur chaque firewall. C'est-à-dire une création de correspondants et de la connexion. Nous avons créé des correspondants IKEv1 (Internet Key Exchange v1) avec une clé PSK afin de chiffrer la liaison.

Nous avons également configuré des règles de filtrages en autorisant le flux entre les 2 LANs lorsqu'il ne passe **que** par le VPN.

# **VPN IPsec avec VTI :**

Pour établir ce VPN nous avons créé sur chaque firewall une VTI (Virtual Tunnel Interface) afin de faire passer le trafic des réseaux internes (IN + DMZ) de chaque firewall sur le VPN.

Après avoir créé les deux VTI, nous avons configuré le VPN en précisant cette fois-ci que les réseaux locaux et distants sont les VTI respectives. Nous avons utilisé la même configuration du correspondant IKEv1 que pour le VPN IPsec précédent.

Par la suite, nous avons établi des routes afin de préciser que les réseaux locaux doivent passer par les VTI et par conséquent sur le VPN. Des routes de retour ont été également mises en place.

# VPN IPsec avec VTI avec certificats :

Pour ce VPN, la configuration est la même que le précédent a une seule différence : le correspondant IKEv1 est configuré avec méthode d'authentification par certificat.

Pour ce faire, sur le firewall du Site A nous avons renseigné dans la configuration du correspondant (à savoir le firewall du Site B) le certificat de ce dernier et inversement sur le deuxième firewall.

Par conséquent, lors de l'établissement du VPN, le firewall du Site A peut certifier le firewall du Site B et de même manière pour le deuxième firewall, cela permet de s'assurer de l'authenticité du correspondant.